# LabVIEW

## ΕΚΠΑΙΔΕΥΤΙΚΟ ΕΓΧΕΙΡΙΔΙΟ

## ΒΙΒΛΙΟ ΚΑΘΗΓΗΤΗ

Ανάδοχος Εργου

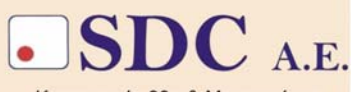

Κασταμονής 99α & Μακρυγιάννη 142 35 Ν. Ιωνία τηλ. 210-2719100 fax 210-2718133 url : www.sdc.gr

#### Το παρόν εκπονήθηκε στο πλαίσιο του Υποέργου 13 «Προσαρμογή Λογισμικού-Φάση ΙΙΙ» της Πράξης «Επαγγελματικό λογισμικό στην ΤΕΕ: επιμόρφωση και εφαρμογή» (Γ' ΚΠΣ, ΕΠΕΑΕΚ, Μέτρο 2.3, Ενέργεια 2.3.2)

που συγχρηματοδοτείται από την Ευρωπαϊκή Ένωση/Ευρωπαϊκό Κοινωνικό Ταμείο

#### Φορέας Υλοποίησης και Τελικός Δικαιούχος

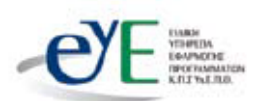

Υπουργείο Εθνικής Παιδείας και Θρησκευμάτων Ειδική Υπηρεσία Εφαρμογής Προγραμμάτων ΚΠΣ

#### Φορέας Λειτουργίας

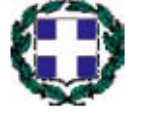

Υπουργείο Εθνικής Παιδείας και Θρησκευμάτων Διεύθυνση Σπουδών Δευτεροβάθμιας Εκπαίδευσης-Τμήμα Β΄

#### Επιστημονικός Τεχνικός Σύμβουλος

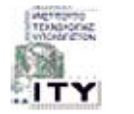

Ερευνητικό Ακαδημαϊκό Ινστιτούτο Τεχνολογίας Υπολογιστών

#### Υπεύθυνος Πράξης

2003-2007 Προϊστάμενος Μονάδας Α1-Ειδική Υπηρεσία Εφαρμογής Προγραμμάτων ΚΠΣ-ΥπΕΠΘ.
2007- Προϊστάμενος Μονάδας Α1β-Ειδική Υπηρεσία Εφαρμογής Προγραμμάτων ΚΠΣ-ΥπΕΠΘ.

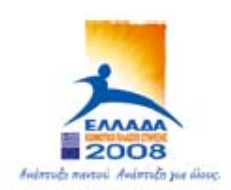

YNOYPIEIO EGNIKHZ NAIAEIAZ KAI OPHZKEYMATON BIAIKH IMHPEZIA AIAXEIPIZHZ ENEAEK

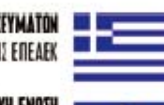

EYPONAÏKH ENOZH Eyrxphmatdaotheh Eyponaîko koinoniko tameid

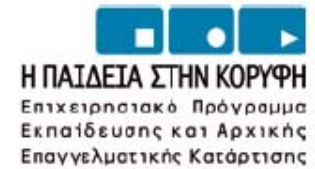

Labview ΕΚΠΑΙΔΕΥΤΙΚΟ ΕΓΧΕΙΡΙΔΙΟ -ΒΙΒΛΙΟ ΚΑΘΗΓΗΤΗ

## Εισαγωγικές Εκπαιδευτικές Δραστηριότητες Μαθητών

## ΚΑΛΟΒΡΕΚΤΗΣ ΚΩΝΣΤΑΝΤΙΝΟΣ

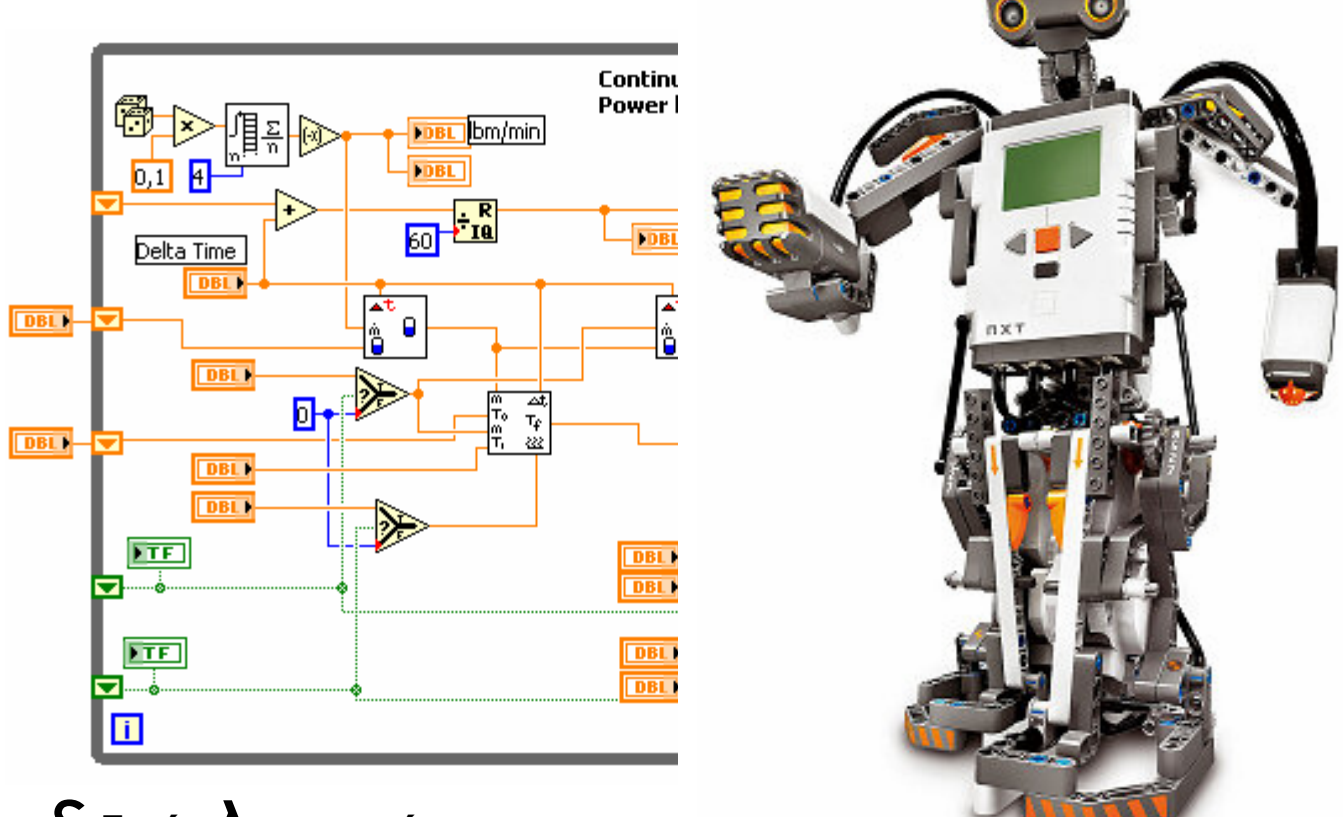

## Ειδικές λειτουργίες

#### ΠΕΤΡΟΛΕΚΑΣ ΜΙΧΑΛΗΣ

ΓΚΟΤΣΙΝΑΣ ΑΝΤΩΝΗΣ

Παραγωγή : www.conceptum.gr

#### ΠΕΡΙΕΧΟΜΕΝΑ

#### Πρόλογος

| <b>Οδηγός Εκπαιδευτικής δραστηριότητας 1</b><br>Περιβάλλον ανάπτυξης LabVIEW                        | 3  |
|----------------------------------------------------------------------------------------------------|----|
| <b>Οδηγός Εκπαιδευτικής δραστηριότητας 2</b><br>Τύποι δεδομένων και δομικά στοιχεία προγραμματισμού | 13 |
| <b>Οδηγός Εκπαιδευτικής δραστηριότητας 3</b><br>Δομές προγραμματισμού και Πίνακες δεδομένων         |    |
| <b>Οδηγός Εκπαιδευτικής δραστηριότητας 4</b><br>Απεικόνιση δεδομένων                                |    |
| <b>Οδηγός Εκπαιδευτικής δραστηριότητας 5</b><br>Δημιουργία Εικονικών Οργάνων (Virtual Instruments)  | 45 |
| <b>Οδηγός Εκπαιδευτικής δραστηριότητας 6</b><br>Δημιουργία σημάτων                                  | 55 |
| <b>Οδηγός Εκπαιδευτικής δραστηριότητας 7</b><br>Ανάγνωση δεδομένων                                  | 64 |
| <b>Οδηγός Εκπαιδευτικής δραστηριότητας 8</b><br>Ανάλυση δεδομένων                                   | 70 |
| <b>Οδηγός Εκπαιδευτικής δραστηριότητας 9</b><br>Αποθήκευση και μεταφορά δεδομένων                   | 77 |
| <b>Οδηγός Εκπαιδευτικής δραστηριότητας 10</b><br>Χρήση συσκευών καταγραφής δεδομένων                | 82 |

## Πρόλογος

#### Οδηγός του καθηγητή για το λογισμικό LabVIEW της National Instruments

**Τ**ο παρών εγχειρίδιο αποτελεί ένα εισαγωγικό βοήθημα στο λογισμικό LabVIEW της National Instruments για τον καθηγητή που θα κατευθύνει τους μαθητές μέσω του αντίστοιχου τετραδίου δραστηριοτήτων παρέχοντας του πολύτιμη καθοδήγηση στη χρήση του λογισμικού με παραδείγματα στη χρήση του.

Το λογισμικό LabVIEW είναι μια γλώσσα προγραμματισμού σε γραφικό περιβάλλον. Αυτό σημαίνει ότι ο καθηγητής κατέχει θεμελιώδεις έννοιες δομημένου προγραμματισμού ώστε να μπορέσει να μεταβεί στον προγραμματισμό με LabVIEW.

Ο τρόπος συγγραφής του εγχειριδίου έγινε με σκοπό μέσα από το πλήθος των γραφικών εντολών προγραμματισμού του LabVIEW να δώσει τις πληροφορίες εκείνων των λειτουργιών, των δομών και της μεθόδου προγραμματισμού του LabVIEW που θα συναντήσουν οι μαθητές στο τετράδιο των δραστηριοτήτων τους.

Το εγχειρίδιο παρέχει πολύτιμη καθοδήγηση στη χρήση του λογισμικού, παραδείγματα αλλά και αναλυτικές εκπαιδευτικές δραστηριότητες για διδασκαλίες που βασίζονται στη χρήση του κατά τη διάρκεια του μαθήματος.

Το εγχειρίδιο περιλαμβάνει 10 εκπαιδευτικές δραστηριότητες που αναφέρονται σε ύλη διδασκόμενων μαθημάτων και περιλαμβάνουν τα βήματα που απαιτούνται για να ολοκληρωθεί η κάθε εκπαιδευτική δραστηριότητα.

Οι δέκα θεματικές ενότητες είναι δομημένες με απλοποιημένο επίπεδο με στόχο ώστε να μπορεί ο καθηγητής να τις προσαρμόσει στις γνώσεις του αλλά και στο επίπεδο του ακροατηρίου του.

Σε κάθε δραστηριότητα προτείνονται νέα θέματα για εξάσκηση του καθηγητή και των μαθητών. Η πρώτη δραστηριότητα για να πραγματοποιηθεί συνοδεύεται από το αρχείο θερμοκρασία.vi που θα πρέπει ο καθηγητής να το αποθηκεύσει στον υπολογιστή του μαθητή σε φάκελο με όνομα c:\LabVIEW\_δραστηριότητες.

Οι συγγραφείς

### Οδηγός Εκπαιδευτικής Δραστηριότητας

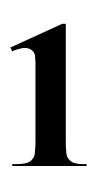

## Περιβάλλον ανάπτυξης LabVIEW

#### Εκπαιδευτικοί Στόχοι

#### Σκοπός:

⇒ Να καταδειχτεί η αξία της χρήσης προγραμμάτων ελέγχου και μετρήσεων και να πραγματοποιηθεί η παρουσίαση του περιβάλλοντος εργασίας LabVIEW.

#### Δεξιότητες:

Μετά την πραγματοποίηση της δραστηριότητας ο καθηγητής θα κάνει το μαθητή να είναι ικανός:

- ⇒ Να γνωρίζει το περιβάλλον εργασίας του LabVIEW.
- ⇒ Να διαχωρίζεται τις εργαλειοθήκες και τα επιμέρους εργαλεία που θα χρειαστούν οι μαθητές στο τετράδιο εργασίας τους.

#### Στάσεις:

- ⇒ Να εξοικειωθεί με το περιβάλλον του λογισμικού LabVIEW
- ⇒ Να εξοικειωθεί με τον γραφικό αντικειμενοστραφή προγραμματισμό.
- ⇒ Να αντιλαμβάνεται τη σύνθεση των εικονοργάνων.

#### Λέξεις κλειδιά

- LabVIEW
- Εικονικό όργανο (Virtual Instrument)
- Μιμικό παράθυρο (Front panel)
- Δια-γραμμικό μπλοκ (Block diagram)
- Παλέτα εργαλείων (Tools palette)
- Παλέτα αντικειμένων (Controls)
- Παλέτα λειτουργιών (Functions)

#### Οδηγίες για το θεωρητικό μέρος

Θερμοζεύγος

1.1 Εισαγωγή στα συστήματα απόκτησης δεδομένων

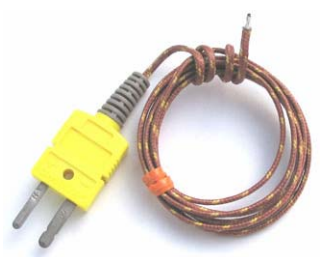

Στην ενότητα αυτή θα πρέπει να τονίσουμε τη σημασία του κάθε στοιχείου σύνθεσης ενός συστήματος μετρήσεων ή ελέγχου και να αναφέρουμε παραδείγματα για κάθε ένα από αυτά (βλέπε βιβλιογραφία). Για παράδειγμα μπορούμε να αναφέρουμε για την κάθε κατηγορία τα εξής:

#### • Αισθητήρας

Ως παράδειγμα μπορούμε να αναφέρουμε την περίπτωση ενός αισθητήρα θερμοζεύγους για τη μέτρησης της θερμοκρασίας ή ενός ροόμετρου για τη μέτρηση της ροής σε έναν σωλήνα.

#### • Ενισχυτής

#### Μονάδα ενίσχυσης

Ως ενισχυτή μπορούμε να αναφέρουμε μια μονάδα που έχει μία είσοδο στην οποία συνδέουμε ένα ασθενές σήμα και μία έξοδο στην οποία λαμβάνουμε το σήμα ενισχυμένο και απαλλαγμένο από ηλεκτρικούς θορύβους του περιβάλλοντος.

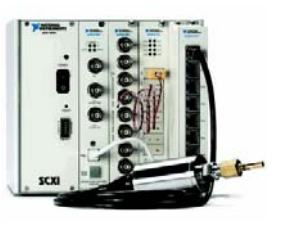

#### Κάρτα μετατροπής αναλογικού σήματος σε ψηφιακό

Ως κάρτα ή μονάδα μετατροπής αναλογικού σήματος σε ψηφιακό αναφέρουμε μια ηλεκτρονική μονάδα αναλογικού σε ψηφιακό μετατροπέα (AΨM) που έχει μία είσοδο στην οποία συνδέουμε ένα αναλογικό σήμα και λαμβάνουμε στην έξοδο της, τη ψηφιακή μορφή του σήματος εισόδου.

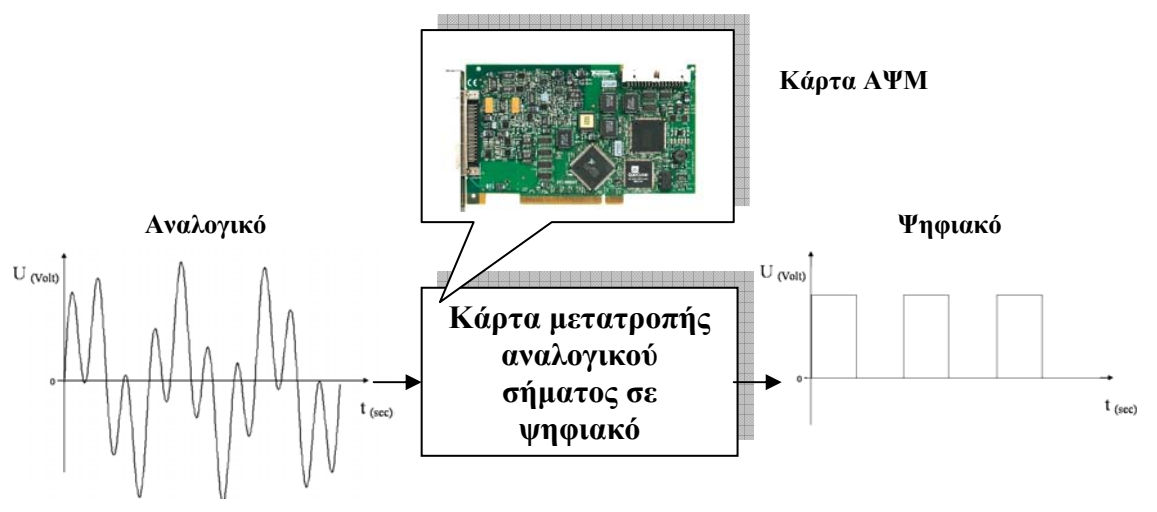

#### • Ηλεκτρονικός υπολογιστής

Για το στοιχείο του συστήματος του ηλεκτρονικού υπολογιστή μπορούμε να αναφέρουμε τα χαρακτηριστικά ενός σύγχρονου υπολογιστή.

#### • Λογισμικό LabVIEW

Πρέπει ο καθηγητής να τονίσει ότι το λογισμικό LabVIEW της National instruments είναι μια γραφική γλώσσα προγραμματισμού με την οποία μπορούμε να δημιουργήσουμε συστήματα μέτρησης και ελέγχου η οποία όμως διαφέρει από τις παραδοσιακές γλώσσες δεδομένων όπως την Visual Basic, C κ.α.. Θα πρέπει να τονίσουμε ότι

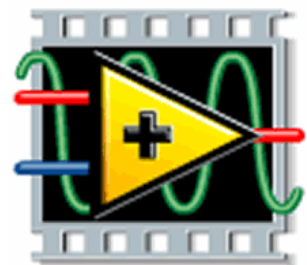

καλούμε εικονικά όργανα ή εικονόργανα (virtual Instruments) το συνδυασμό υλικού/ λογισμικού, και ότι κάθε εικονόργανο περιλαμβάνει:

- 1. Το δια-γραμμικό μπλοκ (Block diagram).
- 2. Τον κοννέκτορα και την εικόνα (Icon/ Connector).
- 3. Το μιμικό παράθυρο (Front panel).

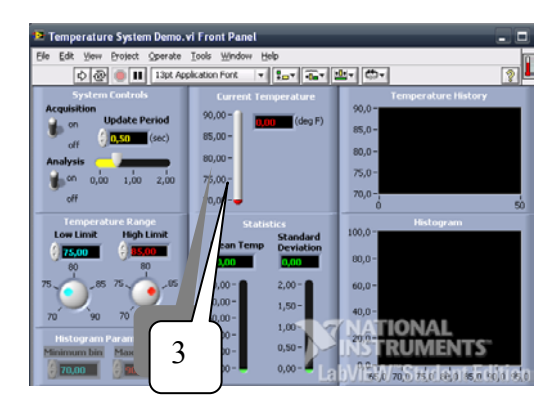

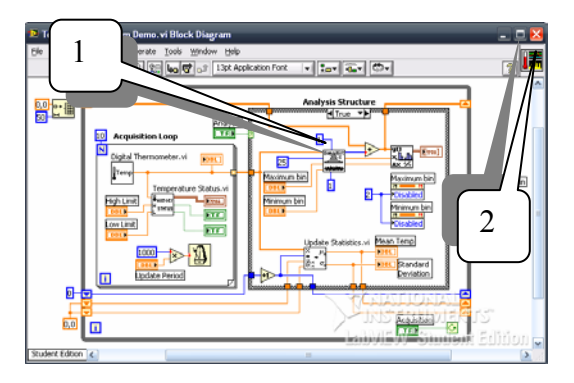

Τονίζουμε ότι τα στοιχεία που εισάγουν δεδομένα όπως:

- Διακόπτες,
- Ποτενσιόμετρα,
- Πλήκτρα κ.α.,

ονομάζονται αντικείμενα (controls), ενώ τα στοιχεία που εξάγουν δεδομένα όπως οθόνες και όργανα, καλούνται δείκτες (indicators).

Το περιβάλλον του λογισμικού LabVIEW αποτελείται από δύο παράθυρά:

- Το μιμικό παράθυρο (front panel).
- Το παράθυρο του δια-γραμμικού μπλοκ (block diagram)

LabVIEW ΕΚΠΑΙΔΕΥΤΙΚΟ ΕΓΧΕΙΡΙΔΙΟ -ΒΙΒΛΙΟ ΚΑΘΗΓΗ

## \_ 🗆 🔀

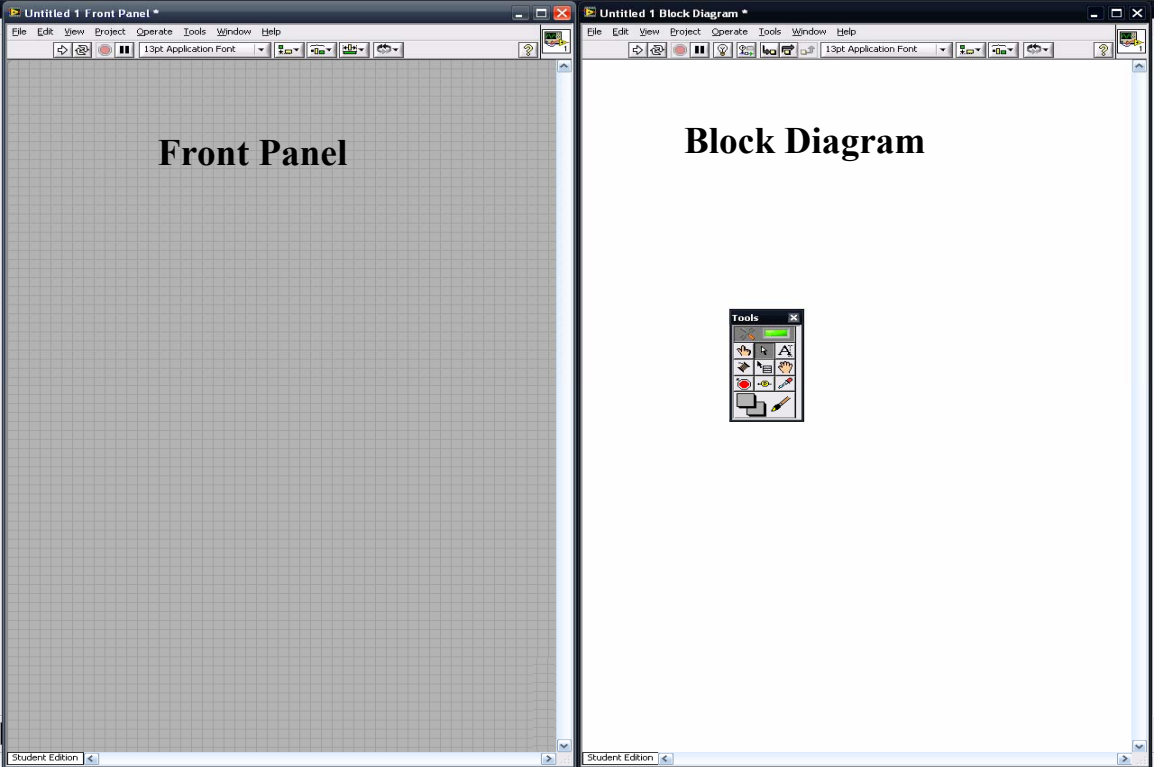

#### Οδηγίες για το πρακτικό μέρος

Στο πρακτικό μέρος τονίζουμε τα εργαλεία που περιλαμβάνει η παλέτα εργαλείων μας που θα χρησιμοποιήσουμε στις δραστηριότητες για την κατασκευή εικονοργάνων.

Επεξήγηση των εργαλείων της παλέτας:

Παλέτα

εργαλείων

#### $\Rightarrow$ Εργαλείο αυτόματης επιλογής (Automatic Tool Selection)

Με το εργαλείο αυτό μπορούμε να έχουμε αυτόματη εναλλαγή των εργαλείων της παλέτας από το LabVIEW κατά το σχεδιασμό του εικονόργανου.

#### $\Rightarrow$ Εργαλείο λειτουργίας (Operating)

Με το εργαλείο αυτό μπορούμε να αλλάζουμε τις τιμές εισαγωγής των στοιχείων.

#### ⇒ Εργαλείο θέσης- δείκτη (Positioning)

Το εργαλείο αυτό επιλέγει, μετακινεί και αλλάζει το μέγεθος στα στοιχεία-

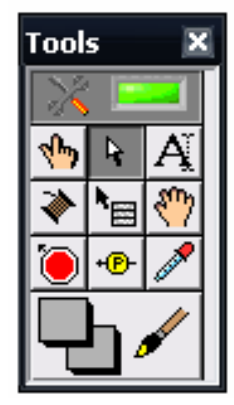

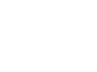

(m)

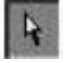

7

αντικείμενα στο μιμικό παράθυρο και στο δια-γραμμικό μπλοκ.

#### $\Rightarrow$ Εργαλείο ονοματοθέτησης (Labeling)

Με το εργαλείο αυτό μπορούμε να γράψουμε επάνω στην επιφάνεια του μιμικού παραθύρου και στο δια-γραμμικό μπλοκ.

#### ⇒ Εργαλείο συνδέσεων (Wiring)

Το εργαλείο αυτό συνδέει τα στοιχεία στον κώδικα.

Εάν η παλέτα εργαλείων δεν εμφανίζεται στην οθόνη επιλέγουμε την εντολή View  $\rightarrow$ *Tools Palette* yia  $\tau\eta\nu$   $\varepsilon\mu\phi\dot{\alpha}\nu$ i $\sigma\eta$   $\tau\eta\varsigma$ .

Κάθε αντικείμενο (control) έχει ένα τόξο εξόδου που δηλώνει εισαγωγή δεδομένου ενώ σε κάθε δείκτη (indicator) έχει ένα τόξο εισόδου που δηλώνει απεικόνιση δεδομένου.

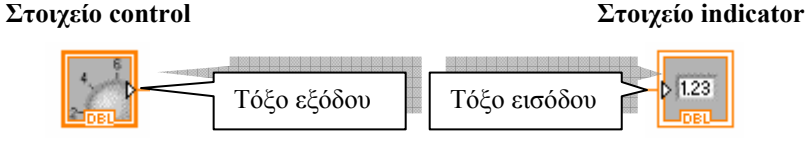

Θα πρέπει να ενθαρρύνουμε του μαθητές να εξερευνήσουν τις παλέτες των συναρτήσεων-λειτουργιών (Functions) και την παλέτα των στοιχείων-αντικειμένων (Controls) ζητώντας τους να βρουν συγκεκριμένο στοιχειό ή λειτουργιά.

#### Για παράδειγμα να βρουν τα παρακάτω στοιχεία:

Στο μιμικό παράθυρο από την παλέτα των στοιχείων-αντικειμένων (Controls) **Controls** $\rightarrow$ **Graph** $\rightarrow$  v $\alpha$   $\beta$ pouv το γράφημ $\alpha$  **Waveform Chart.** 

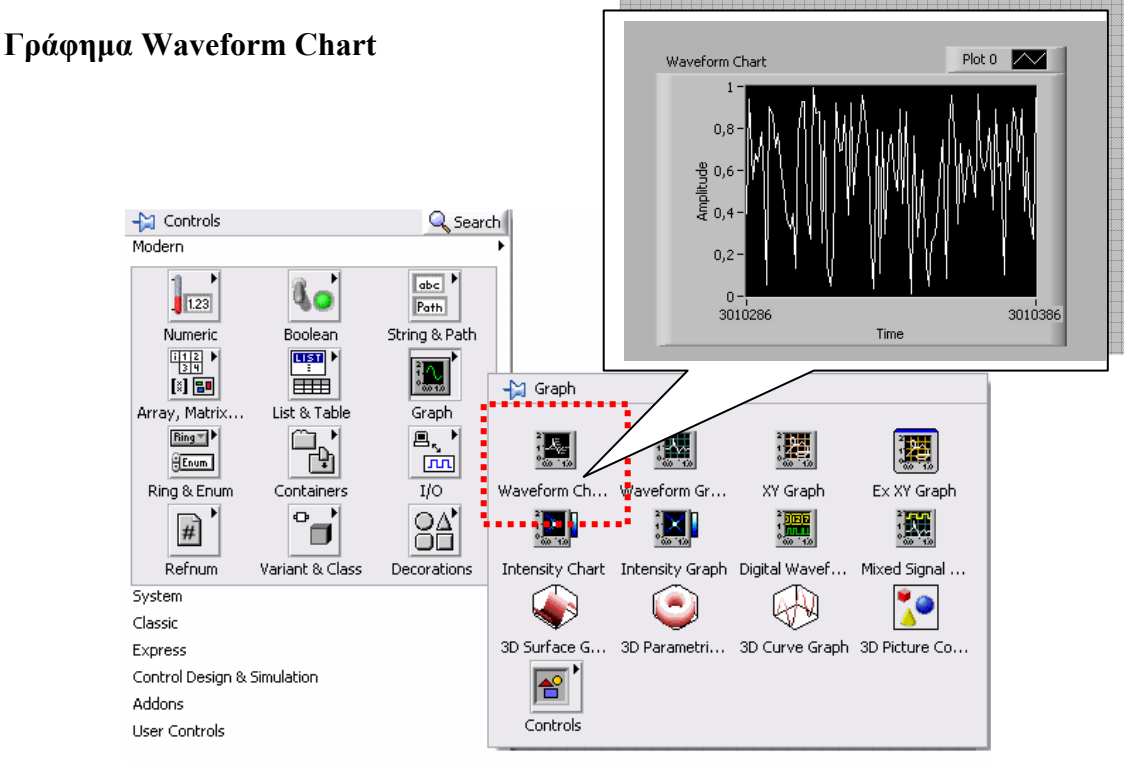

Στο δια-γραμμικό μπλοκ από την παλέτα των λειτουργιών - συναρτήσεων (functions) Functions  $\rightarrow$  Programming $\rightarrow$ Numeric va βρουν τη λειτουργία της άθροισης δύο δεδομένων Add.

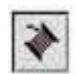

A

#### Labview ΕκπαιΔεγτικό εγχειριδιό - Βίβλιο καθηγητή

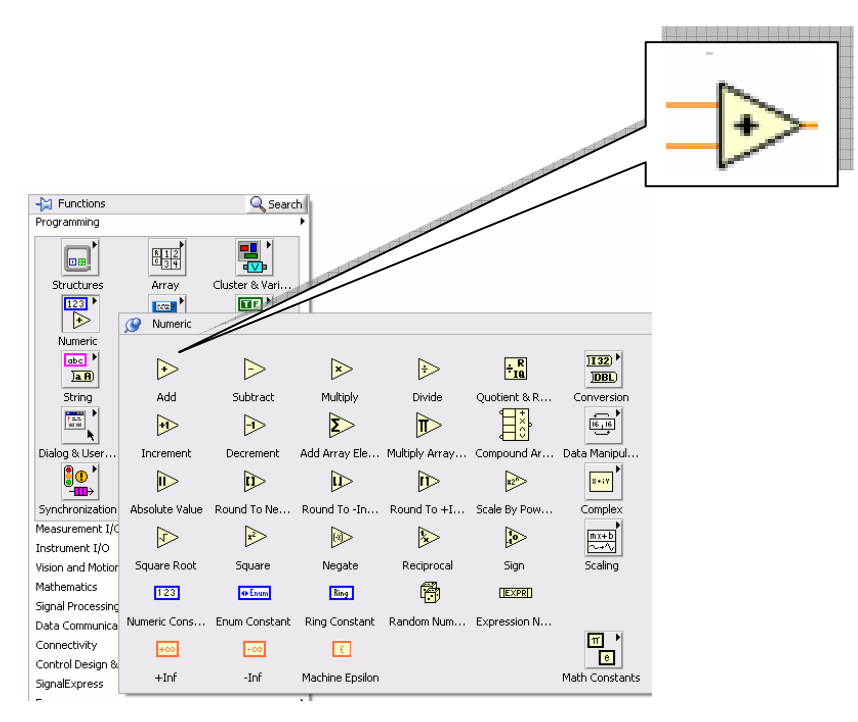

Η δραστηριότητα για να πραγματοποιηθεί συνοδεύεται από το αρχείο **θερμοκρασία.vi** που θα πρέπει ο καθηγητής να το αποθηκεύσει στον υπολογιστή του μαθητή σε φάκελο με όνομα c:\LabVIEW\_δραστηριότητες.

#### Βήματα εργασιών

1. Στο παράθυρο εκκίνησης του LabVIEW επιλέγουμε **Browse**, και στη συνέχεια από το παράθυρο επιλογής των windows επιλέγουμε τη διαδρομή και το φάκελο c:\LabVIEW\δραστηριότητες, μέσα στο οποίο βρίσκεται το εικονόργανο της δραστηριότητας θερμοκρασία.vi.

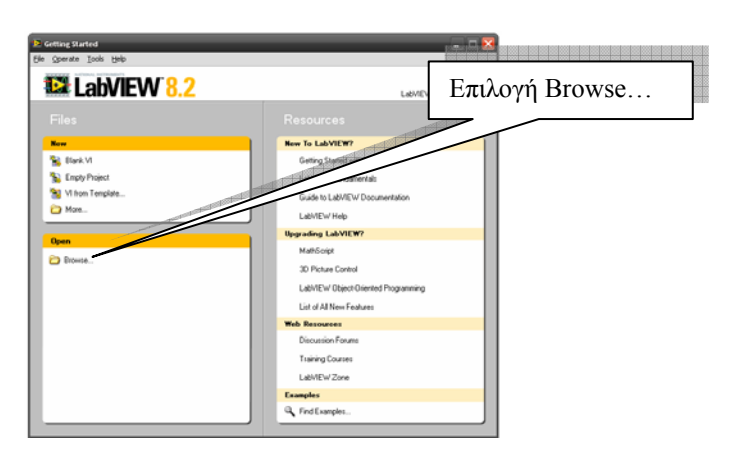

 Στο μιμικό παράθυρο που ανοίγεται επιλέγουμε Window→Tile Left and Right για να εμφανιστούν και τα δύο παράθυρα του LabVIEW στην οθόνη του υπολογιστή.

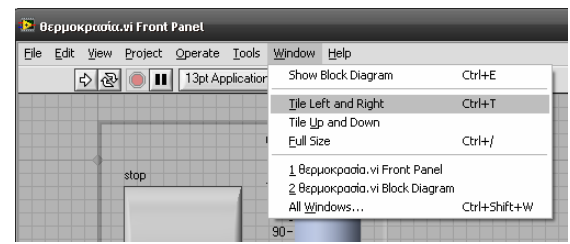

Labview ΕκπαιΔεγτικό εγχειριδιό - Βίβλιο καθηγητή

| 20 Brepunkovski ni Frankt                                          | E despace/sontia et Block Diagram<br>Ele 5dt Sene Ercient Operate Tools Stratum Enko<br>O O O D D D D D D D D D D D D D D D D D |
|--------------------------------------------------------------------|----------------------------------------------------------------------------------------------------|
| Οτρμοκρασία<br>#αρ 100-<br>35-                                     |                                                                                                    |
| STOP 55<br>77<br>70                                                | Begungenter<br>1000                                                                                                    |
| ο<br>Ο<br>Ο<br>Ο<br>Ο<br>Ο<br>Ο<br>Ο<br>Ο<br>Ο<br>Ο<br>Ο<br>Ο<br>Ο | Caureonia Caureonia                                                                                                    |
| 35-<br>30<br>Xpóvoç 25-<br>Métpŋơŋç 30-<br>15 { 25 10-<br>1-3 5-   | Tree Datas                                                                                                    |
| Μιμικό παράθυρο                                                    | Δια-γραμμικό μπλοκ                                                                                                    |

- 3. Πατάμε το πλήκτρο εκκίνησης του εικονόργανου (διπλανό εικονίδιο) και παρατηρούμε τη μεταβολή της θερμοκρασίας στο όργανο του θερμομέτρου. Καθώς μεταβάλουμε τη τιμή του χρόνου στο ποτενσιόμετρο παρατηρούμε να μεταβάλλεται και ο χρόνος μέτρησης της θερμοκρασία από τον προσομοιωμένο αισθητήρα.
- 4. Πατάμε το πλήκτρο Stop (διπλανό εικονίδιο) στο μιμικό παράθυρο και το εικονόργανο τερματίζει τη λειτουργία του.
- 5. Εκκινούμε πάλι το εικονόργανο με το πλήκτρο εκκίνησης και πατάμε στη συνέχεια το πλήκτρο αργής κίνησης (Execution Highlighting) στο δια-γραμμικό μπλοκ με το οποίο μπορούμε να παρατηρήσουμε τη ροή δεδομένων καθώς εκτελείται ο κώδικας στο δια-γραμμικό μπλοκ του LabVIEW.

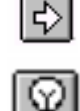

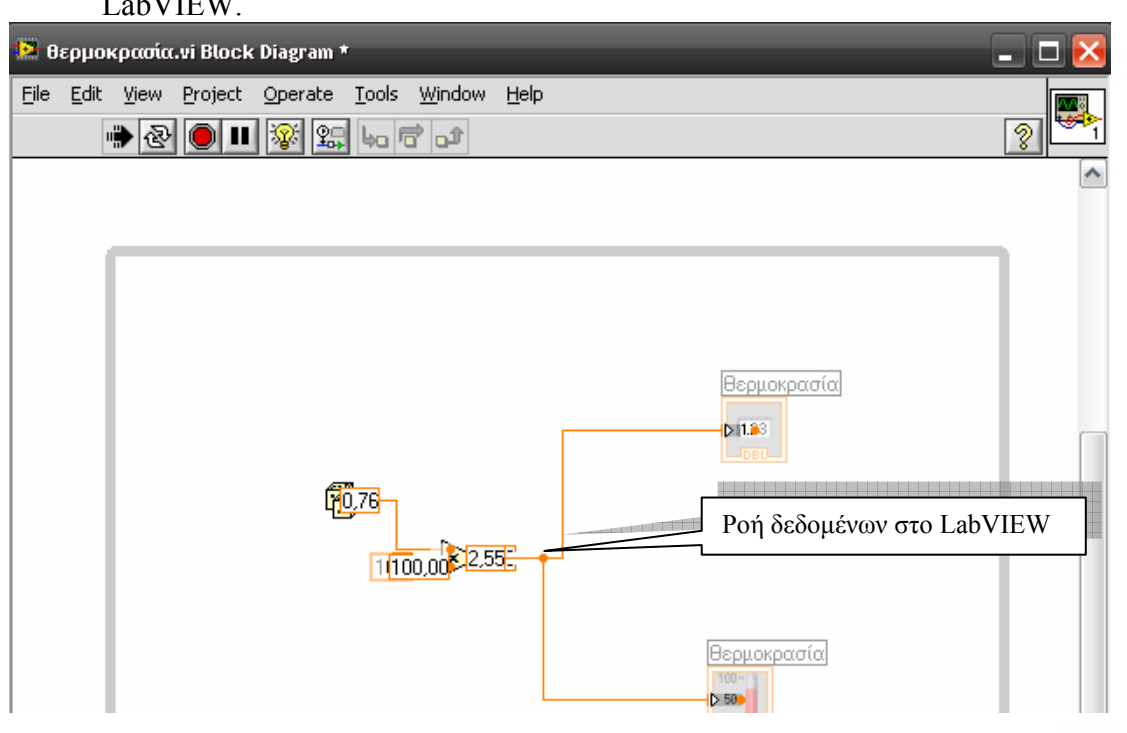

6. Πατάμε το πλήκτρο Stop στο μιμικό διάγραμμα.

- 7. Διαγράφουμε το όργανο του θερμομέτρου επιλέγοντας το με αριστερό κλικ στην κορυφή του και πατώντας το πλήκτρο Delete από το πληκτρολόγιο.
- 8. Πατάμε το πλήκτρο Ctrl + B για να διαγραφούν από το δια-γραμμικό μπλοκ οι άκυρες γραμμές σύνδεσης. Tank
- 9. Με δεξί κλικ στο μιμικό παράθυρο επιλέγουμε από την παλέτα των αντικειμένων (Controls) Modern-Numeric-Tank στοιχείο δεξαμενής και το τοποθετούμε στο μιμικό παράθυρο.
- 10. Οδηγούμε το ποντίκι στη κάτω δεξιά γωνία της δεξαμενής όπου εμφανίζεται το διπλό βέλος επιμήκυνσης του στοιχείου και με αριστερό κλικ εκτείνουμε προς τα κάτω.

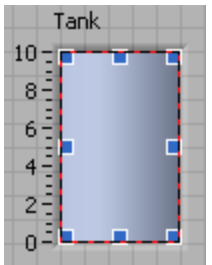

#### Επιλογή στοιχείου δεξαμενής

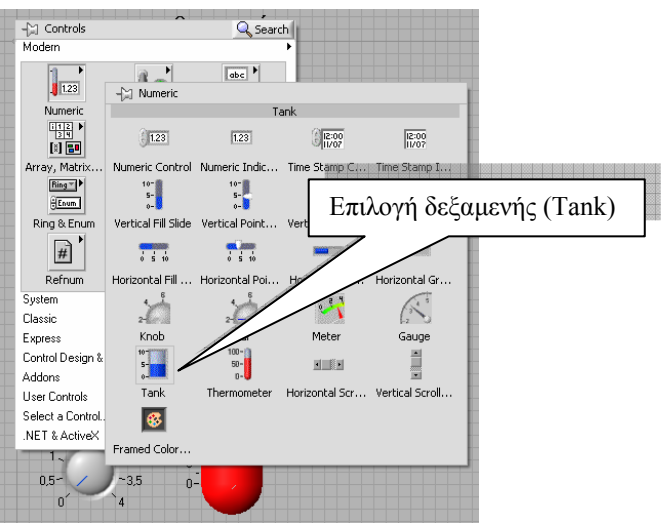

Τοποθέτηση και μεγέθυνση του στοιχείου δεξαμενής

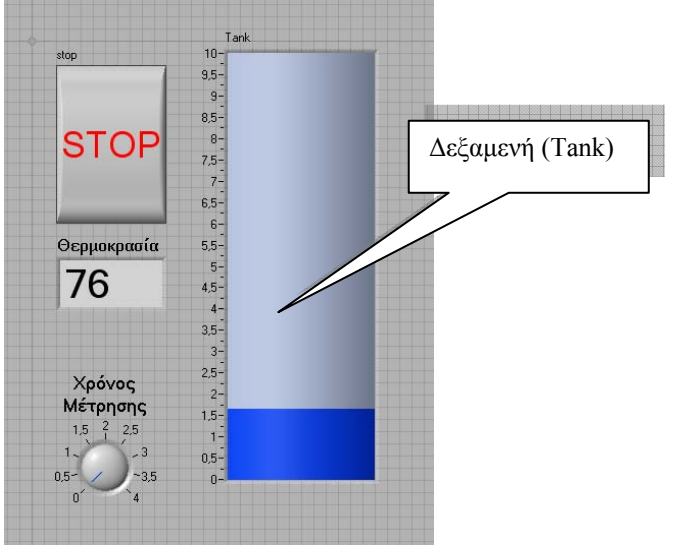

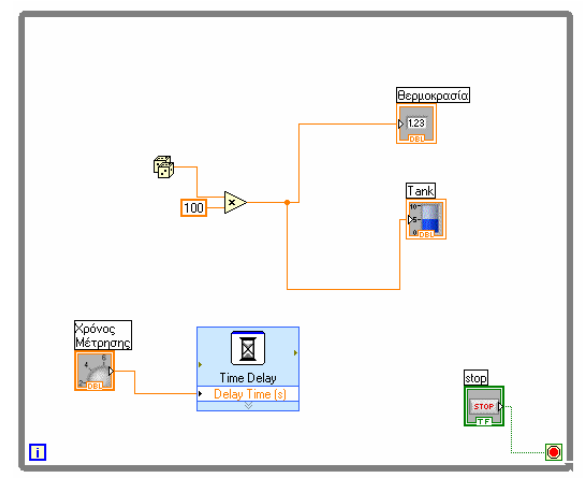

11. Στο δια-γραμμικό μπλοκ με το εργαλείο σύνδεσης (wire) από την παλέτα των εργαλείων

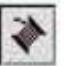

(Tools palette) συνδέουμε τον κώδικα όπως φαίνεται στη διπλανή εικόνα.

A

Εάν η παλέτα εργαλείων δεν εμφανίζεται στην οθόνη επιλέγουμε την εντολή View  $\rightarrow$  Tools Palette για την εμφάνιση της.

12. Στο μιμικό παράθυρο με το εργαλείο ονοματοθέτησης (Labeling) (διπλανό εικονίδιο) αλλάζουμε την ετικέτα από θερμοκρασία σε Στάθμη δεξαμενής (%) και τη βαθμονόμηση της από 0 έως 100.

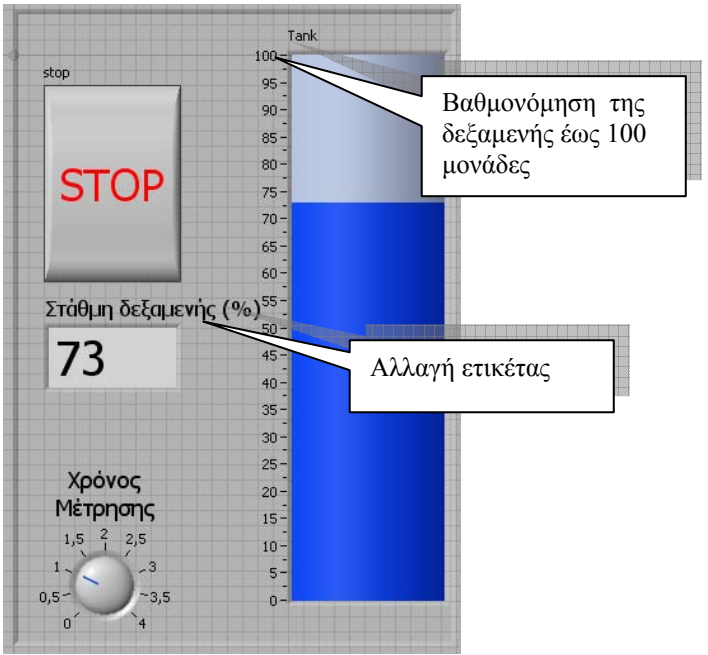

13. Επιλέγουμε από το κύριο μενού του LabVIEW την εντολή File $\rightarrow$ Save As.. και στο παράθυρο επιλογών που εμφανίζεται επιλέγουμε Copy substitute copy for original, πατάμε το πλήκτρο Continue..., και δίνουμε το όνομα στο εικονόργανο, Δεξαμενή.νi μέσα στο φάκελο LabVIEW Δραστηριότητες.

Labview ΕκπαιΔεγτικό εγχειρίδιο - Βιθλίο Καθηγητή

| 🞴 Θερμα           | κρασίο           | vi Front   | Panel *         |               | -              |                                                                                           |
|-------------------|------------------|------------|-----------------|---------------|----------------|-------------------------------------------------------------------------------------------|
| <u>File E</u> dit | ⊻iew             | Project    | <u>O</u> perate | <u>T</u> ools | <u>W</u> indow | Help                                                                                      |
| New V             | [                |            | Ctrl+I          | N             | ł              | ▼ <u>5</u> ▼ <del>6</del> ▼ <u>8</u> ▼ <b>6</b> ▼                                         |
| <u>N</u> ew       |                  |            | chi u           | _             |                |                                                                                           |
| Open<br>Close     |                  |            | Ctrl+4          | U<br>W        |                |                                                                                           |
| Close /           | 41               |            | Curt            | **            |                |                                                                                           |
| C                 |                  |            | Challer         | -             | _              | Tank                                                                                      |
| Save A            | IS               |            | Cun+.           | 5             | _              | 10-                                                                                       |
| Sa <u>v</u> e A   |                  |            | Ctrl+!          | Shift+S       | _              | 9,5-                                                                                      |
| Save f            | or Previo        | ous Versio | n               |               |                | 9-                                                                                        |
| <u>R</u> evert    |                  |            |                 |               |                | 8,5-                                                                                      |
| New Pr            | roject           |            | -               | Save "I       | εουοκοατί      | in vi" As                                                                                 |
| Open P            | Proj <u>e</u> ct |            |                 |               | repponenter    |                                                                                           |
| Save P            | roject           |            |                 | C:VLabVI      | e<br>FW δοαστη | οριάτητες\θεομοκοασία γί                                                                  |
| Close F           | Project          |            |                 | 0.42001       |                | provinces recipionipalora. II                                                             |
| Page S            | ietup            |            |                 | •             | Сору -         | - create copy on disk                                                                     |
| Print             |                  |            |                 |               | <u>)</u> 💿     | Substitute copy for original                                                              |
| <u>P</u> rint W   | /indow           | •          | Ctrl-           |               | 0              | Create unopened disk copy                                                                 |
| VI Prop           | pertijes         |            | Ctrl-           |               | 0.             | Original will be in memory. Copy will not be opened.                                      |
| Recent            | : Project        | s          |                 |               | 0              | Open additional copy<br>Both original and copy will be in memory. Copy must have new name |
| Recent            | : Files          |            |                 |               | A Renam        | me - rename file on disk                                                                  |
| Fxit              |                  |            | Ctrl-           |               | <u>.</u>       |                                                                                           |
|                   |                  | Xo         | óvoc            |               | <br>Duplic     | sate hierarchu to new location                                                            |
|                   |                  | Mét        | ongne           |               | Cop            | py this VI and its hierarchy (excluding files in vi.lib) to a new location.               |
|                   |                  | 1.5        | 2 25            | ٥             | 60             | e                                                                                         |
|                   |                  | 1,5        | T 2,0           |               |                | Continue Cancel Help                                                                      |
|                   |                  | 1          | - 5             |               |                | 05-                                                                                       |
|                   |                  | 0,5-       | ~3,             | 5             |                | 0.0                                                                                       |
|                   |                  | 0          | 4               |               |                |                                                                                           |

14. Προτρέπουμε του μαθητές να απαντήσουν στις ερωτήσεις δραστηριότητας και να βαθμολόγησε στο πλαίσιο την ικανότητα σου στη δραστηριότητα με κλίμακα από 1-20.

15. Αφήνουμε χρόνο στους μαθητές για να εξερευνήσουν και να πειραματιστούν με τη δραστηριότητα.

#### 🛐 Βιβλιογραφία δραστηριότητας και πηγές εκμάθησης για LabVIEW

- [1] 'LabVIEW για Μηχανικούς Προγραμματισμός Συστημάτων DAQ', Εκδόσεις Τζιόλα, ISBN: 960-418-100-9.
- [2] 'MultiSIM για Μηχανικούς- Εγχειρίδιο Αναλογικών και Ψηφιακών Κυκλωμάτων, Περιβάλλον Προσομοίωσης και Μετρήσεων με Διασύνδεση LabVIEW ', Εκδόσεις Τζιόλα, ISBN: 978-960-418-164-3.
- [3] 'Οδηγός LabVIEW για μετρήσεις, καταγραφή και έλεγχο εφαρμογών με φύλλα έργου', Εκδόσεις Τζιόλα, ISBN: 978-960-418-163-3.
- [4] <u>http://www.ni.com/</u>

#### Οδηγός Εκπαιδευτικής Δραστηριότητας

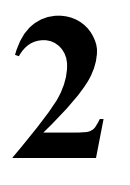

## Τύποι δεδομένων και δομικά στοιχεία

#### Εκπαιδευτικοί Στόχοι

#### Σκοπός:

⇒ Να εμπεδωθούν οι λειτουργίες του LabVIEW για είσοδο και έξοδο δεδομένων του περιβάλλοντος εργασίας LabVIEW.

#### Δεξιότητες:

Μετά την πραγματοποίηση της δραστηριότητας ο καθηγητής θα κάνει το μαθητή να είναι ικανός:

- ⇒ Να γνωρίζει το τις λειτουργίες εισόδου εξόδου του LabVIEW.
- ⇒ Να διαχωρίζει στοιχεία μεταξύ τους.
- ⇒ Nα γνωρίζει διαθέσιμα δομικά στοιχεία προγραμματισμού.
- ⇒ Να γνωρίζει τις διαθέσιμες τυποποιημένες συναρτήσεις.

#### Στάσεις:

⇒ Να αντιλαμβάνεται τα διαθέσιμα δομικά στοιχεία προγραμματισμού.

#### Λέξεις κλειδιά

- LabVIEW
- Εικονικό όργανο (Virtual Instrument)
- Μιμικό παράθυρο (Front panel)
- Δια-γραμμικό μπλοκ (Block diagram)
- Τύπος δεδομένου
- Δομικό στοιχείο

#### Οδηγίες για το θεωρητικό μέρος

#### 1.1 Εισαγωγή στα δομικά στοιχεία του LabVIEW

Το LabVIEW διαθέτει στοιχεία αντικειμένων και δεικτών σε κατηγόριες στοιχείων αριθμητικών δεδομένων, λογικών δεδομένων και

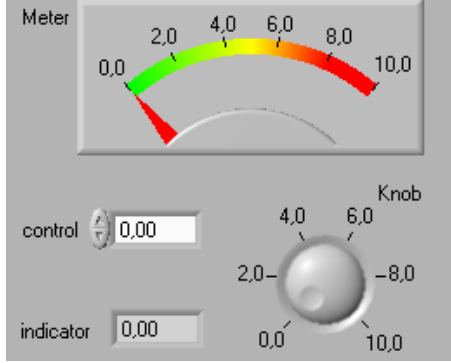

χαρακτήρων – συμβολοσειρών. Μερικά από αυτά παρουσιάζονται στην διπλανή εικόνα:

#### Ψηφιακά στοιχεία Controls and Indicators

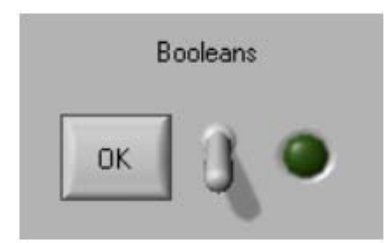

Αυτά τα στοιχεία - αντικείμενα (σε μορφή διακόπτες, πλήκτρα και LEDs) εγγράφουν ή διαβάζουν τιμές λογικής αλήθειας, καταστάσεις δηλαδή Αλήθειας / Ψευδούς (True-False / ON-OFF).

#### 1.2 Τύποι δεδομένων

Το LabVIEW διαθέτει διαφορετικούς τύπους δεδομένων που διακρίνεται ο κάθε ένας από το δικό του χρωματισμό (βλέπε βιβλιογραφία). Μπορούμε να τον τροποποιήσουμε το τύπο ενός στοιχείου επιλέγοντας **Representation** με δεξί κλικ επάνω σε κάθε στοιχείο όπως στην παρακάτω εικόνα:

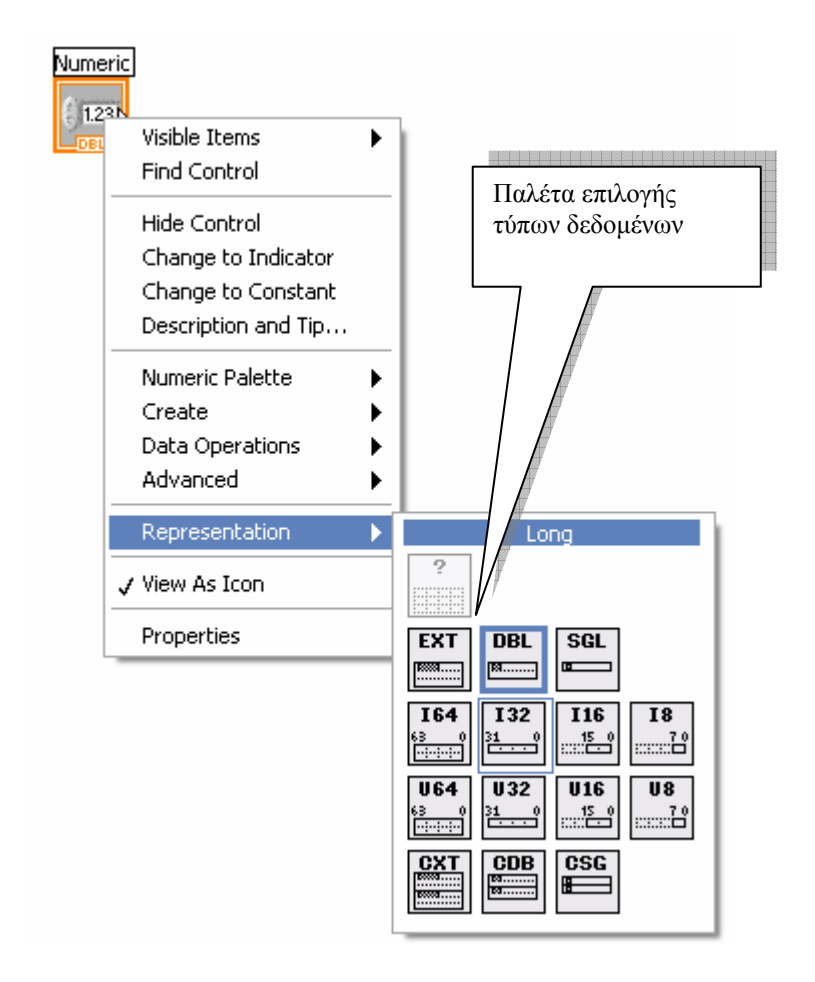

Κάθε σύνδεση έχει διαφορετικό χρώμα ή στυλ ανάλογα με τον τύπο δεδομένων που μεταφέρει.

- Το πορτοκαλί χρώμα ορίζει ότι το δεδομένο είναι δεκαδικός αριθμός (numbers).
- Το πράσινο χρώμα ορίζει ότι το δεδομένο είναι λογικού τύπου (Boolean).
- Το μωβ χρώμα ορίζει ότι το δεδομένο είναι συμβολοσειρά (string).
- Το μπλε χρώμα ορίζει ότι το δεδομένο είναι ακέραιος αριθμός (integer).
- Το καφέ χρώμα ορίζει ότι το δεδομένο είναι συστάδα ή δυναμικό δεδομένα (clusters, dynamic data).

Δεν μπορούμε να συνδέσουμε διαφορετικούς τύπους δεδομένων μεταξύ τους.

#### Παράδειγμα λανθασμένης σύνδεσης τύπων δεδομένων

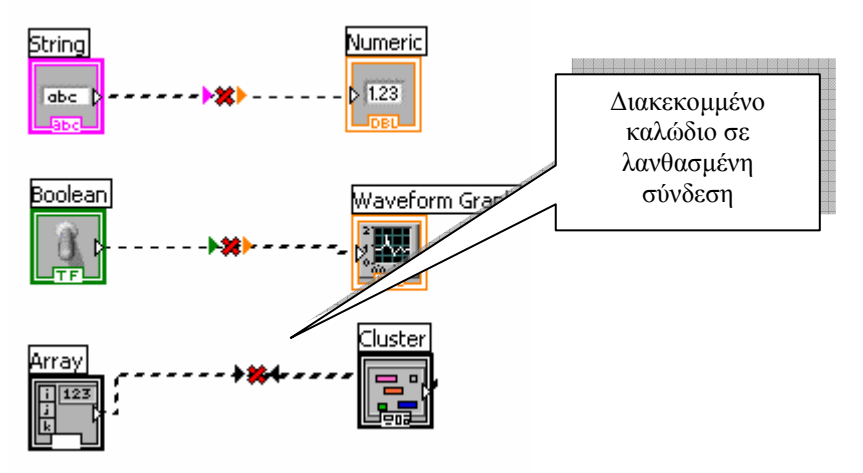

Ο τύπος του καλωδίου δηλώνει εάν το δεδομένο είναι μονόμετρο, μονοδιάστατος πίνακας ή δι-διάστατος πίνακας.

| Τύπος       | Μονόμετρο  | 1D Πίνακας | 2D Πίνακας    | Χρώμα     |
|-------------|------------|------------|---------------|-----------|
| Ακέραιος    |            |            |               | Μπλε      |
| Πραγματικός |            |            |               | Πορτοκαλί |
| Λογικός     |            | ********** |               | Πράσινο   |
| Συμβολοσειρ | ά          | 1000000000 | ARRENOVALISTS | Μοβ       |
| Συστάδα     | 0000000000 |            |               | Μοβ       |

(Βλέπε βιβλιογραφία)

#### Οδηγίες για το πρακτικό μέρος

Στη δραστηριότητα αυτή θα ασχοληθούμε με την πλοήγηση στο περιβάλλον του LabVIEW και τη δημιουργία ενός εικονόργανου άθροισης δύο μεταβλητών που θα εισάγεται η τιμή τους από το μιμικό διάγραμμα.

Προτείνεται του μαθητές να πραγματοποιήσουνε την ίδια δραστηριότητα για την πράξη της:

- $\Rightarrow A \phi \alpha i \rho \epsilon \sigma \eta \varsigma$
- ⇒ Διαίρεσης
- ⇒ Πολλαπλασιασμού

#### Εργασίες δραστηριότητας

Στη δραστηριότητα αυτή θα ασχοληθούμε με την πλοήγηση στο περιβάλλον του LabVIEW και τη δημιουργία ενός εικονόργανου άθροισης δύο μεταβλητών των οποίων η τιμή τους θα εισάγεται από το μιμικό διάγραμμα.

- 1. Στο παράθυρο εκκίνησης του LabVIEW επιλέγουμε Blank VI.
- Στο μιμικό παράθυρο που ανοίγεται επιλέγουμε Windows→Tile Left and Right για να εμφανιστούν και τα δύο παράθυρα του LabVIEW στην οθόνη του υπολογιστή.
- 3. Στο μιμικό παράθυρο επιλέγουμε με δεξί κλικ την παλέτα των αντικειμένων (Controls) και στη συνέχεια την παλέτα Modern→Numeric, όπου μέσα από αυτή επιλέγουμε και σύρουμε στην επιφάνεια του μιμικού παράθυρου ένα αντικείμενο εισαγωγής αριθμών Numeric Control.

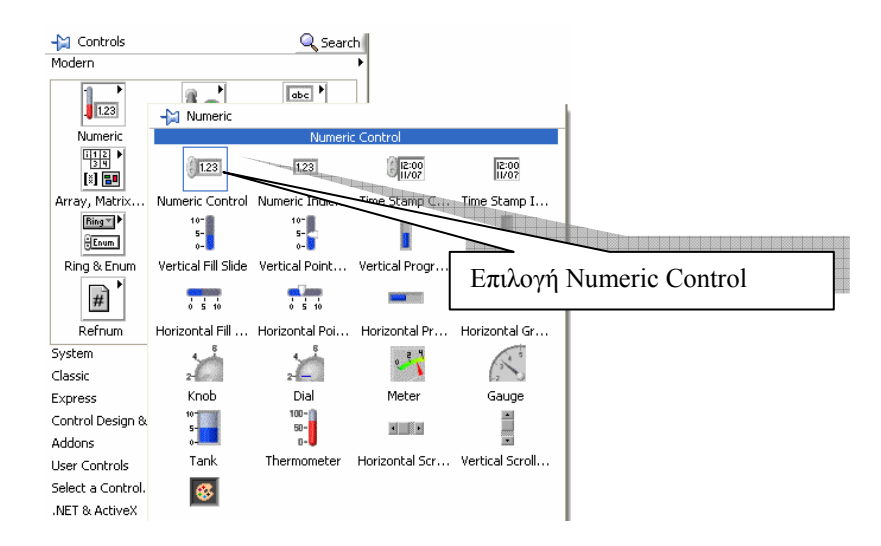

- 4. Επιλέγουμε ξανά στο μιμικό παράθυρο με δεξί κλικ την παλέτα των αντικειμένων (Controls) και στη συνέχεια την παλέτα Modern→Numeric, όπου μέσα από αυτή επιλέγουμε και σύρουμε στην επιφάνεια του μιμικού παράθυρου ακόμη ένα αντικείμενο εισαγωγής αριθμών Numeric Control.
- 5. Επιλέγουμε ξανά στο μιμικό παράθυρο με δεξί κλικ την παλέτα των αντικειμένων (Controls) και στη συνέχεια την παλέτα Modern→Numeric, όπου μέσα από αυτή επιλέγουμε ένα αντικείμενο εξαγωγής αριθμών -οθόνη Numeric Indicator.

#### Labview ΕκπαιΔεγτικό εγχειρίδιο - Βιθλίο καθηγητή

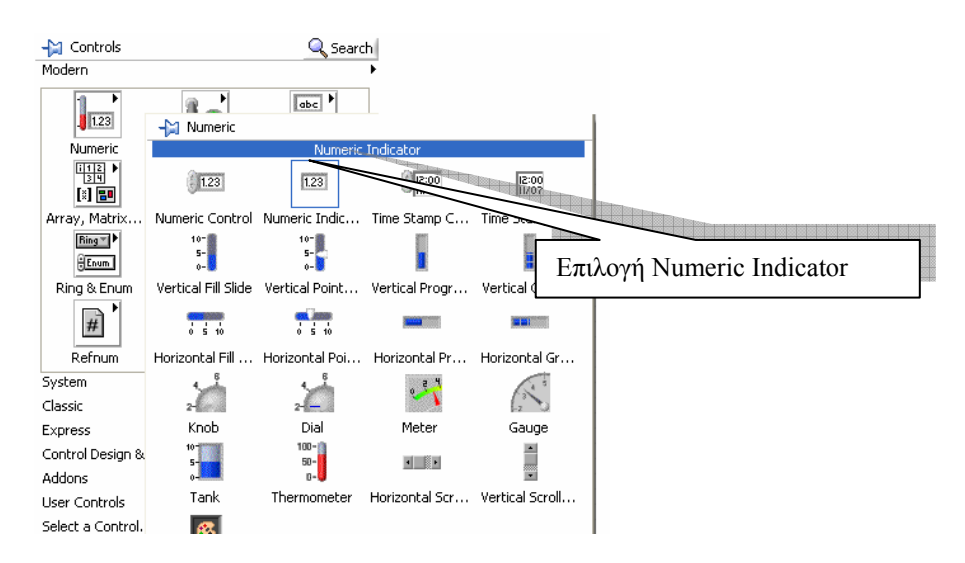

Το μιμικό παράθυρο θα έχει την παρακάτω εικόνα:

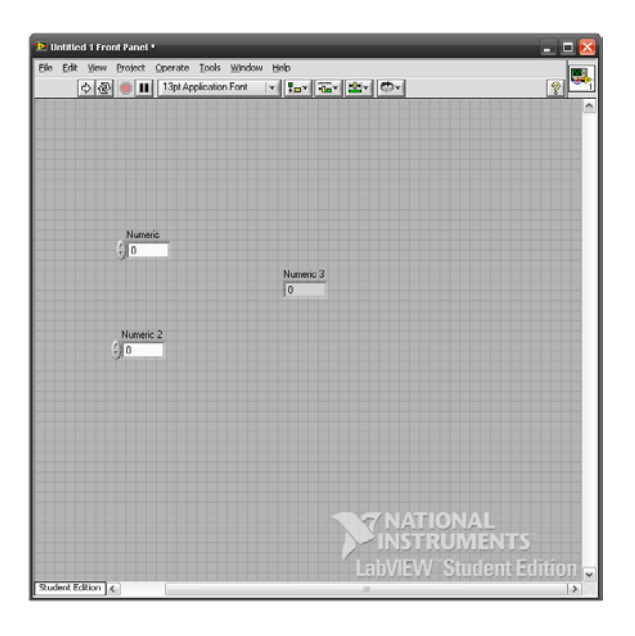

6. Με το εργαλείο **ονοματοθέτησης (Labeling)** (διπλανό εικονίδιο) μπορούμε να γράψουμε επάνω στην επιφάνεια του μιμικού παραθύρου (front panel) και να μετονομάσουμε τις ετικέτες των στοιχείων.

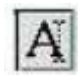

Εάν η παλέτα εργαλείων δεν εμφανίζεται στην οθόνη επιλέγουμε την εντολή View  $\rightarrow$  Tools Palette για την εμφάνιση της.

Επιλέγουμε αυτό και μετονομάζουμε τα στοιχεία σε:

Μεταβλητή Χ
Μεταβλητή Υ
Αποτέλεσμα
Το μιμικό παράθυρο θα έχει την παρακάτω εικόνα:

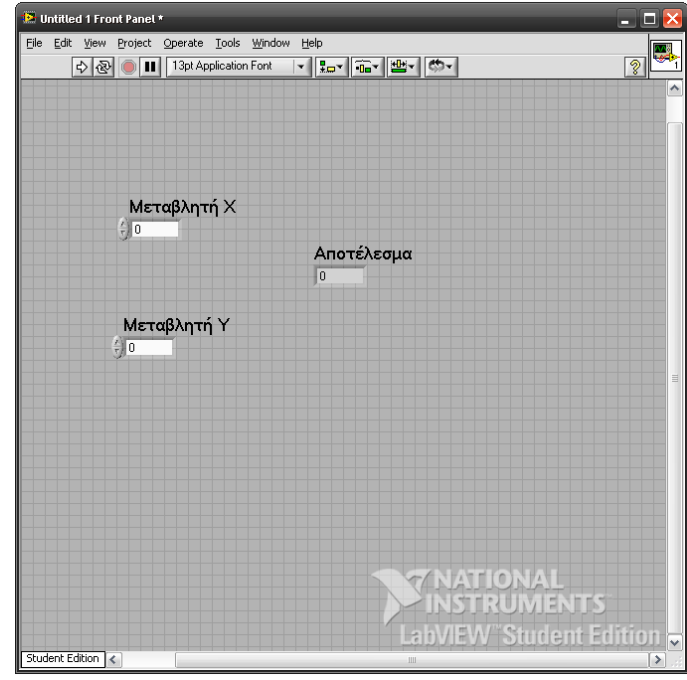

7. Στο δια-γραμμικό μπλοκ συνδέουμε με το εργαλείο σύνδεσης (Wiring) τα δομικά στοιχεία όπως αυτό παρουσιάζεται στην παρακάτω εικόνα:

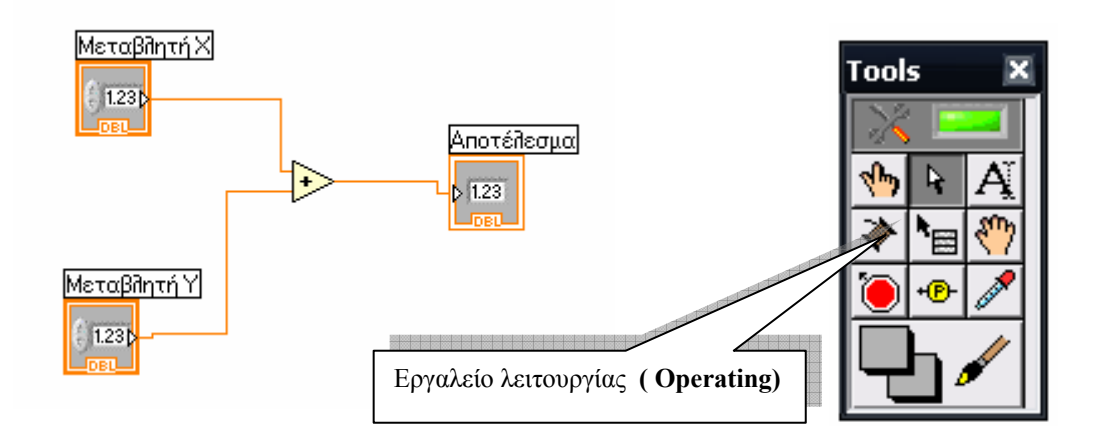

8. Επιλέγουμε στοιχείο της άθροισης από την παλέτα Functions $\rightarrow$ Programming $\rightarrow$ Numeric $\rightarrow$ Add

|                  |               |                 |              |              |                  | Programming                         |            |                |
|------------------|---------------|-----------------|--------------|--------------|------------------|-------------------------------------|------------|----------------|
|                  |               |                 |              |              |                  |                                     | 812<br>834 |                |
|                  |               |                 |              |              |                  | Structures                          | Array      | Cluster & Vari |
| 🔛 Numeric        |               |                 |              |              |                  |                                     | <b>*</b>   |                |
|                  |               | Numeric         | Constant     |              |                  | Numeric                             | File I/O   | Boolean        |
| •                | Þ             | ×               | *            | ÷10          | 1132) *<br>[DBL] |                                     |            | ©`             |
| Add              | - Linet       | Multiply        | Divide       | Quotient & R | Conversion       | String                              | Comparison | Timing         |
| ••               | $\rightarrow$ |                 | T            |              |                  |                                     |            |                |
| Increment        | Decrement     | Add Array Ele   | Multiply Au- |              | Manipul          | Dialog & User                       | Wayaform   | Application C  |
|                  | ₽             |                 |              | Επιλογ       | ή στοιγ          | είου πρ                             | όσθεση     | IC             |
| Absolute Value   | Round To Ne   | Round To -      |              |              |                  |                                     |            |                |
| $\triangleright$ | x             |                 | ×            | 10           | mx+b<br>~+~      | leasurement I/C<br>hstrument I/O    |            | •              |
| Square Root      | Square        | Negate          | Reciprocal   | Sian         | Scaling          | ision and Motion                    |            |                |
| 123              | • Esure       | Ring            | 19           | EXPR]        | -                | lathematics                         |            |                |
| umeric Cons      | Enum Constant | Ring Constant   | Random Num   | Expression N |                  | ignai Processing<br>Vata Communicat | ion        | •              |
| +00              | - 00          | E               |              |              | <b>π</b> ►       | onnectivity                         |            | •              |
|                  | 7-6           | Machine Encilon |              |              | Math Constants   | Iontrol Design &                    | Simulation | •              |

| Durinted 1                      | Με το Εργαλείο λειτουργίας (Operating)                                       |
|---------------------------------|------------------------------------------------------------------------------|
|                                 | στο μιμικό παράθυρο τοποθετούμε<br>τιμές στις οθόνες των μεταβλητών          |
| Μεταβλητή Χ                     | Χ και Υ πατώντας στα πλήκτρα των εικονιδίων όπως στην εικόνα                 |
| Αποτέλεσμα<br>5                 | και εκκινούμε το εικονόργανο με                                              |
| Μεταβλητή Υ<br>9 <mark>2</mark> | το πλήκτρο εκκίνησης<br>(βέλος) παρατηρώντας την<br>οθόνη του αποτελέσματος. |
|                                 | Εάν η παλέτα εργαλείων δεν<br>εμφανίζεται στην οθόνη επιλέγουμε              |
|                                 | την εντολή View →Tools Palette<br>για την εμφάνιση της.                      |
| Student Edition (               | Οθόνη μιμικού παραθύρου.                                                     |

- 9. Επαναλαμβάνουμε τη λειτουργία του εικονόργανου εισάγοντας νέες τιμές στις μεταβλητές Χ και Υ στο μιμικό παράθυρο.
- 10. Αποθηκεύουμε το εικονόργανο με το όνομα Πράξη αθροίσματος δύο μεταβλητών. νι επιλέγοντας από το κύριο μενού του LabVIEW, την επιλογή File→Save As... και στο παράθυρο επιλέγουμε αποθήκευση του αρχείου στο φάκελο LabVIEW\_δραστηριότητες, όπως στην παρακάτω εικόνα.

| 😫 Untitled 1 Front I  | Panel *                         |                             |  |  |  |  |  |
|-----------------------|---------------------------------|-----------------------------|--|--|--|--|--|
| File Edit View Projec | t <u>O</u> perate <u>T</u> ools | <u>W</u> indow <u>H</u> elp |  |  |  |  |  |
| New VI                | New VI Ctrl+N                   |                             |  |  |  |  |  |
| <u>N</u> ew           |                                 |                             |  |  |  |  |  |
| Open                  | Ctrl+O                          |                             |  |  |  |  |  |
| ⊆lose                 | Ctrl+W                          |                             |  |  |  |  |  |
| Close All             |                                 |                             |  |  |  |  |  |
| <u>S</u> ave          | Ctrl+S                          |                             |  |  |  |  |  |
| Save <u>A</u> s       |                                 |                             |  |  |  |  |  |
| Sa <u>v</u> e All     | Ctrl+Shift+S                    |                             |  |  |  |  |  |
| Save for Previous Ver | sion                            |                             |  |  |  |  |  |
| <u>R</u> evert        |                                 |                             |  |  |  |  |  |
| New Project           |                                 |                             |  |  |  |  |  |
| Open Proj <u>e</u> ct |                                 |                             |  |  |  |  |  |
| Save Project          |                                 |                             |  |  |  |  |  |
| Close Project         | Close Project                   |                             |  |  |  |  |  |
| Page Setup            |                                 |                             |  |  |  |  |  |
| Print                 |                                 |                             |  |  |  |  |  |
| Print Window          | Ctrl+P                          |                             |  |  |  |  |  |
| VI Properties         | Ctrl+I                          |                             |  |  |  |  |  |
| Recent Projects       |                                 | >                           |  |  |  |  |  |
| Recent Files          |                                 | •                           |  |  |  |  |  |
| E⊻it                  | Ctrl+Q                          |                             |  |  |  |  |  |

| Name the VI (U                    | ntitled 1)       |                  |               |      |        |     |   | ? 🔀     |
|-----------------------------------|------------------|------------------|---------------|------|--------|-----|---|---------|
| Αποθήκευση σε:                    | 🗀 LabVIEW_δρα    | ιστηριότητες     |               | *    | G (    | 1 🖻 | • |         |
| Πρόσφατα<br>έγγραφα               | 🛋 θερμοκρασία.vi |                  |               |      |        |     |   |         |
| <b>Ο</b><br>Επιφάνεια<br>εργασίας |                  |                  |               |      |        |     |   |         |
| ώ<br>Τα έγγραφά<br>μου            |                  |                  |               |      |        |     |   |         |
| Ο Υπολογιστής<br>μου              |                  |                  |               |      |        |     |   |         |
| <b></b>                           | Όνομα αρχείου:   | Πράξη αθροίσμα   | ατος δύο μετι | αβдη | τών.νί |     | ~ | ОК      |
| θέσεις δικτύου                    | Αποθήκευση ως:   | VIs (*.vi;*.vit) |               |      |        |     | * | Акиро   |
|                                   |                  |                  |               |      |        |     |   | New LLB |

#### Συμπληρωματική εργασία

Καλέστε τους μαθητές να κατασκευάσουνε το παρακάτω δια-γραμμικό μπλοκ και με το εργαλείο αργής κίνησης να δούνε τη ροή των δεδομένων καθώς το εικονόργανο θα εκτελείται.

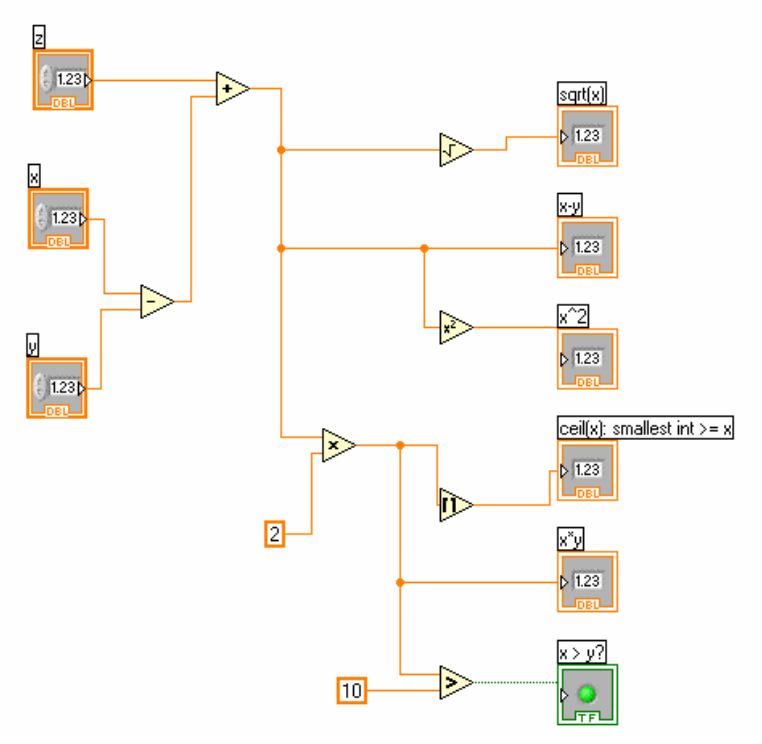

Οι παλέτες που χρησιμοποιούνται στο παραπάνω δια-γραμμικό μπλοκ μέσα από τις οποίες μπορείτε να βρείτε τα στοιχεία είναι οι παρακάτω:

😚 🔍 Search 🔭 View 🔹

#### $Functions {\rightarrow} Programming {\rightarrow} Numeric$

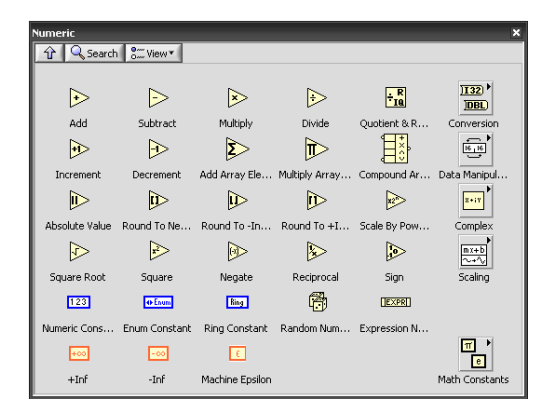

#### Παρατήρηση !!!

Για τη δημιουργία δείκτη (indicator) ή αντικειμένου (control) στον ακροδέκτη κάθε λειτουργίας επιλέξτε με δεξί κλικ επάνω στην έξοδο ή στην είσοδο του την αντίστοιχη επιλογή σας Create control ή Create Indicator.

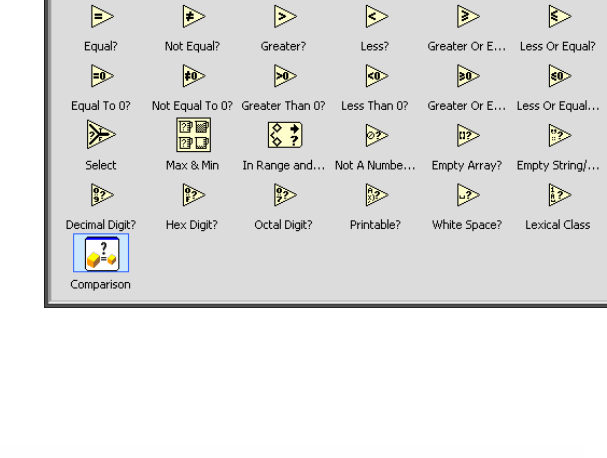

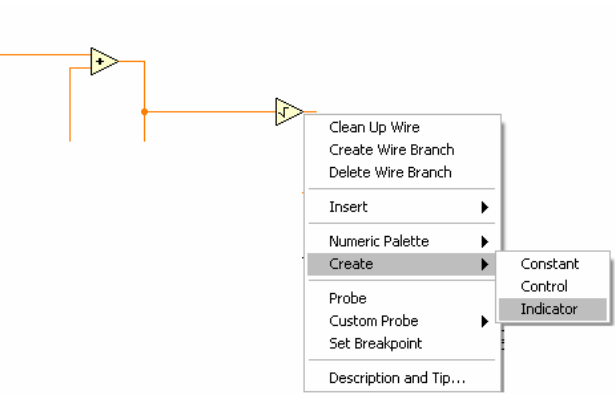

#### 🛐 Βιβλιογραφία δραστηριότητας και πηγές εκμάθησης για LabVIEW

1.230

- [1] 'LabVIEW για Μηχανικούς Προγραμματισμός Συστημάτων DAQ', Εκδόσεις Τζιόλα, ISBN: 960-418-100-9.
- [2] 'MultiSIM για Μηχανικούς- Εγχειρίδιο Αναλογικών και Ψηφιακών Κυκλωμάτων, Περιβάλλον Προσομοίωσης και Μετρήσεων με Διασύνδεση LabVIEW ', Εκδόσεις Τζιόλα, ISBN: 978-960-418-164-3.
- [3] 'Οδηγός LabVIEW για μετρήσεις, καταγραφή και έλεγχο εφαρμογών με φύλλα έργου', Εκδόσεις Τζιόλα, ISBN: 978-960-418-163-3.
- [4] <u>http://www.ni.com/</u>

#### Οδηγός Εκπαιδευτικής Δραστηριότητας

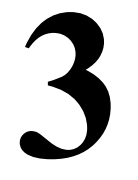

## Τύποι δεδομένων και δομικά στοιχεία

#### Εκπαιδευτικοί Στόχοι

#### Σκοπός:

⇒ Να εμπεδωθεί ο έλεγχος της ροής εκτέλεσης του προγράμματος με χρήση των δομών του LabVIEW, οι τεχνικές δημιουργίας και χρήσης των πινάκων.

#### Δεξιότητες:

Μετά την πραγματοποίηση της δραστηριότητας ο καθηγητής θα κάνει το μαθητή να είναι ικανός:

- ⇒ Να γνωρίζει τις δομές του LabVIEW.
- ⇒ Να διαχωρίζει στοιχεία των δομών.
- ⇒ Να γνωρίζει τις μεθόδους ελέγχου ροής προγραμματισμού.
- ⇒ Να γνωρίζει τις διαθέσιμες τυποποιημένες συναρτήσεις λειτουργίας των πινάκων που θα χρησιμοποιήσει στο τετράδιο δραστηριοτήτων του μαθητή.

#### Στάσεις:

- ⇒ Να εξοικειωθεί με τις δομές του LabVIEW
- ⇒ Να εξοικειωθεί με το γραφικό αντικειμενοστραφή προγραμματισμό.
- ⇒ Να αντιλαμβάνεται τα διαθέσιμα στοιχεία προγραμματισμού πινάκων.

#### Λέξεις κλειδιά

- Δομή (Structure)
- Δομή Εως ότου... (While Loop)
- Δομή Επαναλήψεων (For Loop)
- Δομή συνθήκης (Case)
- Πίνακα (Array)
- Ευρετήριο πίνακα (Index Array)

#### Οδηγίες για το θεωρητικό μέρος

#### 1.1 Εισαγωγή στις δομές του LabVIEW

Στο LabVIEW συναντάμε τις πλήθος δομών, βλέπε βιβλιογραφία. Εδώ θα εξετάσουμε τις δομές που θα χρησιμοποιήσουμε στο τετράδιο δραστηριοτήτων του μαθητή.

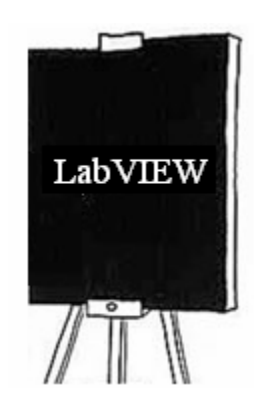

#### 1.2 Δομή Έως ότου... (While Loop)

Η δομή Έως ότου... (While Loop) ακολουθεί την έννοια του δομημένου προγραμματισμού:

Έως ότου...

Η δομή Έως ότου... (While Loop)

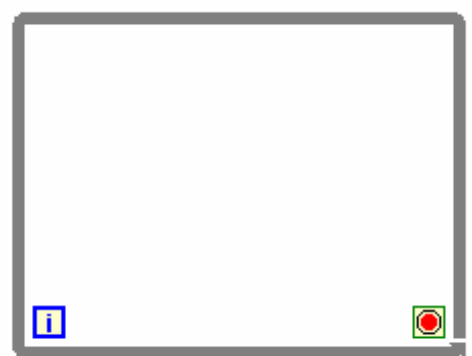

Η δομή Έως ότου... (While Loop) τερματίζεται όταν ένα λογικό δεδομένο ενεργοποιήσει το τερματικό συνθήκης με το παρακάτω σύμβολο:

| $oldsymbol{eta}$ |
|------------------|
|------------------|

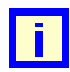

Το τερματικό επανάληψης (iteration terminal) εμφανίζει τον τρέχοντα αριθμό της επανάληψης.

#### 1.3 Δομή Επαναλήψεως (For Loop)

Η δομή Επαναλήψεως (For Loop) ακολουθεί την έννοια του προγραμματισμού:

Στη δομή συναντάμε τα δύο παρακάτω τερματικά στοιχειά:

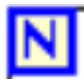

α) το τερματικό ορισμού επανάληψης (Number of Loops) που ορίζει τον αριθμό της επανάληψης,

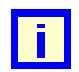

β)το τερματικό επανάληψης (iteration terminal) που εμφανίζει τον τρέχοντα αριθμό της επανάληψης N-1

Η δομή Επαναλήψεως (For Loop)

?

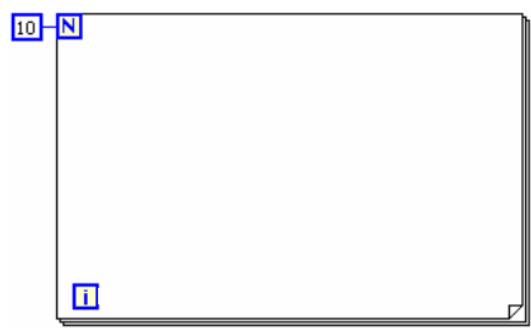

#### 1.4 Δομή Συνθήκης (Case)

Η δομή συνθήκης (Case) αποτελεί την έννοια του δομημένου προγραμματισμού:

```
Εάν – τότε – αλλιώς
```

Η δομή συνθήκης παρέχει το στοιχείο ελέγχου, επιλογέα (selector terminal), για τον ορισμό της συνθήκης και έναν δείκτη που εμφανίζει τη συνθήκη που έχει επιλέγει

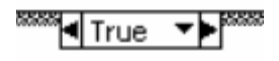

Στην είσοδο του επιλογέα μπορούμε να συνδέσουμε λογικό (Boolean), ακέραιο αριθμό (Integer) ή συμβολοσειρά (string) (βλέπε βιβλιογραφία).

#### Η δομή συνθήκης (Case)

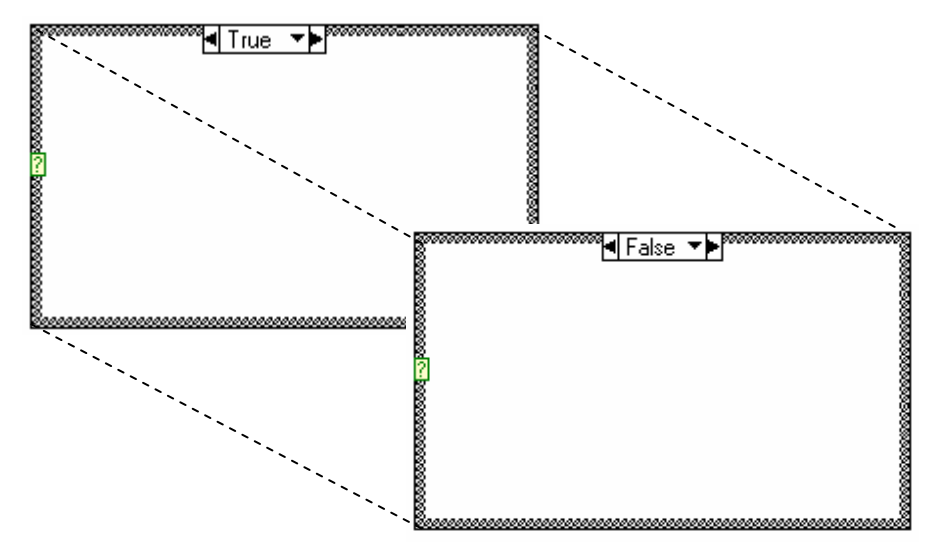

#### 1.5 Πίνακες

Μπορούμε να κατασκευάσουμε πίνακες (βλέπε βιβλιογραφία) με χρήσης της δομής Επαναλήψεων (For Loop) όπως παρακάτω.

#### Παράδειγμα δημιουργίας πίνακα

1. Επιλέγουμε κέλυφος πίνακα (Array) από την παλέτα Control→Modern→Array Matrix & Cluster.

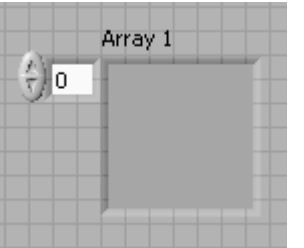

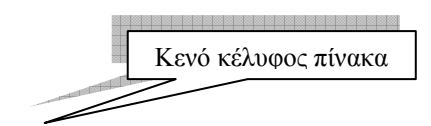

2. Επιλέγουμε τύπου δεδομένων από αντίστοιχες παλέτες αριθμητικών ή λογικών τύπων.

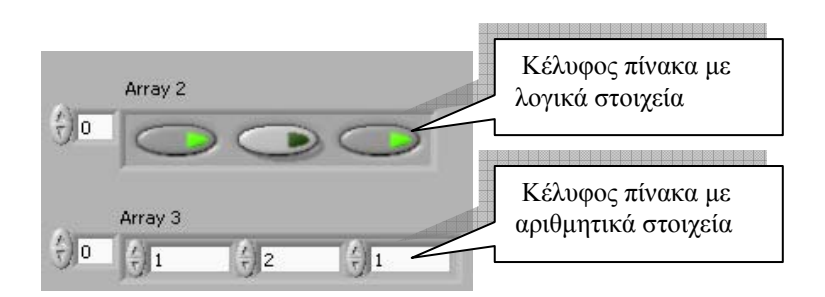

Ο αριθμό των στοιχείων του πίνακα αποτελεί τον αριθμό N των επαναλήψεων της. Το ευρετήριο-δείκτης του πίνακα που τον χρησιμοποιούμε για διαχείριση των στοιχείων του απεικονίζεται στην παρακάτω εικόνα με το σύμβολο [].

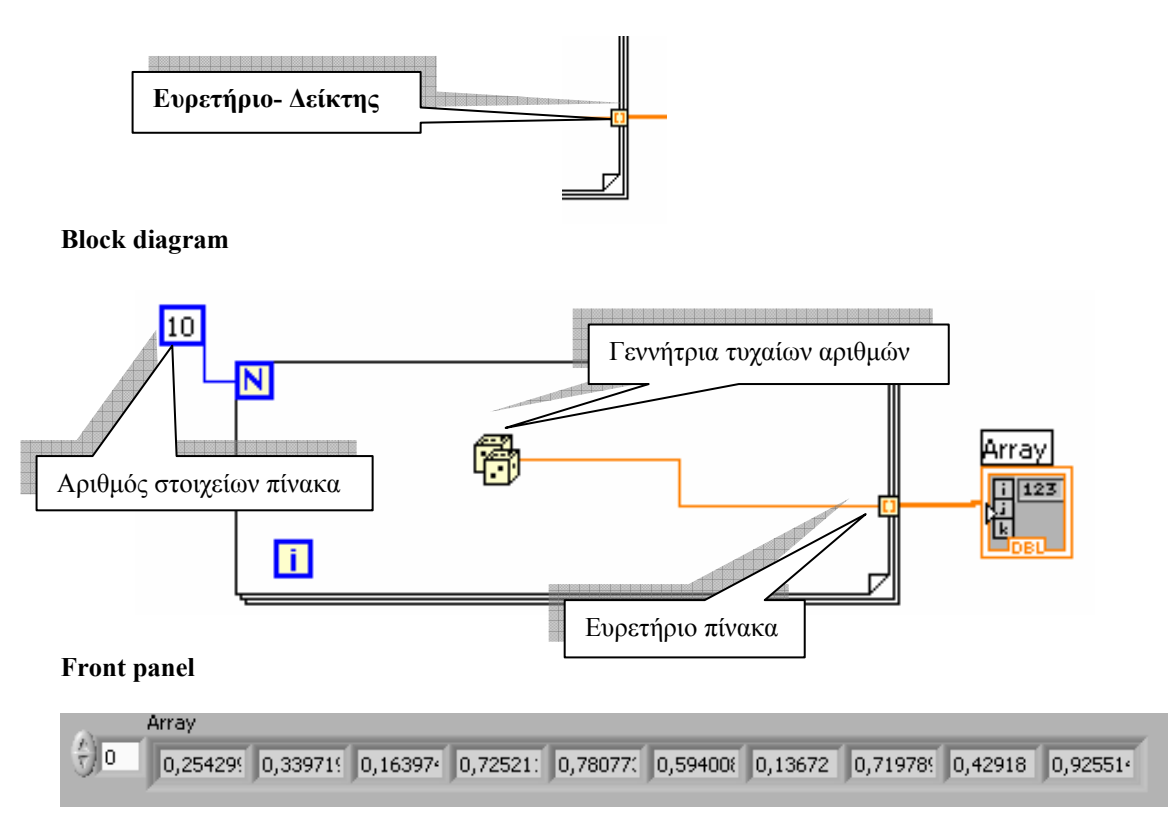

Χρησιμοποιώντας μια δομή Επαναλήψεως (For Loop), μέσα σε μία άλλη μπορούμε να δημιουργήσουμε έναν δισδιάστατο πίνακα. Η εξωτερική δομή αποτελεί τον αριθμό των σειρών του πίνακα ενώ η εσωτερική τον αριθμό των στηλών του.

**Block diagram** 

Αριθμός στοιχείων στηλών του πίνακα

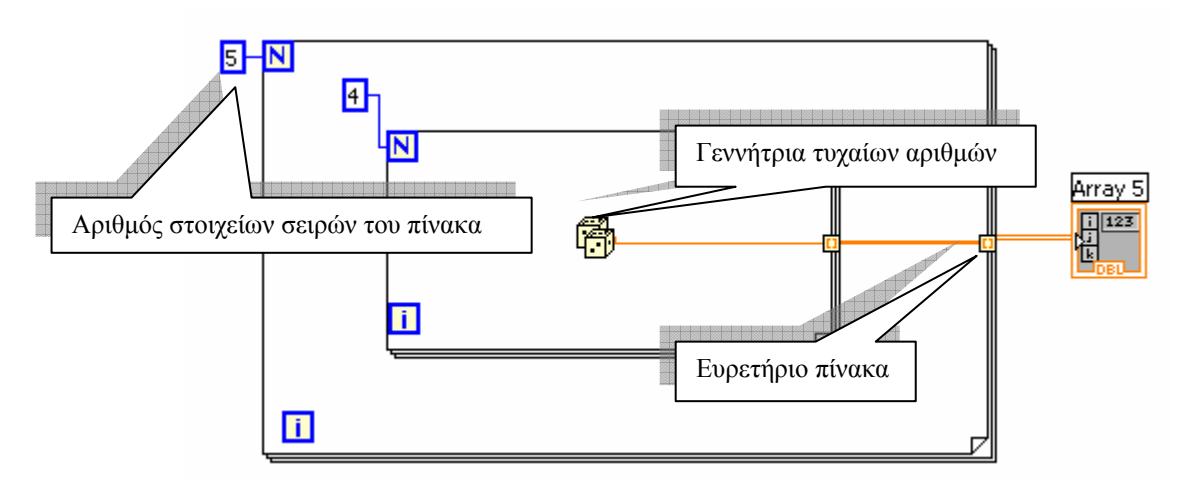

Οι λειτουργίες πινάκων, αφορούν τη δημιουργία, εγγραφή, διαγραφή, αντικατάσταση και εξαγωγή στοιχείων από ένα μονοδιάστατο ή δισδιάστατο πίνακα.

Τις λειτουργίες πινάκων μπορούμε να τις επιλέξουμε στο δια-γραμμικό μπλοκ από την παλέτα των συναρτήσεων /λειτουργιών (Function) στη παλέτα Programming→ Arrays.

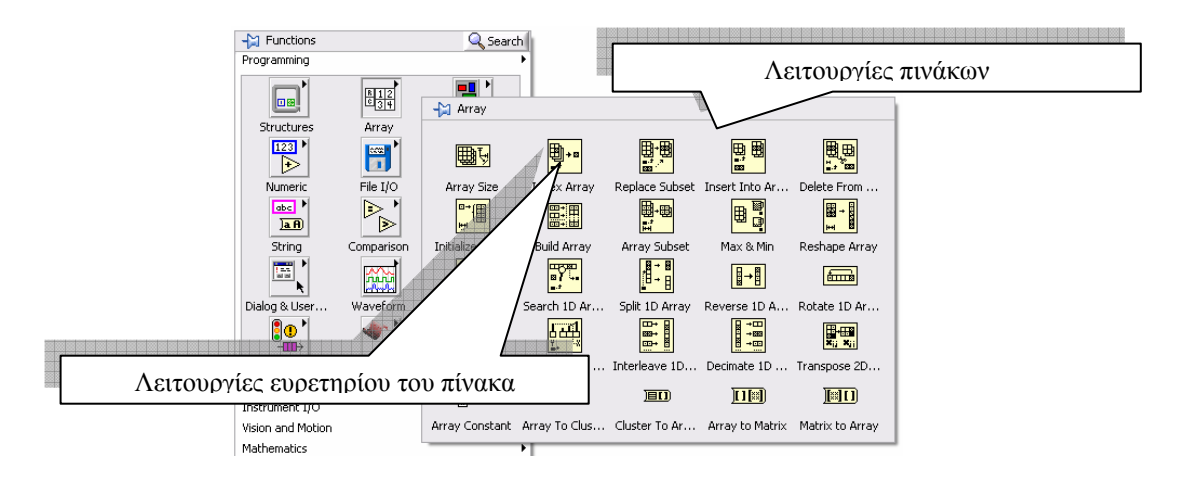

#### Λειτουργία ευρετερίου του πίνακα( Index Array)

Στον ακροδέκτη Index Number της λειτουργία επιλέγουμε το στοιχείο εξαγωγής από τον πίνακα το οποίο εμφανίζεται στον ακροιδέκτη element or subarray.

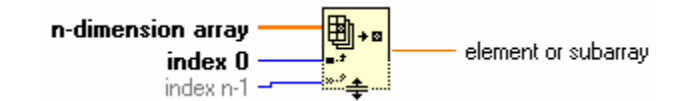

#### Παράδειγμα χρήσης της λειτουργίας ευρετερίου του πίνακα ( Index Array).

Το δια-γραμμικό μπλοκ εξάγει το 2° στοιχείο από μονοδιάστατο πίνακα 5 στοιχείων. Block diagram

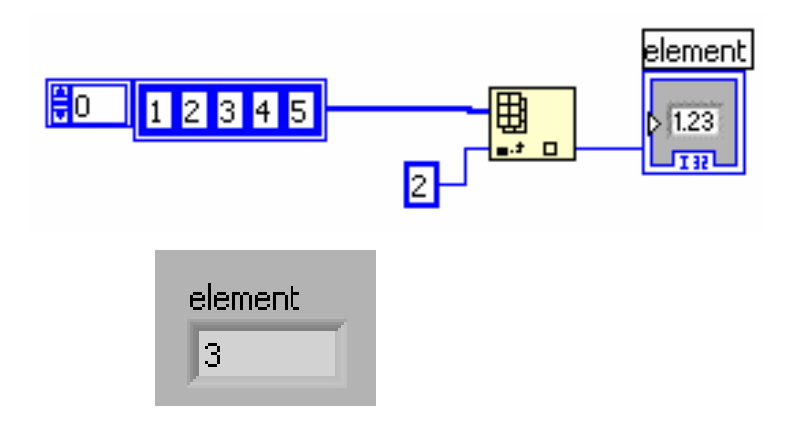

#### Front panel

#### Οδηγίες για το πρακτικό μέρος

Στη δραστηριότητα αυτή θα ασχοληθούμε με τη χρήση των δομών που εξετάσαμε. Θα κατασκευάσουμε εικονόργανο που παρουσιάζει σε γραφικό τον αριθμό της επανάληψης δομής και θα εμφανίζει μήνυμα στον εντοπισμό κάθε τελευταίας επανάληψης. Το εικονόργανο θα τερματίζεται από πάτημα σε πλήκτρο STOP.

- 1. Στο παράθυρο εκκίνησης του LabVIEW επιλέγουμε Blank VI.
- Στο μιμικό παράθυρο που ανοίγεται επιλέγουμε Windows→Tile Left and Right για να εμφανιστούν και τα δύο παράθυρα του LabVIEW στην οθόνη του υπολογιστή.
- 3. Επιλέγουμε στο δια-γραμμικό μπλοκ από την παλέτα των συναρτήσεων /λειτουργιών (Function) στη παλέτα Programming→ Structures τη δομή Έως ότου... και ανοίγουμε ένα παράθυρο στο δια-γραμμικό μπλοκ.

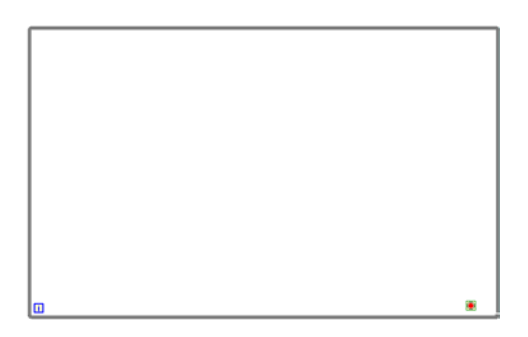

4. Στο μιμικό παράθυρο από την παλέτα των αντικειμένων(Controls) και στην παλέτα Modern→ Boolean επιλέγουμε ένα πλήκτρο τύπου STOP.

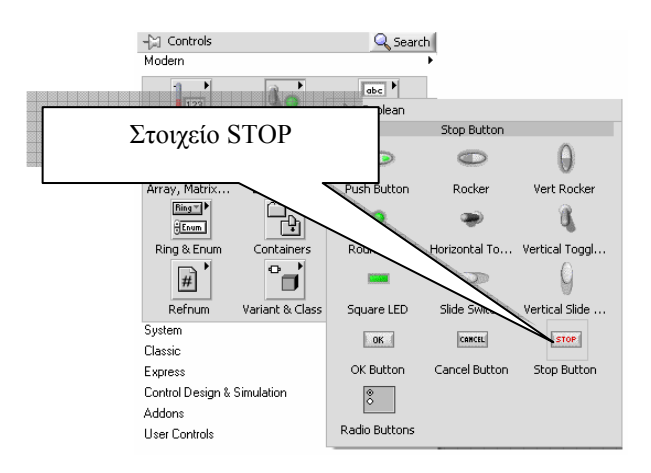

 Επιλέγουμε ξανά την παλέτα των αντικειμένων(Controls) και στην παλέτα Modern→ Boolean επιλέγουμε ένα LED και το τοποθετούμε στην επιφάνεια του.

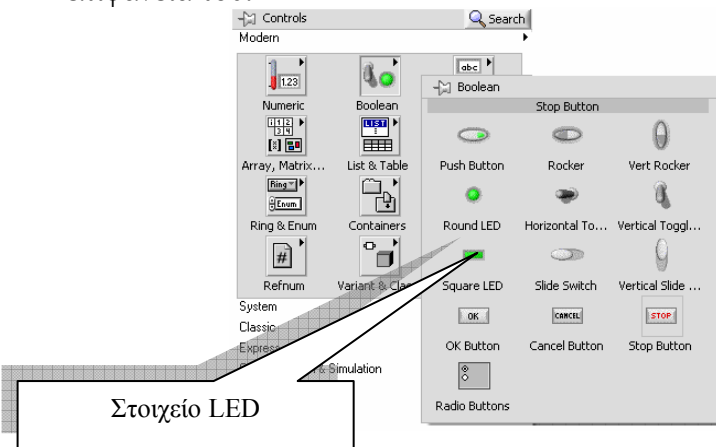

6. Στο μιμικό παράθυρο από την παλέτα των αριθμητικών στοιχείων Control→Modern→ Numeric τοποθετούμε διαδοχικά ένα στοιχείο δείκτη Vertical Pointer Slider καθώς και ένα στοιχείο Numeric Indicator. (Στο στοιχείο Vertical Pointer Slider κάνουμε δεξί κλικ επάνω σε αυτό και επιλέγω Change to Indicator).

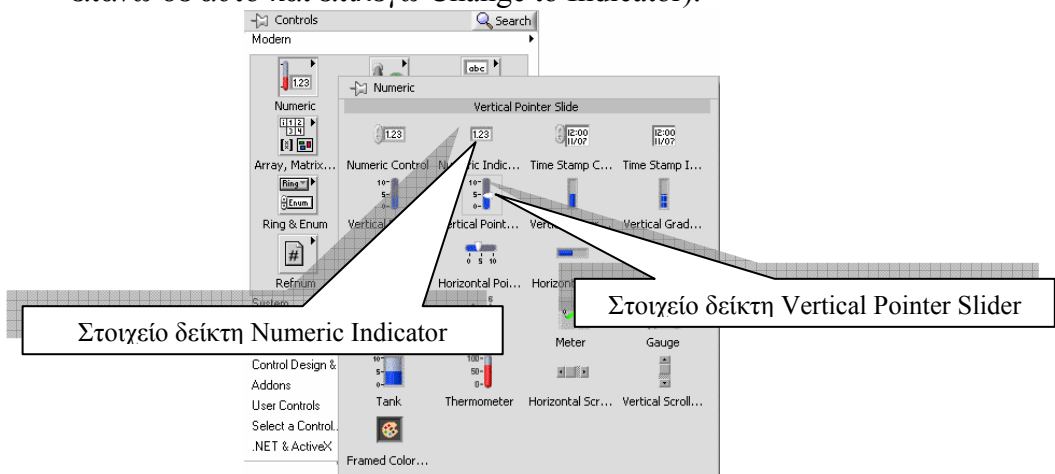

7. Από την παλέτα των χαρακτήρων Control→Modern→String &Path τοποθετούμε ένα στοιχείο δείκτη String Indicator.

Labview ΕκπαιΔεγτικό εγχειρίδιο - Βιβλίο καθηγητή

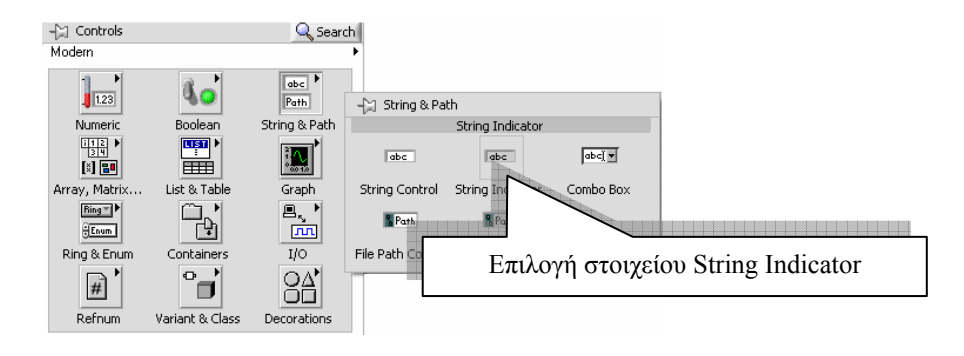

8. Με το εργαλείο τοποθέτησης 💽 από την παλέτα εργαλείων (Tools palette) διαμορφώνουμε τα μεγέθη των στοιχείων στο μιμικό παράθυρο ώστε αυτό να αποκτήσει την παρακάτω εικόνα:

Εάν η παλέτα εργαλείων δεν εμφανίζεται στην οθόνη επιλέγουμε την εντολή View  $\rightarrow$  Tools Palette για την εμφάνιση της.

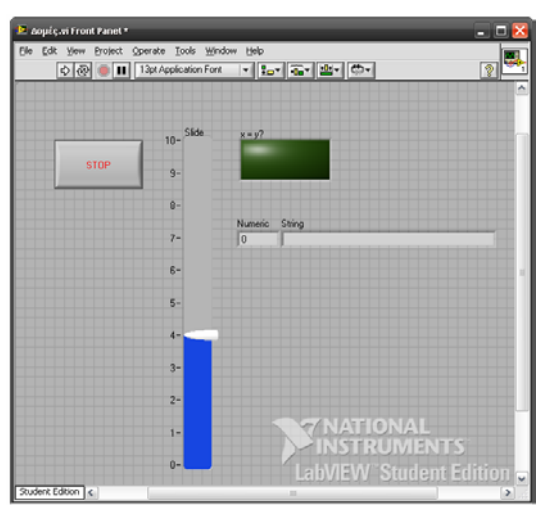

 Μεταφερόμαστε στο δια-γραμμικό μπλοκ και κάνουμε τις παρακάτω συνδέσεις με το εργαλείο σύνδεσης και σύμφωνα με τις υποδείξεις εύρεσης των στοιχείων και των δομών που δείξαμε στην ενότητα θεωρητικές γνώσεις δραστηριότητας.

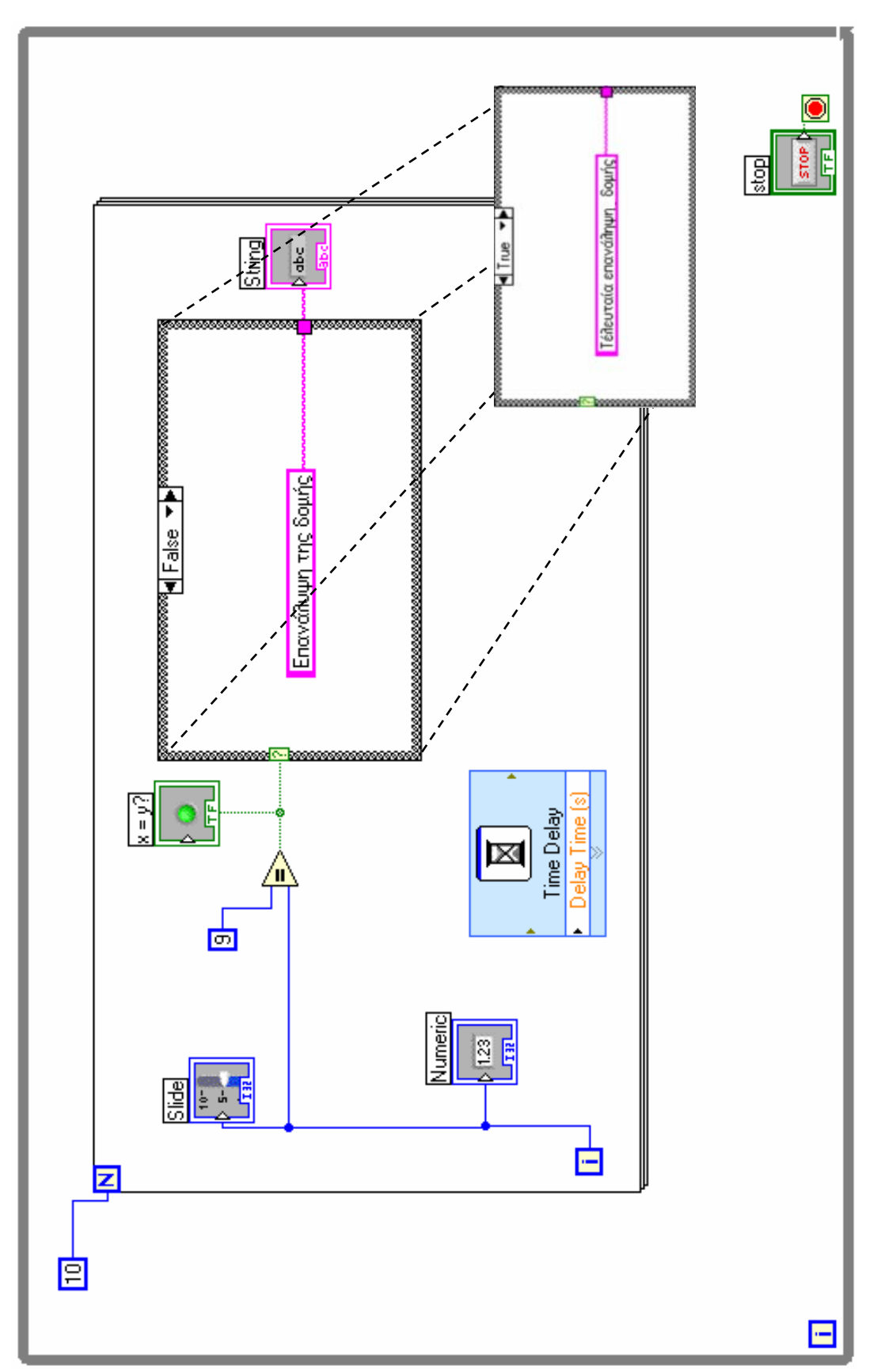

Labview ΕκπαιΔεγτικό εγχειρίδιο - Βιβλίο Καθηγητή

Επιμέρους οδηγίες σχεδίασης και εύρεσης στοιχείων στο δια-γραμμικού μπλοκ

10. Για τους σταθερούς χαρακτήρες μηνυμάτων:

Επανάλυψη της δομής... Και Τέλευταία επανάληψη δομής...

επιλέγουμε δύο στοιχεία σταθερών χαρακτήρων (String Constant) από το διαγραμμικό μπλοκ με την επιλογή Functions $\rightarrow$ Programming $\rightarrow$ String  $\rightarrow$ String Constant, με διπλό κλικ πληκτρολογούμε τα ακόλουθα μηνύματα στο εσωτερικό τους που θα εμφανιστούν στην οθόνη, «Επανάληψη της δομής» και «Τελευταία επανάληψη δομής».

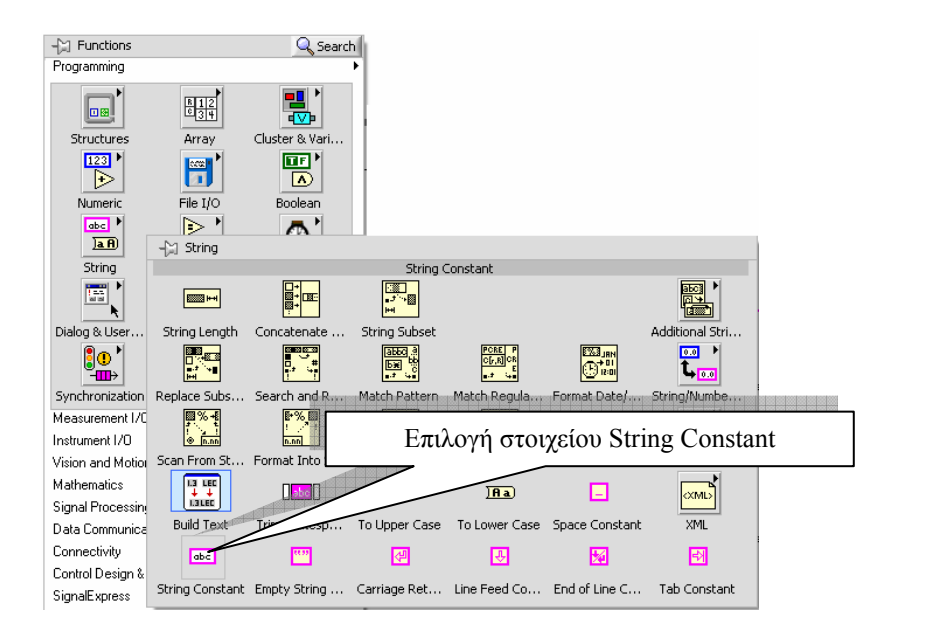

Πατάμε επάνω στο δείκτη (βέλος) της δομής για επιλογή συνθήκης True και τοποθετούμε μέσα στη συνθήκη το μήνυμα:

Τέλευταία επανάληψη δομής ~

Πατάμε επάνω στο δείκτη της δομής συνθήκης για επιλογή False False και τοποθετούμε μέσα στη συνθήκη το μήνυμα:

ERE

True

#### Επανάλυψη της δομής ~

11. Το Express VI χρόνο-καθυστέρησης το επιλέγουμε από Function→ την παλέτα Express $\rightarrow$ Execution Control → Time Delay, και στο πλαίσιο διαλόγου που εμφανίζεται επιλέγουμε χρόνο ενός (1) δευτερολέπτου και πατάμε το πλήκτρο ΟΚ.

| Þ | Time Delay     |  |
|---|----------------|--|
| ۲ | Delay Time (s) |  |
|   | ×              |  |

| Coundrie Line peralà [Line peralà] | <u> </u> |
|------------------------------------|----------|
| Time delay (seconds)               |          |
| 1,000                              |          |
| OK Cancel                          | Help     |

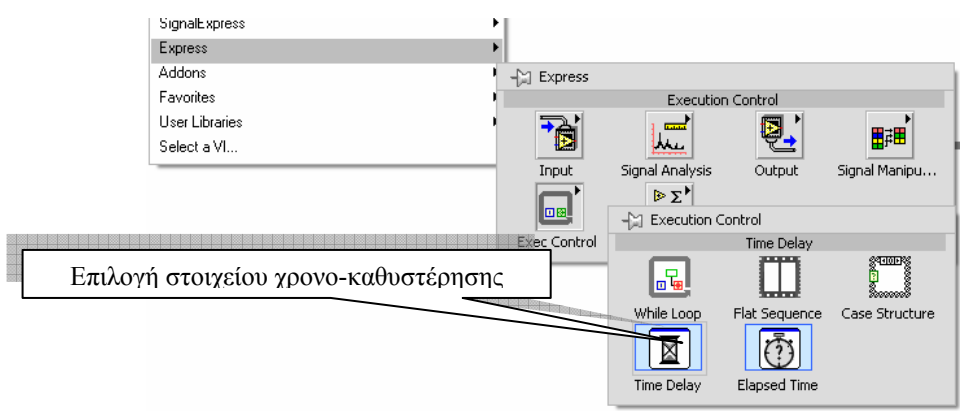

12. Το στοιχείο σταθερού αριθμού το επιλέγουμε από την παλέτα Functions→Programming→ Numeric→Numeric Constant. Τοποθετούμε το στοιχείο δίπλα στη δομή Επανάληψης (For loop) και με διπλό κλικ πληκτρολογούμε σε αυτό την τιμή 10.

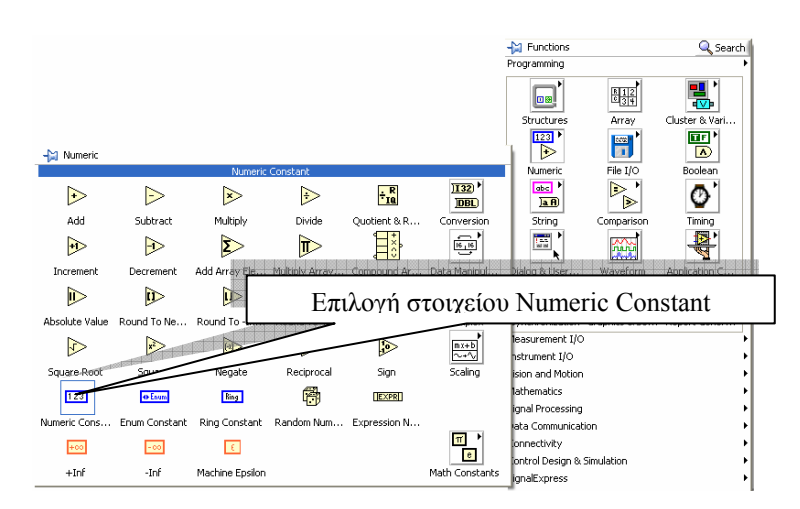

13. Την εντολή της ισότητας την επιλέγουμε στο δια-γραμμικό μπλοκ από την παλέτα Functions→Programming→ Comparison→Equal?

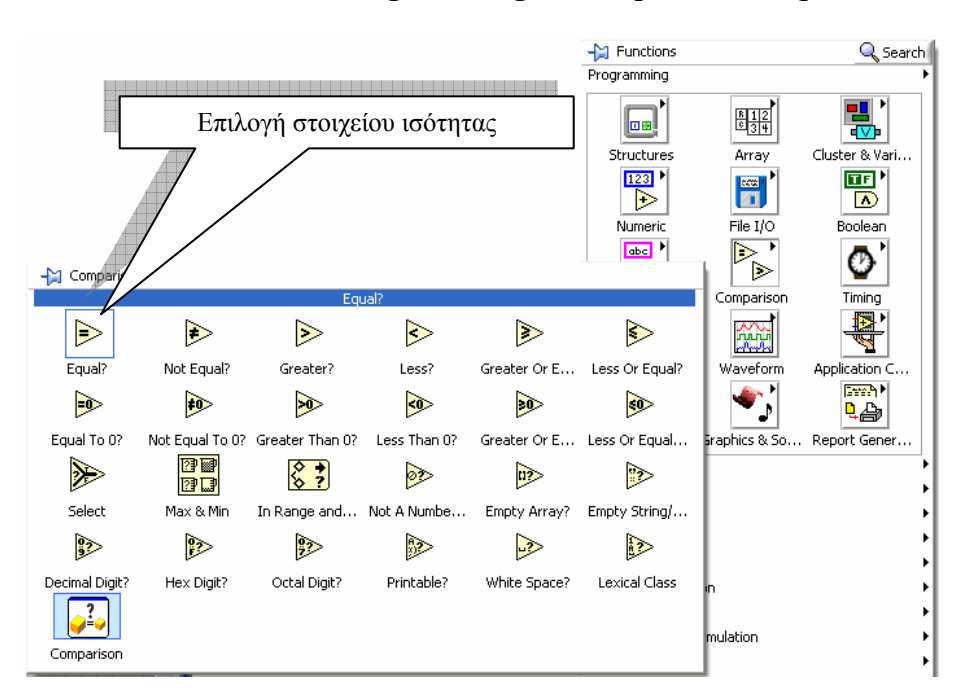

- 14. Εκκινούμε το εικονόργανο με το πλήκτρο εκκίνησης και παρατηρούμε τη λειτουργία του.
- 15. Τερματίζουμε την λειτουργία του με το πλήκτρο πατώντας το STOP.
- Αποθηκεύουμε το εικονόργανο (όπως στη δραστηριότητα 2) με το όνομα Δομές.vi.
- 17. Τερματίζουμε το LabVIEW.
- Προτρέπουμε τους μαθητές να κατασκευάσουν ένα δισδιάστατο πίνακα 5X6 και ένα 10X12 στοιχείων.

#### Επιμέρους δραστηριότητα

- 1. Στο παράθυρο εκκίνησης του LabVIEW επιλέγουμε Blank VI.
- Στο μιμικό παράθυρο που ανοίγεται επιλέγουμε Windows→Tile Left and Right για να εμφανιστούν και τα δύο παράθυρα του LabVIEW στην οθόνη του υπολογιστή.
- Επιλέγουμε στο δια-γραμμικό μπλοκ από την παλέτα των συναρτήσεων /λειτουργιών (Function) στη παλέτα Programming→ Structures τη δομή Επαναλήψεως και ανοίγουμε ένα παράθυρο στο δια-γραμμικό μπλοκ.

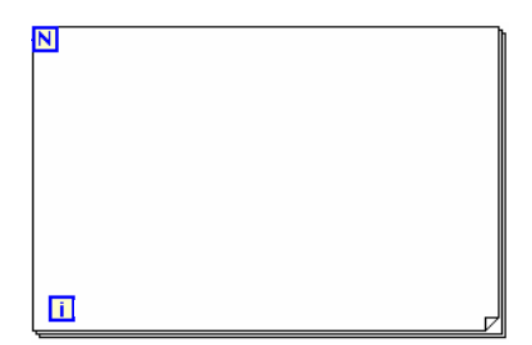

 Επιλέγουμε στοιχείο σταθερού αριθμού από την παλέτα Functions→Programming→ Numeric→Numeric Constant. Τοποθετούμε το στοιχείο δίπλα στη δομή Επανάληψης (For loop) και με διπλό κλικ πληκτρολογούμε σε αυτό την τιμή 10.
Labview Ekralaeytiko Erxeiplaio -Bibaio kaohfhth

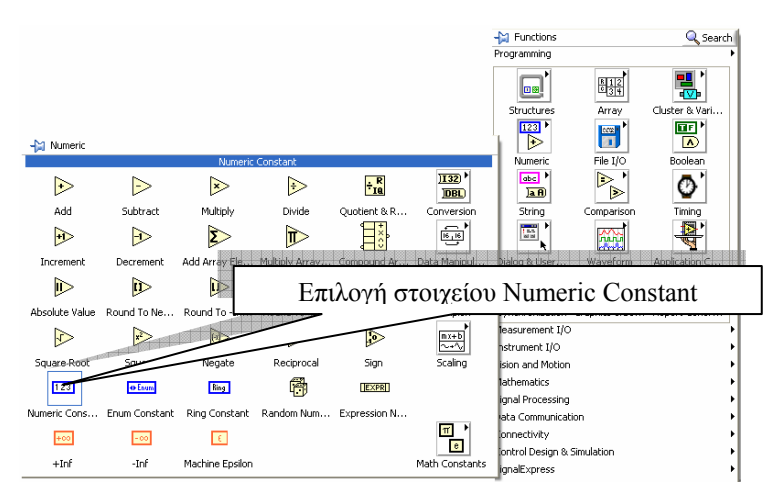

Εικόνα δια-γραμμικού μπλοκ

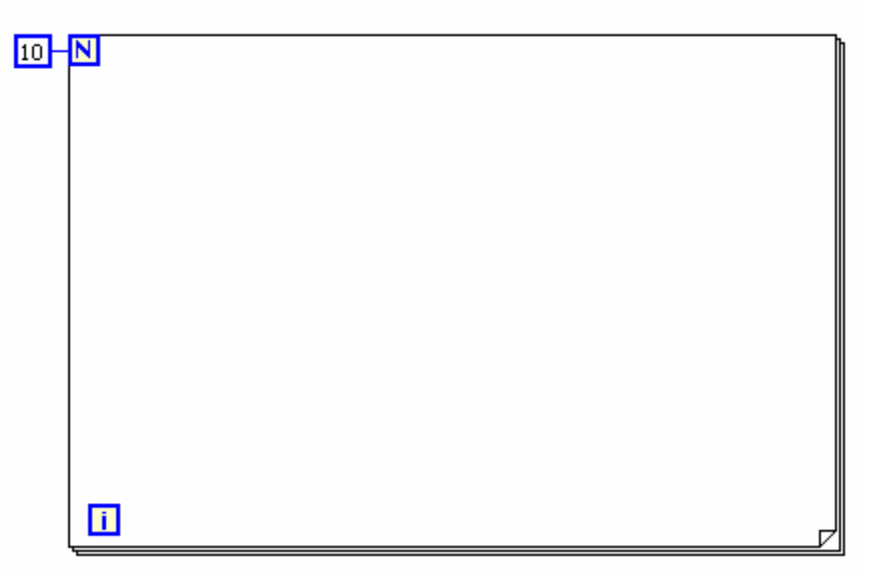

5. Επιλέγουμε στοιχείο γέννησης τυχαίου αριθμού από την παλέτα Functions  $\rightarrow$  Programming  $\rightarrow$  Numeric  $\rightarrow$  Random Number. Τοποθετούμε το στοιχείο μέσα στη δομή Επανάληψης (For loop).

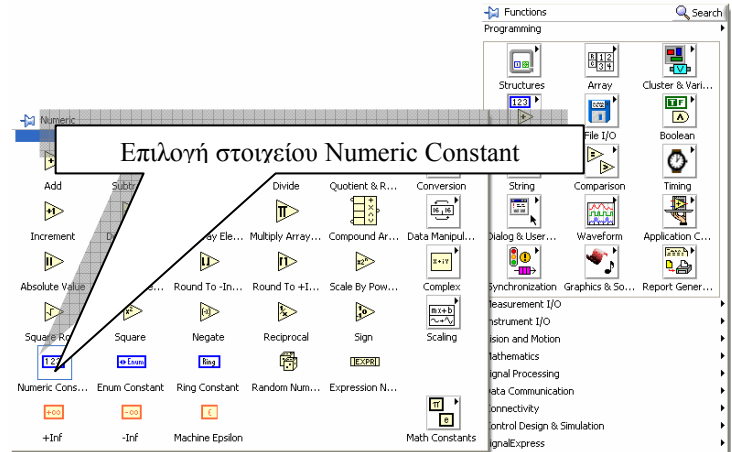

6. Συνδέουμε με το καλώδιο το ζάρι με τη δεξιά πλευρά της δομής

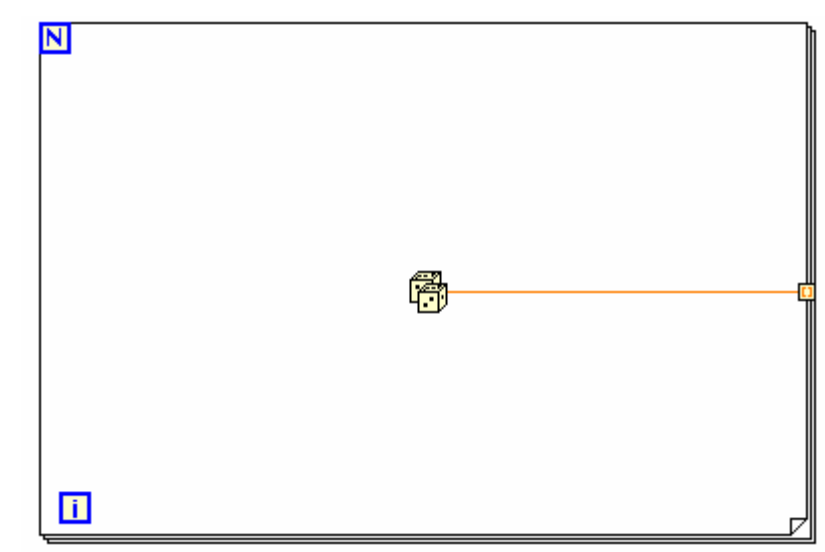

7. Με αριστερό κλικ επάνω στο δεξί άκρο του καλωδίου επιλέγουμε Create→Indicator

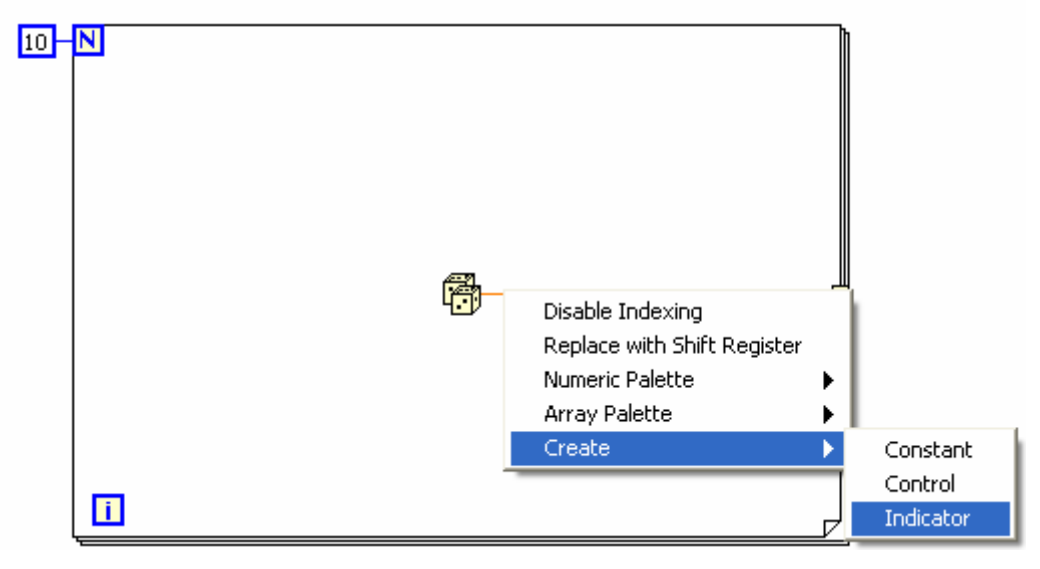

Εικόνα δια-γραμμικού μπλοκ μετά από επιλογή

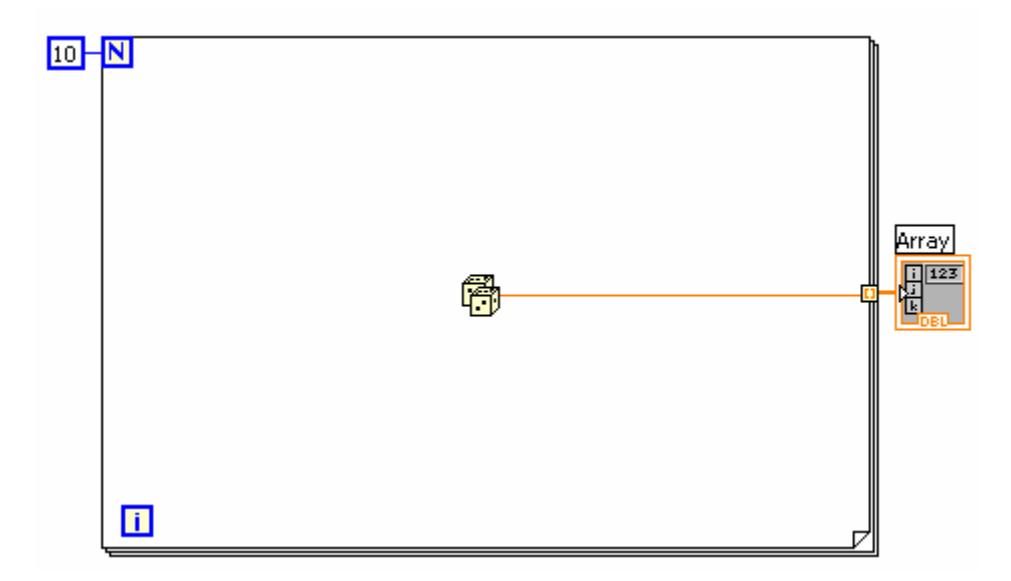

### 8. Στο μιμικό παράθυρο εκτείνουμε προς τα κάτω την οθόνη του πίνακα με το εργαλείο τοποθέτησης

Εάν η παλέτα εργαλείων δεν εμφανίζεται στην οθόνη επιλέγουμε την εντολή View -Tools

Array ÷) o 0,0342706 10 N 0,358495 0.186003 0,020783 Array 0.334721 i 123 0,456963 0,0510198 0,41499 0,756375 0.370535 i. ⇔

- Εκκινούμε το εικονόργανο με το πλήκτρο εκκίνησης και παρατηρούμε τη λειτουργία του.
- Αποθηκεύουμε το εικονόργανο (όπως στη δραστηριότητα 2) με το όνομα Πίνακας.vi.
- 11. Τερματίζουμε το LabVIEW.

**Palette** για την εμφάνιση της.

### 🗧 Βιβλιογραφία δραστηριότητας και πηγές εκμάθησης για LabVIEW

- [1] 'LabVIEW για Μηχανικούς Προγραμματισμός Συστημάτων DAQ', Εκδόσεις Τζιόλα, ISBN: 960-418-100-9.
- [2] 'MultiSIM για Μηχανικούς- Εγχειρίδιο Αναλογικών και Ψηφιακών Κυκλωμάτων, Περιβάλλον Προσομοίωσης και Μετρήσεων με Διασύνδεση LabVIEW ', Εκδόσεις Τζιόλα, ISBN: 978-960-418-164-3.
- [3] 'Οδηγός LabVIEW για μετρήσεις, καταγραφή και έλεγχο εφαρμογών με φύλλα έργου', Εκδόσεις Τζιόλα, ISBN: 978-960-418-163-3.
- [4] <u>http://www.ni.com/</u>

# Οδηγός Εκπαιδευτικής Δραστηριότητας

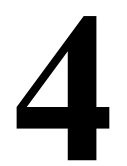

# Απεικόνιση δεδομένων

### Εκπαιδευτικοί Στόχοι

### Σκοπός:

⇒ Να εμπεδωθεί το θέμα της απεικόνισης δεδομένων με χρήση λειτουργιών γραφημάτων του LabVIEW και οι τεχνικές δημιουργίας τους.

### Δεξιότητες:

Μετά την πραγματοποίηση της δραστηριότητας ο καθηγητής θα κάνει το μαθητή να είναι ικανός:

- ⇒ Να γνωρίζει τις λειτουργίες των γραφημάτων του LabVIEW.
- ⇒ Να διαχωρίζει στοιχεία των γραφημάτων.
- ⇒ Να γνωρίζει τις τεχνικές γραφημάτων του LabVIEW.
- ⇒ Να ερευνά της παλέτες των εργαλείων του LabVIEW.

### Στάσεις:

- ⇒ Να εξοικειωθεί με τα γραφήματα στο LabVIEW
- ⇒ Να εξοικειωθεί με τον γραφικό αντικειμενοστραφή προγραμματισμό.
- ⇒ Να αντιλαμβάνεται τα διαθέσιμα στοιχεία προγραμματισμού γραφημάτων.

### Λέξεις κλειδιά

- Γράφημα Waveform Chart
- Γράφημα Waveform Graph
- Γράφημα Waveform XY Graph

## Οδηγίες για το θεωρητικό μέρος

### Εισαγωγή στα γραφήματα του LabVIEW

Οι λειτουργίες γραφημάτων στο LabVIEW (βλέπε βιβλιογραφία) αποτελούν μια ολόκληρη ενότητα κατά τον προγραμματισμό ενός εικονόργανου. Για να μπορέσουμε να απεικονίσουμε γραφήματα στο περιβάλλον του LabVIEW χρησιμοποιούμε τεχνικές τις οποίες θα τις παρουσιάσουμε σε μορφή κώδικά για την κάθε μια ξεχωριστά.

Τα γραφήματα θα χρησιμοποιήσουμε είναι το:

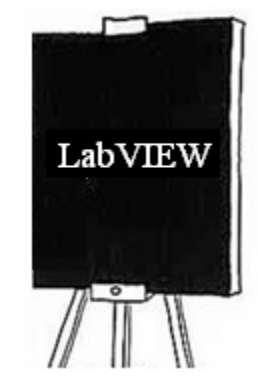

- Waveform Chart
- Waveform Graph
- Waveform XY Graph

#### Παλέτα γραφημάτων στο δια-γραμμικό μπλοκ

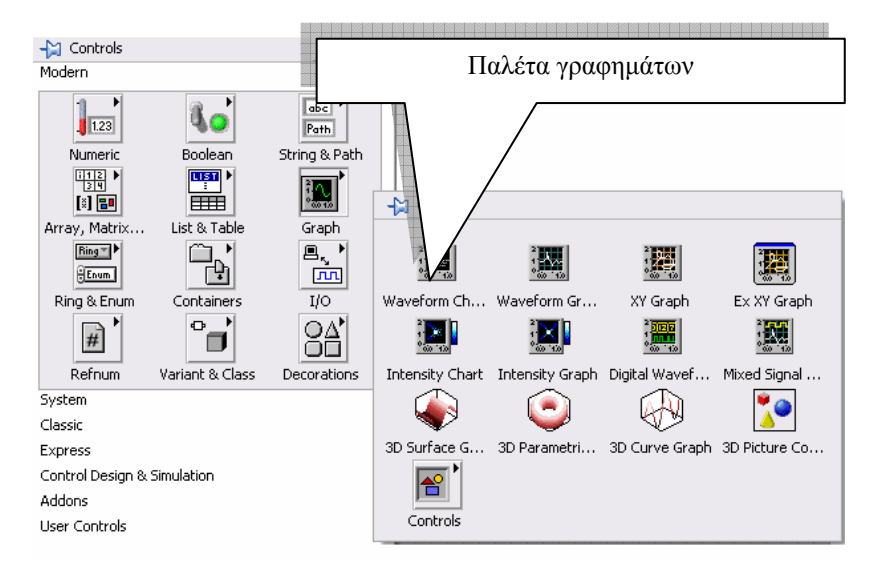

- ⇒ Για να απεικονίσουμε μία μεταβλητή σε γράφημα από την παλέτα Control→Modern→Graph στο μιμικό παράθυρο χρησιμοποιούμε γράφημα τύπου Waveform Chart.
- ⇒ Για να απεικονίσουμε μία μεταβλητή ως πίνακα στοιχείων σε γράφημα από την παλέτα Control→Modern→Graph στο μιμικό παράθυρο χρησιμοποιούμε γράφημα τύπου Waveform Chart.
- ⇒ Για απεικόνιση μεταβλητών X και Y το LabVIEW διαθέτει το καταγραφικό Control→Modern→XY Graph

Παράδειγμα δημιουργίας γραφήματος τύπου Waveform Chart

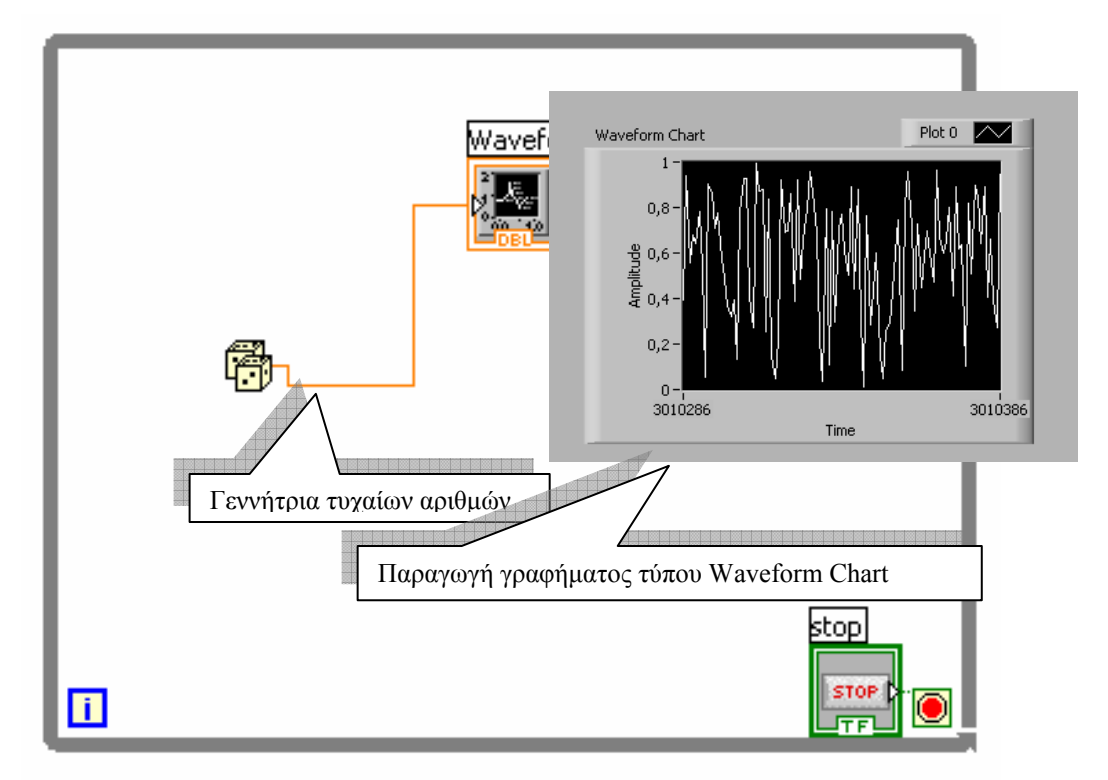

Παράδειγμα δημιουργίας γραφήματος τύπου Waveform Graph

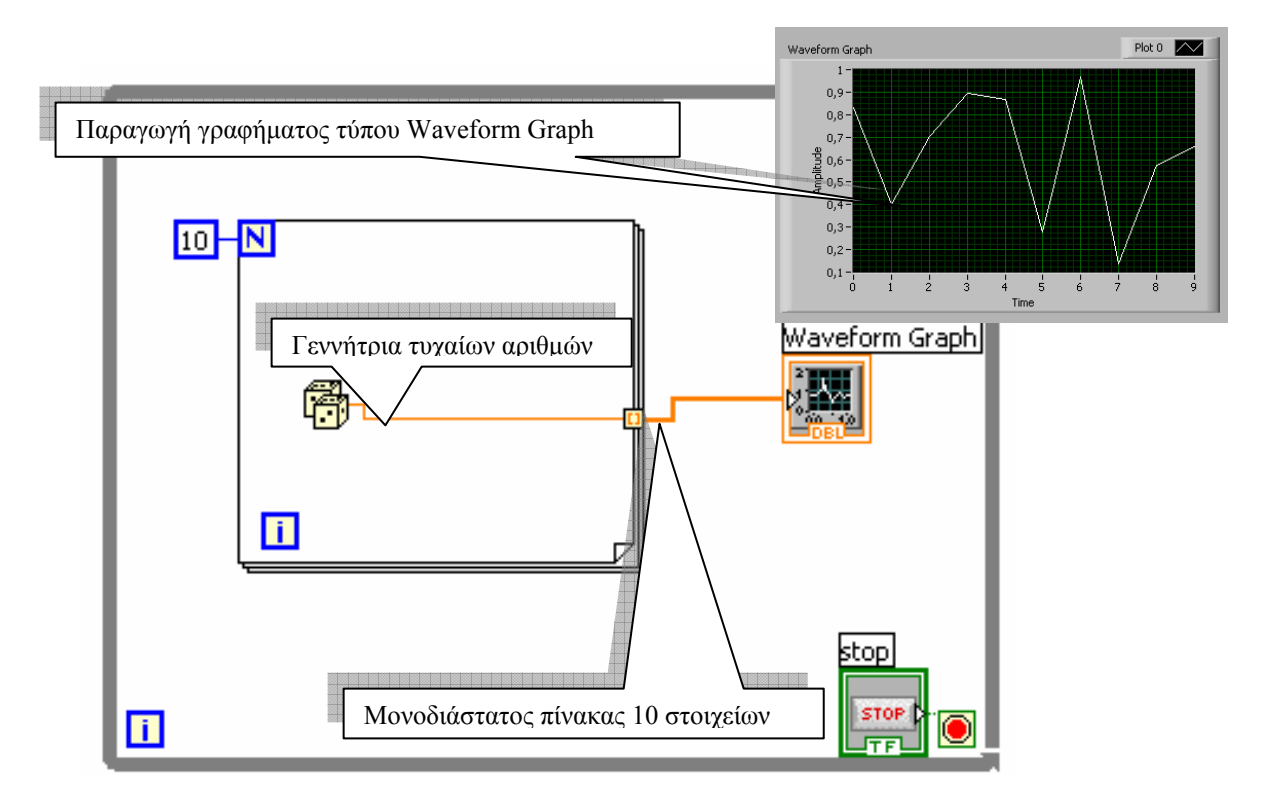

Παράδειγμα δημιουργίας γραφήματος τύπου Waveform XYGraph

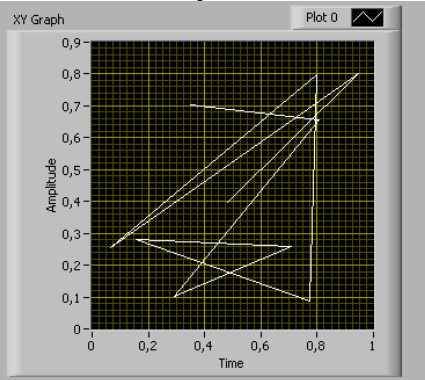

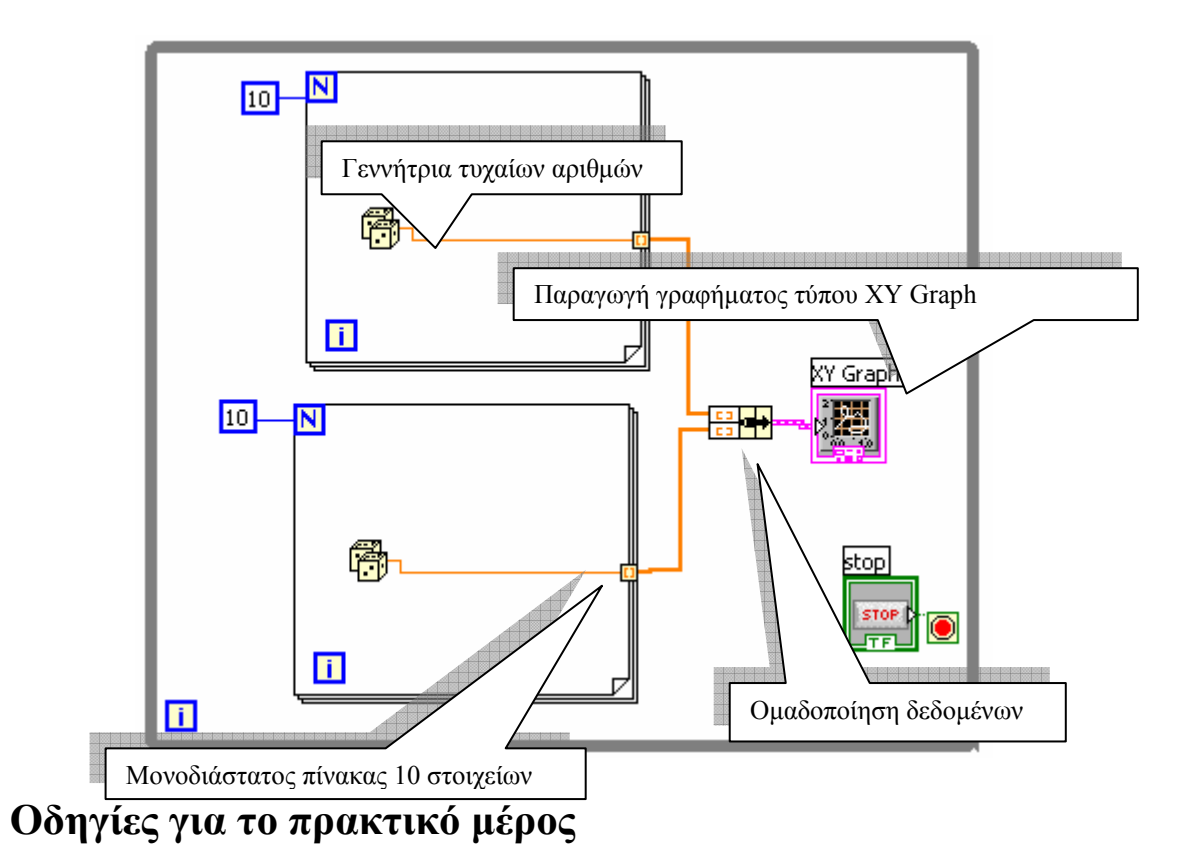

Στη δραστηριότητα αυτή θα ασχοληθούμε με τη χρήση των γραφημάτων του LabVIEW που εξετάσαμε. Θα κατασκευάσουμε εικονόργανο που παρουσιάζει και τα τρία είδη γραφημάτων με πληροφορία που θα λαμβάνει από γεννήτρια τυχαίων αριθμών (ζάρι). Το εικονόργανο θα τερματίζεται από πάτημα σε πλήκτρο STOP.

- 1. Στο παράθυρο εκκίνησης του LabVIEW επιλέγουμε Blank VI.
- Στο μιμικό παράθυρο που ανοίγεται επιλέγουμε Windows→Tile Left and Right για να εμφανιστούν και τα δύο παράθυρα του LabVIEW στην οθόνη του υπολογιστή.
- Επιλέγουμε στο δια-γραμμικό μπλοκ από την παλέτα των συναρτήσεων /λειτουργιών (Function) στη παλέτα Programming→ Structures τη δομή Έως ότου... και ανοίγουμε ένα παράθυρο στο δια-γραμμικό μπλοκ.

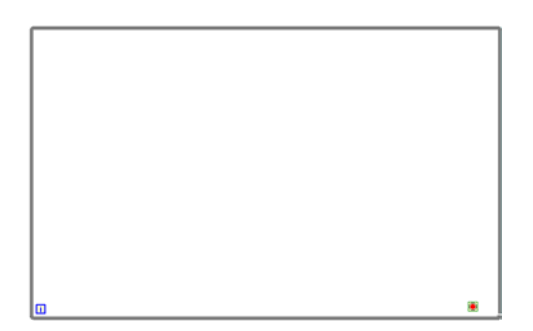

4. Στο μιμικό παράθυρο από την παλέτα των αντικειμένων(Controls) και στην παλέτα **Modern**→ **Boolean** επιλέγουμε ένα πλήκτρο τύπου STOP.

Labview ΕΚΠΑΙΔΕΥΤΙΚΟ ΕΓΧΕΙΡΙΔΙΟ - ΒΙΒΛΙΟ ΚΑΘΗΓΗΤΗ

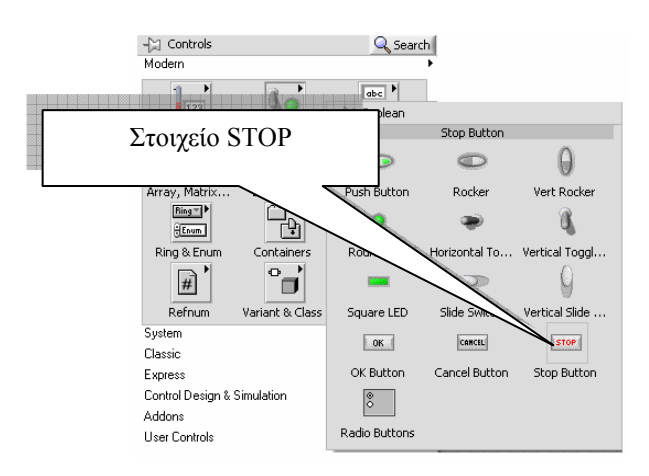

- 5. Στο μιμικό παράθυρο διαδοχικά από την παλέτα των γραφημάτων Controls→Graphs τοποθετούμε τα τρία είδη γραφημάτων.
  - Waveform Chart
  - Waveform Graph
  - Waveform XY Graph

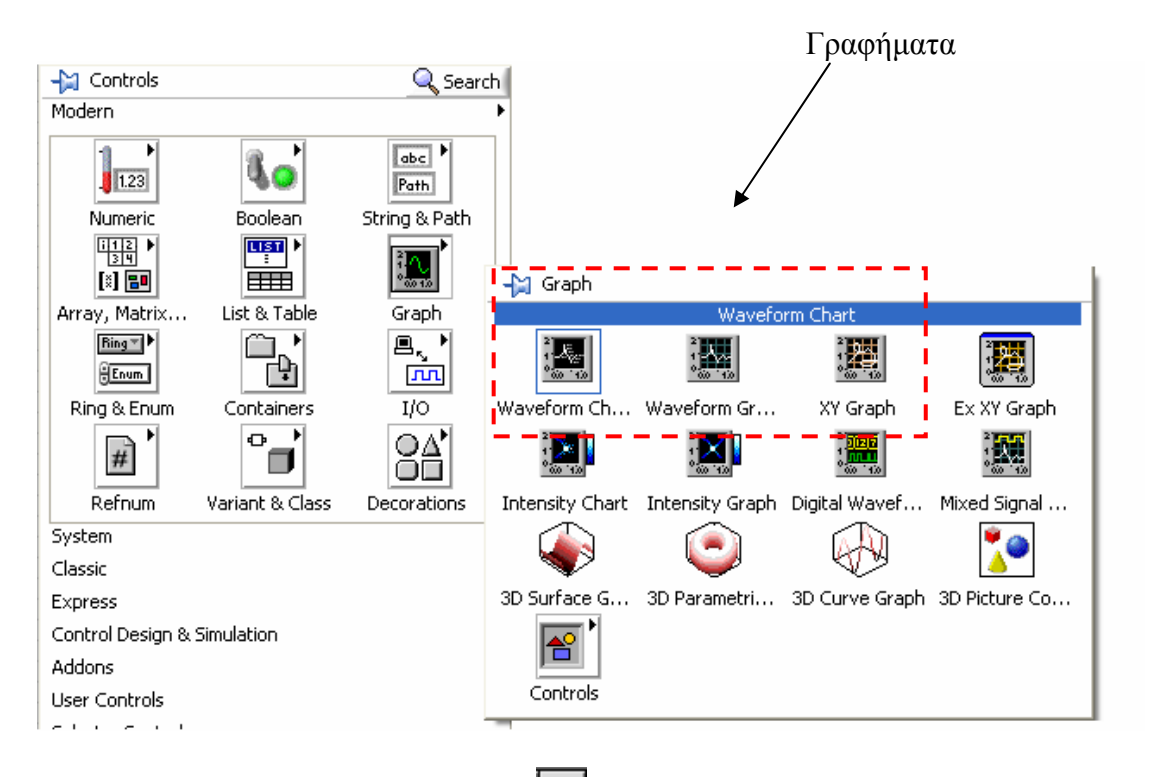

6. Με το εργαλείο τοποθέτησης 💽 στο μιμικό παράθυρο διαμορφώνουμε το μέγεθος των στοιχείων από τα άκρα τους ώστε αυτό να αποκτήσει την παρακάτω εικόνα.

Labview ΕΚΠΑΙΔΕΥΤΙΚΟ ΕΓΧΕΙΡΙΔΙΟ -ΒΙΒΛΙΟ ΚΑΘΗΓΗΤΗ

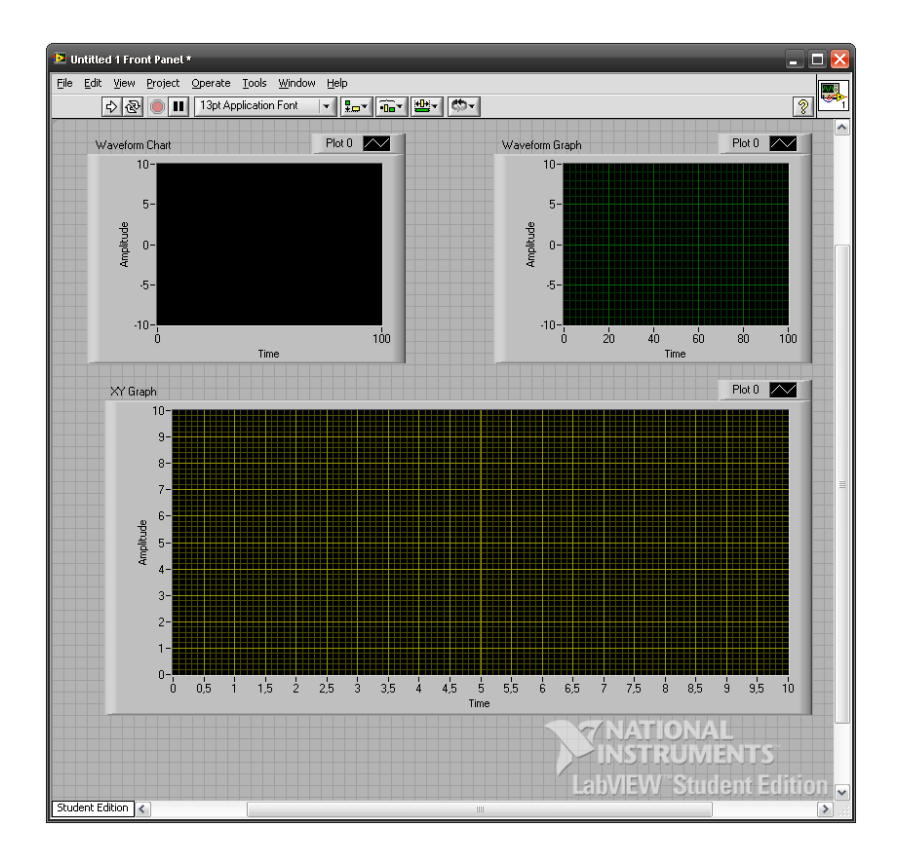

 Στο δια-γραμμικό μπλοκ συνδέουμε τα στοιχεία όπως παρακάτω με την υποστήριξη του καθηγητή και τις αποκτημένες γνώσεις από τη δραστηριότητα 3.

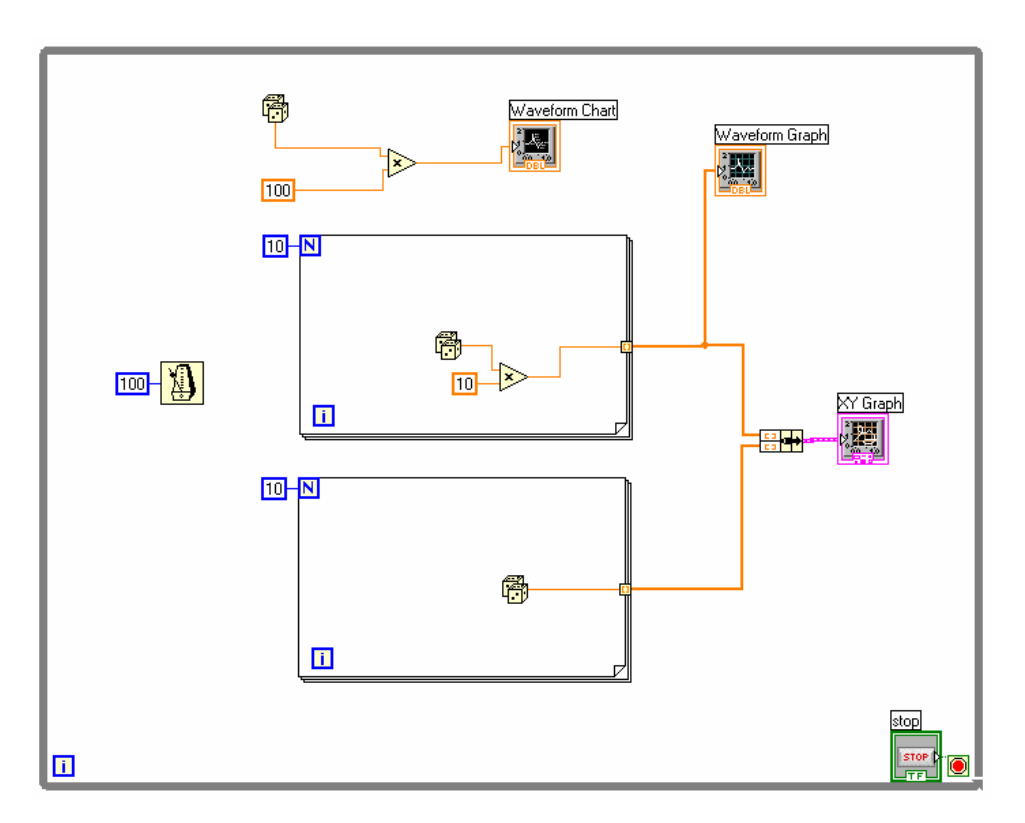

Επιμέρους οδηγίες σχεδίασης και εύρεσης στοιχείων στο δια-γραμμικού μπλοκ

To στοιχείο του πολλαπλασιασμού το βρίσκουμε στην παλέτα Functions  $\rightarrow$  Programming  $\rightarrow$  Numeric  $\rightarrow$  Multiply.

|                  |               |                 |             |              |                 | - Functions<br>Programming         |                      | 🔍 Search       |
|------------------|---------------|-----------------|-------------|--------------|-----------------|------------------------------------|----------------------|----------------|
|                  |               |                 |             |              |                 | Structures                         | R 12<br>034<br>Array | Cluster & Vari |
| -😭 Numeric       |               | Numeric         | Constant    |              |                 | Numeric                            | File I/O             | Boolean        |
| ⊳                | Þ             | ×               |             | ÷R<br>IQ     | ) <u>  32</u> ) |                                    |                      | Ø              |
| Add              | Subtract      | Multiply        | Divide      | Quotient & R | Conversion      | String                             | Comparison           | Timing         |
| +1>              | ->            | Σ               |             |              |                 |                                    |                      |                |
| Increment        | Decrement     | Add Array Ele   | Multiply Ar |              |                 |                                    |                      |                |
|                  | ₽             | ₽               | ▶           | Επιλογ       | /ή στοιγεί      | ου πολλα:                          | πλασιασ              | μού            |
| Absolute Value   | Round To Ne   | Round To -In    | Round To +I | Scale By Pow | Complex         | Synchronization                    | Graphics & So        | Report Gener   |
| $\triangleright$ | ×2            |                 |             | 10           | mx+b<br>~+~     | leasurement I/O<br>hstrument I/O   |                      | •              |
| Square Root      | Square        | Negate          | Reciprocal  | Sign         | Scaling         | ision and Motion                   |                      | •              |
| 123              | + Enum        | Bing            | 6           | EXPR         |                 | lathematics                        |                      | •              |
| Numeric Cons     | Enum Constant | Ring Constant   | Random Num  | Expression N |                 | vata Communicati                   | on                   | •              |
| +00              | -00           | ε               |             |              |                 | ionnectivity                       |                      | •              |
| +Inf             | -Inf          | Machine Epsilon |             |              | Math Constants  | iontrol Design & S<br>ignalExpress | iimulation           | •              |

To στοιχείο της συστάδας (bundle) το βρίσκουμε στην παλέτα Functions  $\rightarrow$  Programming  $\rightarrow$ Cluster & Variant.

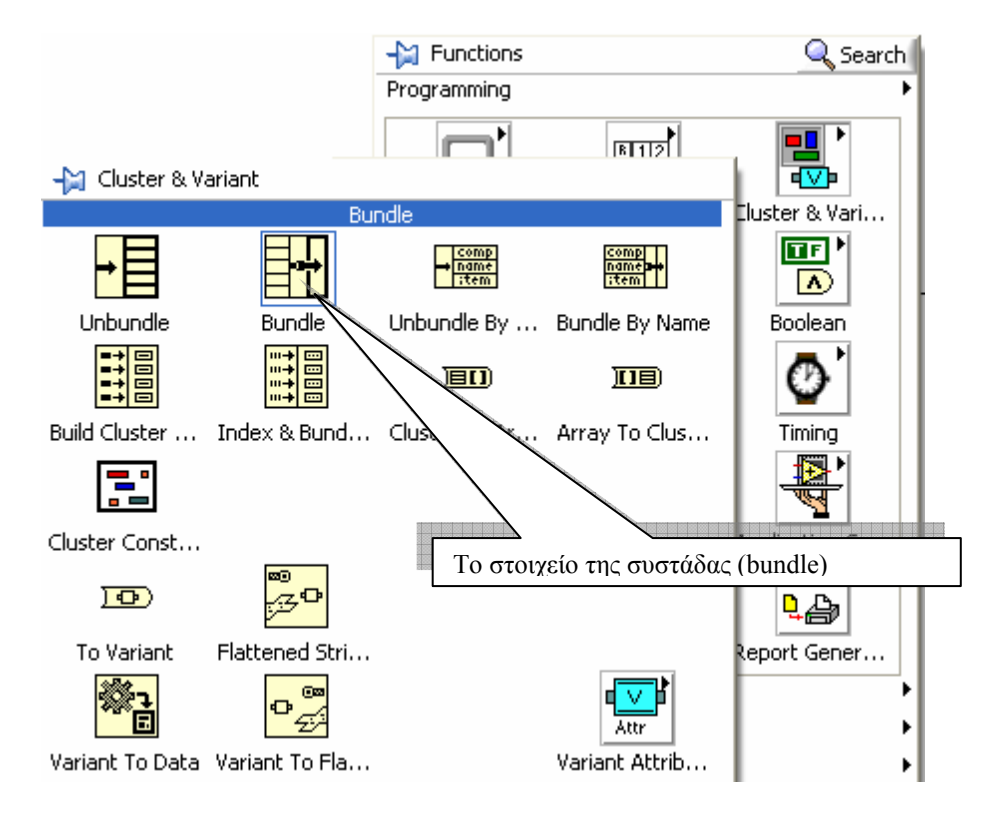

Tη λειτουργία της χρόνο-καθυστέρησης *Περίμενε έως...* (Wait Until Next ms multiply) τη βρίσκουμε στην παλέτα Functions  $\rightarrow$  Programming  $\rightarrow$ Timing και συνδέουμε μια σταθερά τιμή = 100.

Labview ΕκπαιΔεγτικό εγχειρίδιο - Βιθλίο Καθηγητή

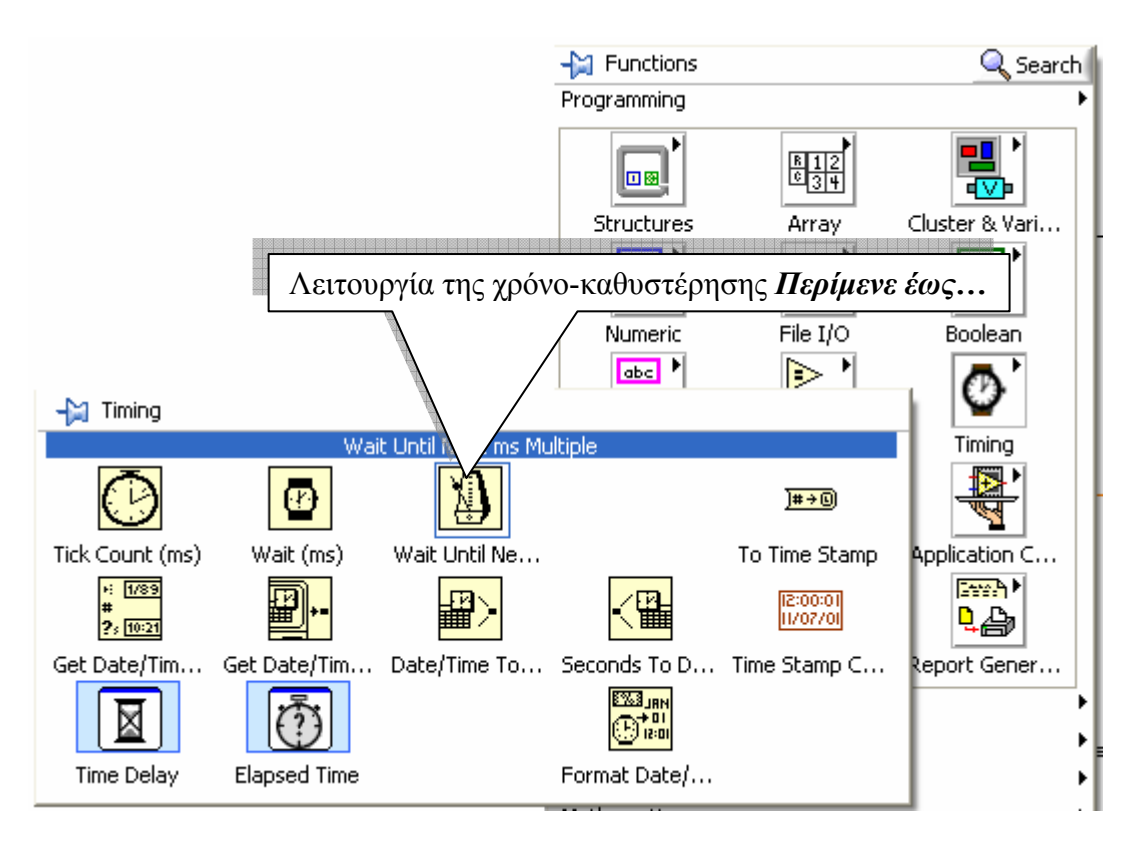

8. Εκκινούμε το εικονόργανο και προτρέπουμε του μαθητές να απαντήσουνε σε όλα τα ερωτήματα της δραστηριότητας.

## 🛐 Βιβλιογραφία δραστηριότητας και πηγές εκμάθησης για LabVIEW

- [1] 'LabVIEW για Μηχανικούς Προγραμματισμός Συστημάτων DAQ', Εκδόσεις Τζιόλα, ISBN: 960-418-100-9.
- [2] 'MultiSIM για Μηχανικούς- Εγχειρίδιο Αναλογικών και Ψηφιακών Κυκλωμάτων, Περιβάλλον Προσομοίωσης και Μετρήσεων με Διασύνδεση LabVIEW ', Εκδόσεις Τζιόλα, ISBN: 978-960-418-164-3.
- [3] 'Οδηγός LabVIEW για μετρήσεις, καταγραφή και έλεγχο εφαρμογών με φύλλα έργου', Εκδόσεις Τζιόλα, ISBN: 978-960-418-163-3.
- [4] http://www.ni.com/

# Οδηγός Εκπαιδευτικής Δραστηριότητας

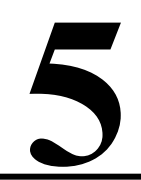

# Απεικόνιση δεδομένων

### Εκπαιδευτικοί Στόχοι

### Σκοπός:

⇒ Να εμπεδωθεί η δημιουργία και χρήση ενός εικονικού οργάνου του LabVIEW, δηλαδή ενός οργάνου στον υπολογιστή ομοίου με αυτά τα όργανα που συναντώνται στον πάγκο του εργαστηρίου.

### Δεξιότητες:

Μετά την πραγματοποίηση της δραστηριότητας ο καθηγητής θα κάνει το μαθητή να είναι ικανός:

- ⇒ Να γνωρίζει τις λειτουργίες των εικονοργάνων του LabVIEW.
- ⇒ Να διαχωρίζει στοιχεία των εικονοργάνων.
- ⇒ Να ερευνά της παλέτες των εικονοργάνων του LabVIEW.

### Στάσεις:

- ⇒ Να εξοικειωθεί με τα εικονόργανα στο LabVIEW.
- ⇒ Να εξοικειωθεί με τις τεχνικές ανάπτυξης των εικονοργάνων.
- ⇒ Να αντιλαμβάνεται τα διαθέσιμα εικονόργανα προγραμματισμού.

### Λέξεις κλειδιά

Εικονικό όργανο (Virtual Instruments)

## Οδηγίες για το θεωρητικό μέρος

### 1.1 Εισαγωγή στα εικονόργανα του LabVIEW

Τα εικονικά όργανα αποτελούν λογισμική απεικόνιση ενός πραγματικού οργάνου μέτρησης τα οποία όμως είναι δυναμικά. Με τον όρο δυναμικό όργανο καλούμε εκείνο το όργανο που μπορούμε να τροποποιήσουμε τη μορφή και τον τύπο της κλίμακας του, το μέγεθος του κ.α.. Τα εικονικά όργανα συνδέονται στο κώδικα που δημιουργούμε στο δια-γραμμικό μπλοκ και παίρνουν τιμές από τα αποτελέσματα που παράγει ο

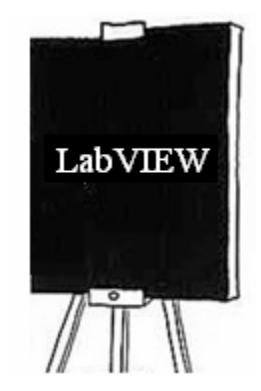

κώδικάς (βλέπε βιβλιογραφία). Μπορούμε να κατασκευάσουμε διάφορα εικονικά όργανα με τη βοήθεια προηγμένων λειτουργιών του LabVIEW προσαρμόζοντας κατά αυτόν τον τρόπο το μιμικό παράθυρο του LabVIEW στο φυσικό – πραγματικό σύστημα ή διάταξη. Τα εικονικά όργανα τα βρίσκουμε στις παλέτες του μιμικού παραθύρου Control→Modern→Numeric όπως απεικονίζονται στην παρακάτω εικόνα.

#### Παλέτα εικονικών οργάνων

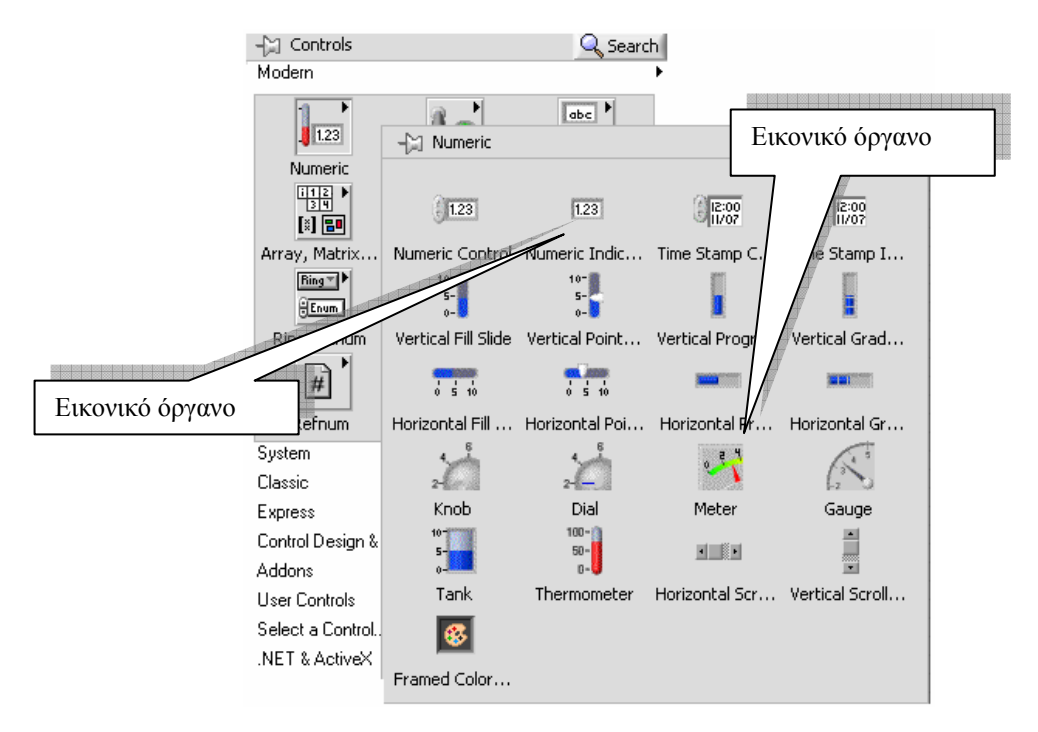

Σε κάθε ακροδέκτη μπορούμε να συνδέσουμε απ' ευθείας ένα εικονικό όργανο ένδειξης με αριστερό κλικ επάνω σε αυτό και επιλέγοντας Create  $\rightarrow$ Indicator όπως στην παρακάτω εικόνα.

### Παράδειγμα ενός δια-γραμμικού μπλοκ

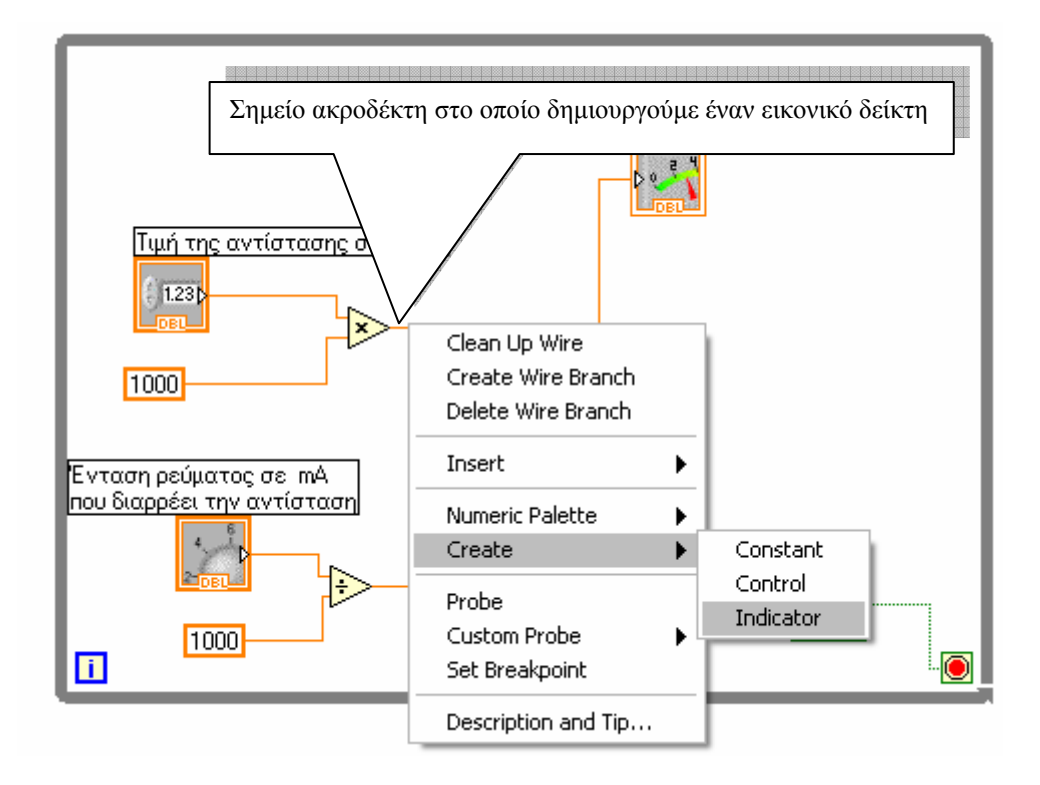

# Οδηγίες για το πρακτικό μέρος

Στη δραστηριότητα αυτή θα ασχοληθούμε με τη χρήση των εικονοργάνων του LabVIEW που εξετάσαμε. Θα κατασκευάσουμε εικονόργανο που θα προσομοιώνει τη μέτρηση τάσης στα άκρα αντίστασης στην οποία το ρεύμα που τι διαρρέει θα μεταβάλλεται από ποτενσιόμετρο στην οθόνη του μιμικού παραθύρου καθώς και η τιμή της αντίστασης θα δίνεται από τον χρήστη. Το εικονόργανο θα τερματίζεται από πάτημα σε πλήκτρο STOP.

- 1. Στο παράθυρο εκκίνησης του LabVIEW επιλέγουμε Blank VI.
- Στο μιμικό παράθυρο που ανοίγεται επιλέγουμε Windows→Tile Left and Right για να εμφανιστούν και τα δύο παράθυρα του LabVIEW στην οθόνη του υπολογιστή.
- 3. Επιλέγουμε στο δια-γραμμικό μπλοκ από την παλέτα των συναρτήσεων /λειτουργιών (Function) στη παλέτα Programming→ Structures τη δομή Έως ότου... και ανοίγουμε ένα παράθυρο στο δια-γραμμικό μπλοκ.

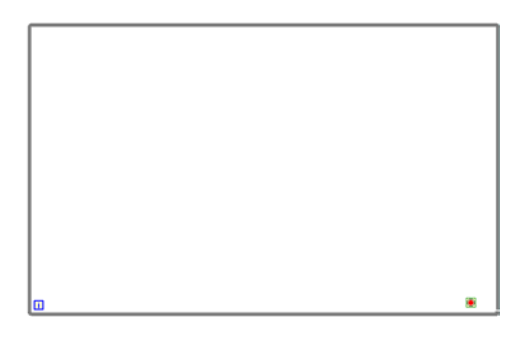

4. Στο μιμικό παράθυρο από την παλέτα των αντικειμένων(Controls) και στην παλέτα **Modern**→ **Boolean** επιλέγουμε ένα πλήκτρο τύπου STOP.

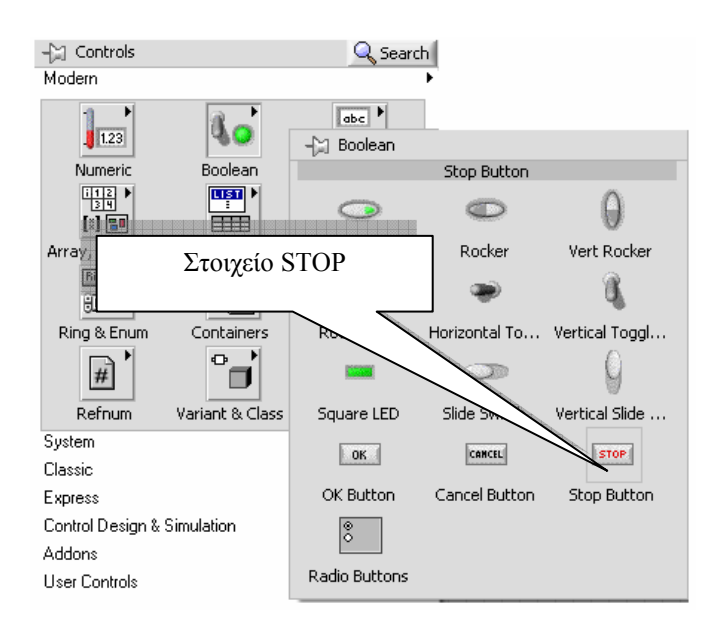

 Από την παλέτα των Control→ Modern → Numeric τοποθετούμε διαδοχικά στο μιμικό παράθυρο ένα εικονικό όργανο αναλογικού τύπου (Meter), ένα ποτενσιόμετρο (Dial), ένα στοιχείο Numeric Control και ένα Numeric Indicator.
 Εικόνα παλέτα και επιλογής των στοιχείων

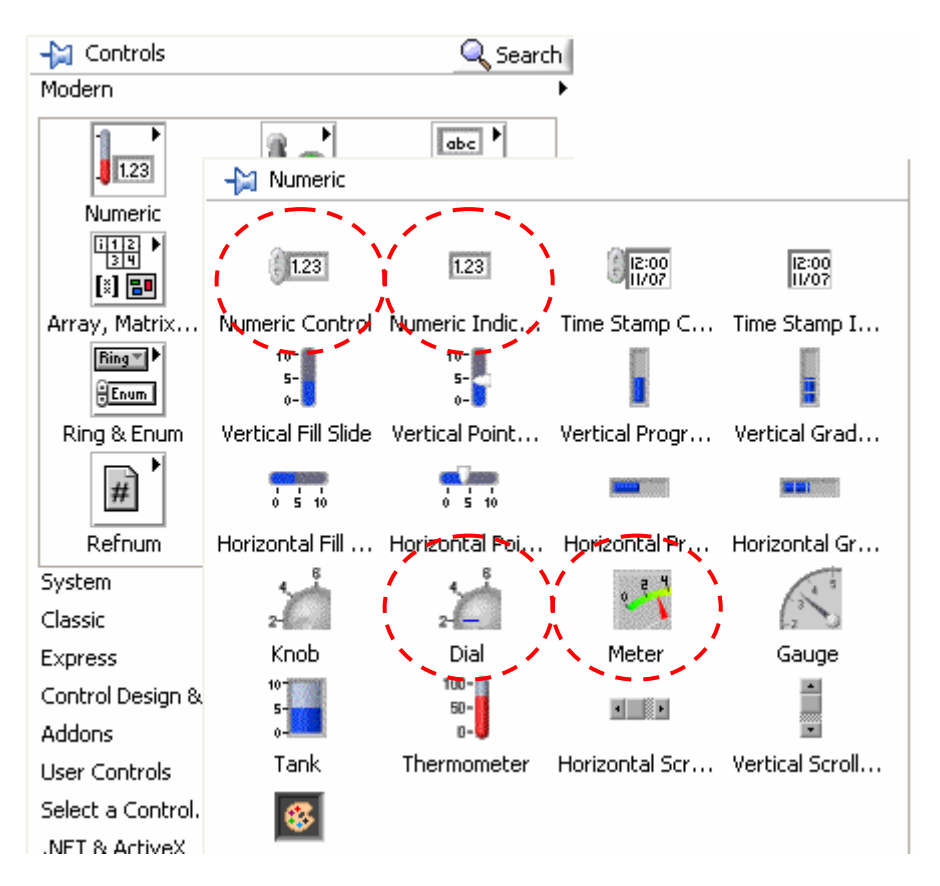

6. Με το εργαλείο τοποθέτησης στο μιμικό παράθυρο διαμορφώνουμε το μέγεθος των στοιχείων από τα άκρα τους ώστε αυτό να αποκτήσει την παρακάτω εικόνα. Επίσης με το εργαλείο ονοματοθέτησης (Labeling)

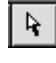

| 🔁 Untitled 1 Front Panel *            |                                              |                         |      |
|---------------------------------------|----------------------------------------------|-------------------------|------|
| File Edit View Project Opera          | te <u>T</u> ools <u>W</u> indow <u>H</u> elp |                         |      |
| <u>양</u> 산 🕘 💵 🛄                      | Application Font                             |                         |      |
| Τά                                    | ση στα άκρα αντίστασι                        | าร                      |      |
|                                       |                                              |                         |      |
|                                       | 2,5 3 3,5 4 4,5 5 5,5 6 6,5 7 7,5            |                         |      |
|                                       | 88,                                          | 9                       |      |
|                                       |                                              |                         |      |
|                                       |                                              |                         |      |
|                                       |                                              |                         |      |
|                                       |                                              |                         | = =  |
| 4 ,0                                  | Ένταση ρεύματος σε mA                        | Numeric                 |      |
| 2-0-8                                 | που διαρρέει την αντίσταση                   | 0                       |      |
| 0′ `10                                |                                              |                         |      |
| e e e e e e e e e e e e e e e e e e e | Τωή τρο αστίσταση                            | a go KOhm               |      |
| 0                                     |                                              | 5 06 1321111            |      |
| stop                                  |                                              | 7 NATIONAL              |      |
| ST                                    | OP                                           | PINSTRUMENTS            |      |
|                                       | L                                            | abVIEW "Student Edition | •    |
| Student Edition                       |                                              |                         | > .∄ |

τροποποιούμε τις ετικέτες όπως αυτές παρουσιάζονται.

Εάν η παλέτα εργαλείων δεν εμφανίζεται στην οθόνη επιλέγουμε την εντολή View  $\rightarrow$  Tools Palette για την εμφάνιση της.

 Στο δια-γραμμικό μπλοκ συνδέουμε τα στοιχεία όπως αυτά απεικονίζονται παρακάτω επιλέγοντας και την αριθμητική λειτουργία του πολλαπλασιασμού για το νόμο του Ohm.

 $\mathbf{U} = \mathbf{I} \cdot \mathbf{R}$ 

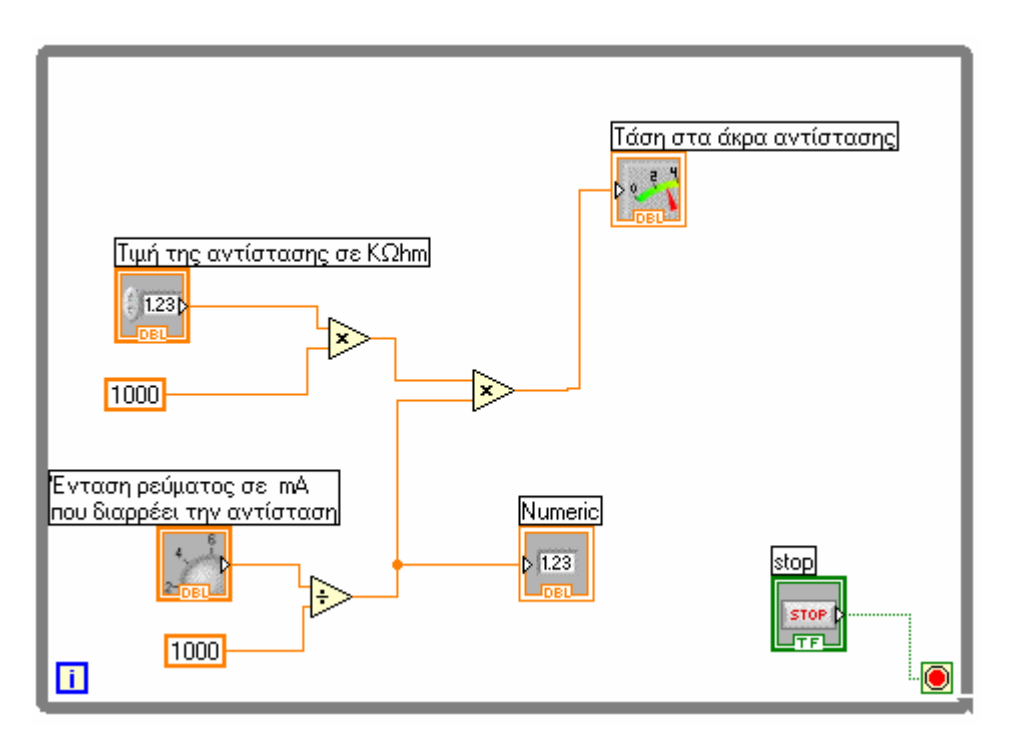

Τις λειτουργίες πράξεων τις επιλέγουμε από την παλέτα Functions  $\to$  Programming  $\to$  Numeric.

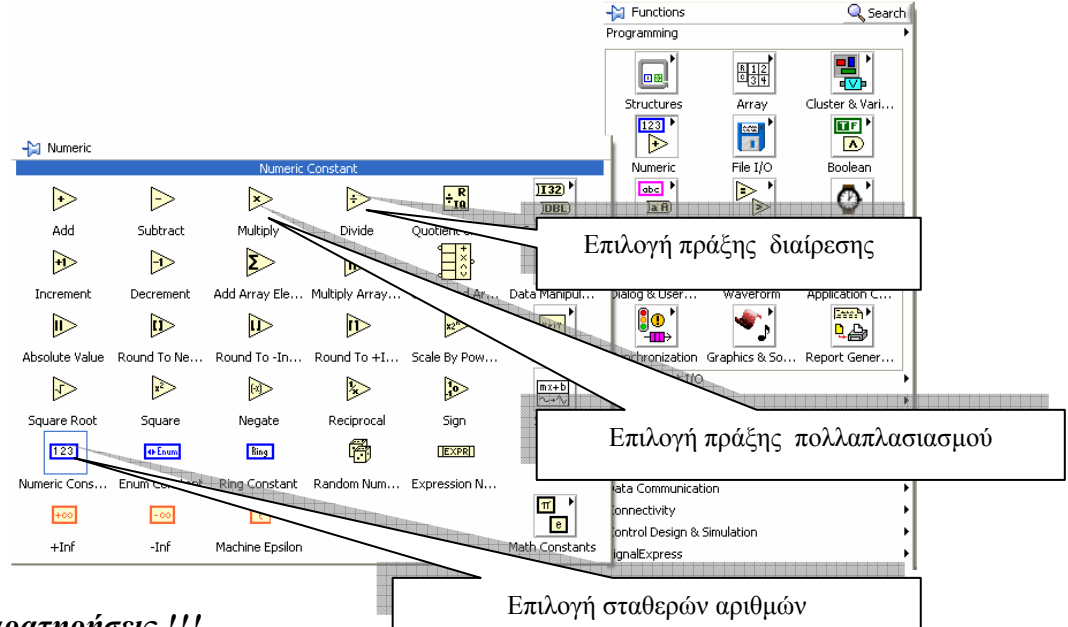

### Παρατηρήσεις !!!

Το παρακάτω τμήμα του κώδικα το κατασκευάσαμε για την εισαγωγή των τιμών του μεγέθους της αντίστασης που εισάγει ο χρήστης σε KOhm.

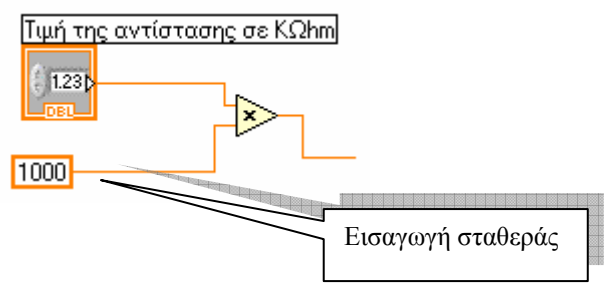

Το παρακάτω τμήμα του κώδικα το κατασκευάσαμε για την εισαγωγή των τιμών του μεγέθους της έντασης του ρεύματος που εισάγει ο χρήστης σε mA.

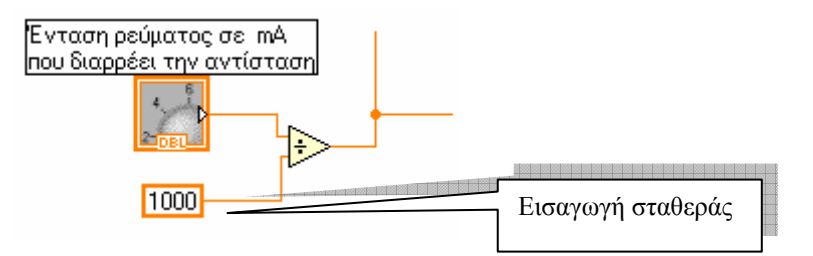

- 8. Εκκινούμε το εικονόργανο και παρατηρούμε τη λειτουργία του. Για τιμή αντίστασης μεγαλύτερη του 1KOhm το εικονικό όργανο είναι εκτός πεδίου τιμών. Αυτό σημαίνει ότι θα πρέπει να αλλάξουμε την κλίμακα του οργάνου.
- 9. Για να το κάνουμε αυτό επάνω στη τιμή 10 του οργάνου κάνουμε διπλό κλικ και πληκτρολογούμε τον αριθμό 100.

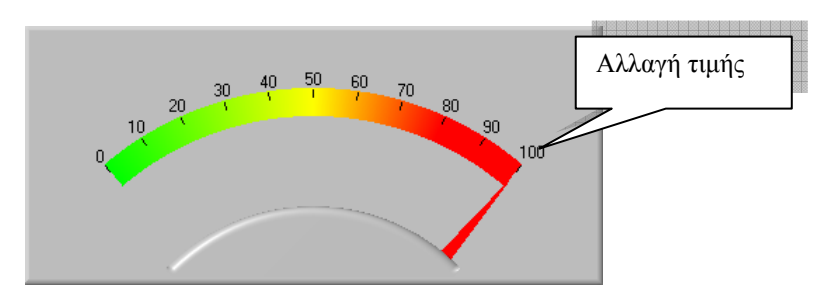

10. Με αριστερό κλικ επάνω στο όργανο μπορούμε να αλλάξουμε τη μορφή απεικόνισης τις βαθμονομημένης μπάρας του οργάνου επιλογοντας Style.

| Ele Edit Yew Project Operate Tools Window Help                 |                        |
|----------------------------------------------------------------|------------------------|
| Τάση στα άκρα αντίστασης                                       | Αλλαγή μορφή<br>μπάρας |
| 0 0 0 0 0 0 0 0 0 0 0 0 0 0 0 0 0 0 0                          |                        |
| 2-<br>0 -8 Ενταση ρεύματος σε mA<br>που διαρρέει την αντίσταση |                        |
| <sup>9</sup> 3 Τιμή της αντίστασης σε ΚΩhm                     |                        |
| STOP                                                           | rs<br>Futition         |

11. Από την παλέτα των εργαλείων μπορούμε να αλλάξουμε και το χρωματικό τόνο του οργάνου όπως απεικονίζεται παρακάτω.

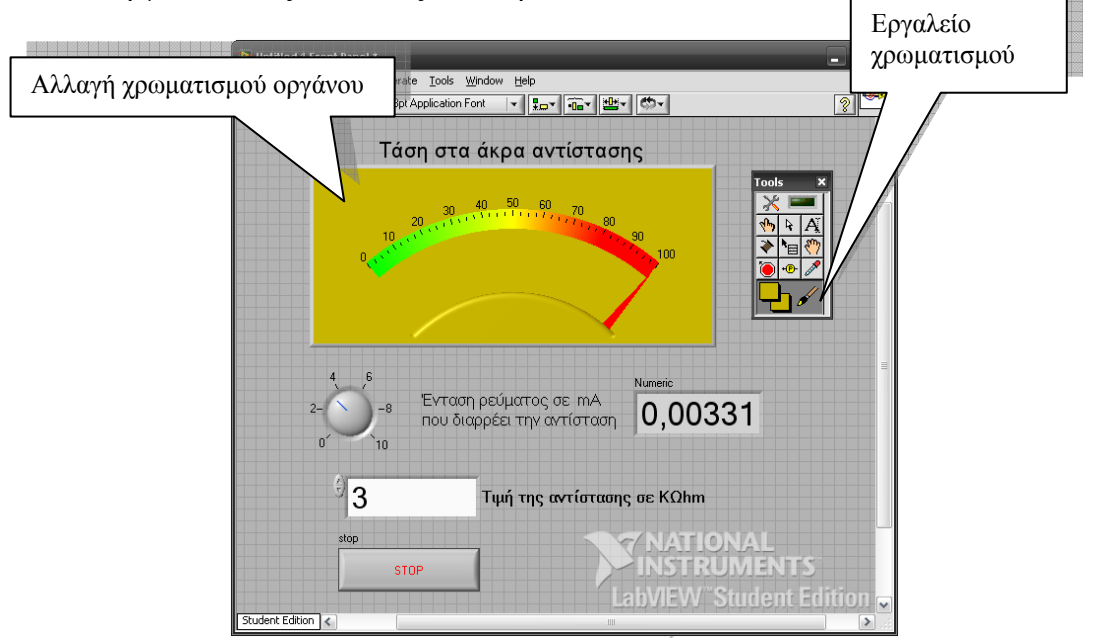

 Επίσης μπορούμε να αλλάξουμε και την κλίμακα του οργάνου από γραμμική σε λογαριθμική επιλέγοντας με αριστερό κλικ επάνω στην κλίμακα του οργάνου Mapping→Linear ή Logarithmic όπως στην παρακάτω εικόνα.

⇔

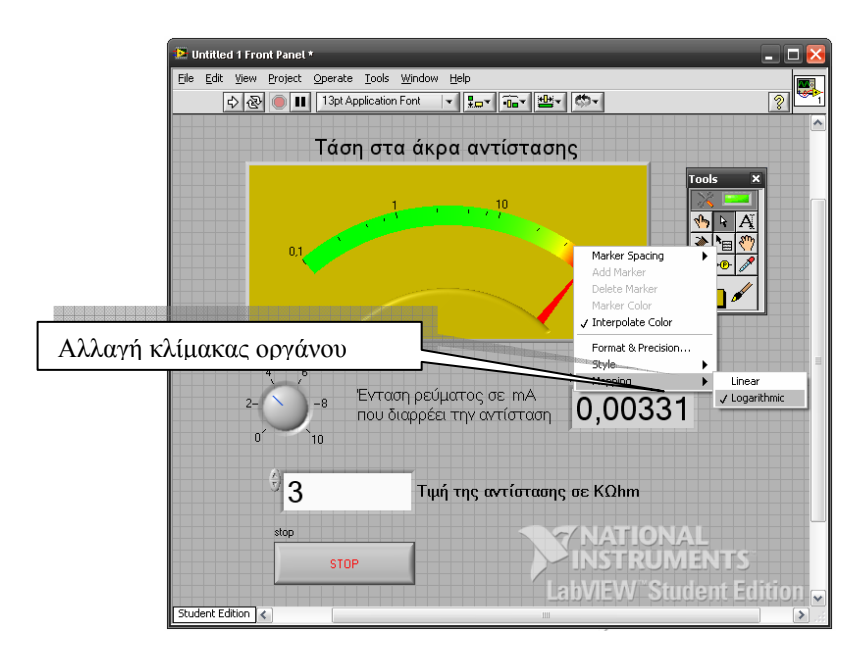

- Εκκινούμε το εικονόργανο με το πλήκτρο εκκίνησης και ελέγχουμε τη λειτουργία του.
- 14. Αποθηκεύουμε το εικονόργανο (όπως στη δραστηριότητα 2) με το όνομα Voltmeter.vi.
- 15. Τερματίζουμε το LabVIEW.

### Πρόσθετες ασκήσεις

Προτείνετε στους μαθητές να δημιουργήσουμε ένα εικονόργανο το οποίο απεικονίζει σε ψηφιακή οθόνη τη μέτρηση του ρεύματος από μία μεταβαλλόμενη αντίσταση που είναι συνδεδεμένη σε ένα μεταβαλλόμενο τροφοδοτικό συνεχούς τάσης 3-30Volt. Το Μεταβαλλόμενο τροφοδοτικό έχει αναλογικό όργανο μέτρησης της τάσης εξόδου του.

#### Λύση Δια-γραμμικού μπλοκ

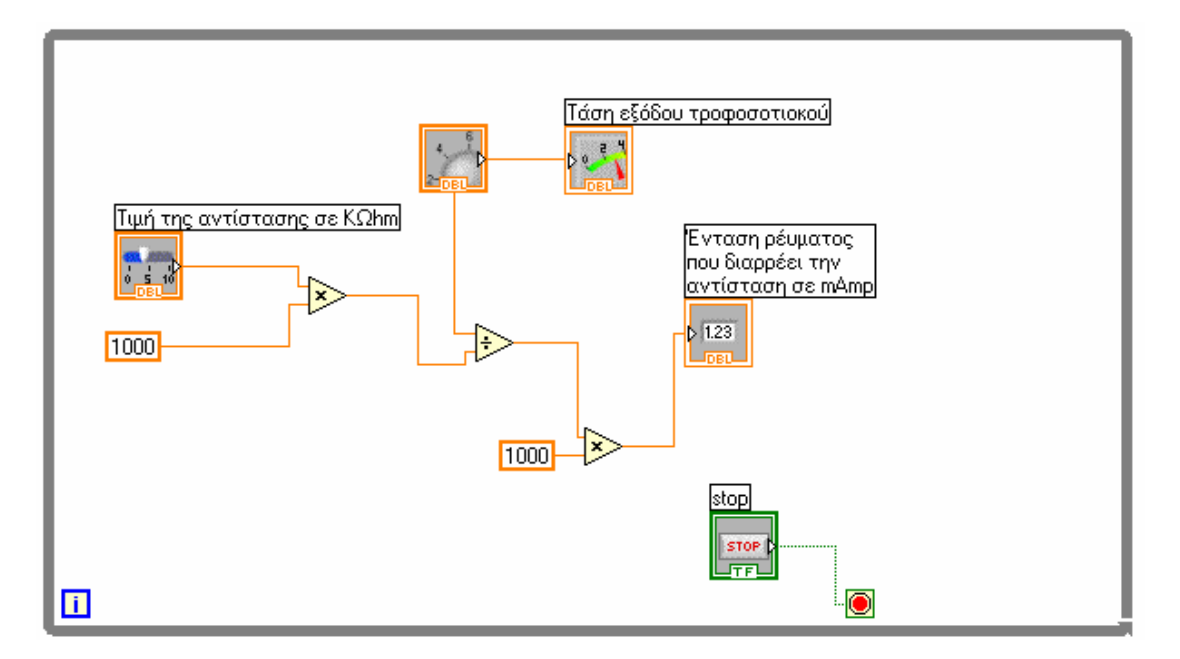

Μιμικό παράθυρο

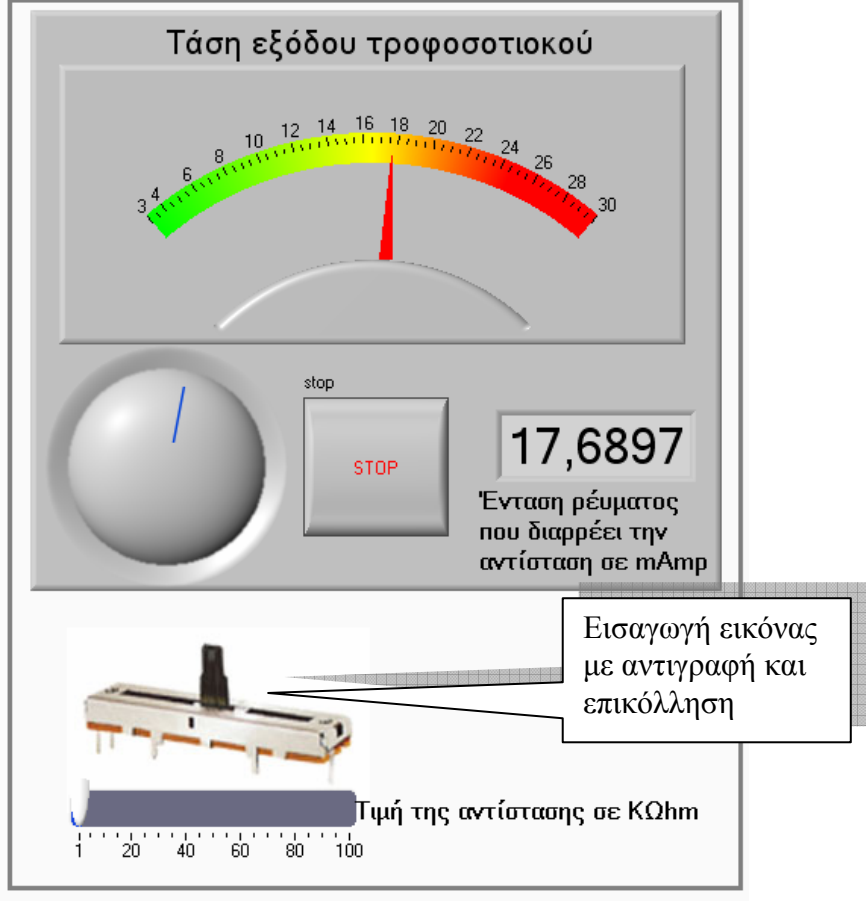

🛐 Βιβλιογραφία δραστηριότητας και πηγές εκμάθησης για LabVIEW

- [1] 'LabVIEW για Μηχανικούς Προγραμματισμός Συστημάτων DAQ', Εκδόσεις Τζιόλα, ISBN: 960-418-100-9.
- [2] 'MultiSIM για Μηχανικούς- Εγχειρίδιο Αναλογικών και Ψηφιακών Κυκλωμάτων, Περιβάλλον Προσομοίωσης και Μετρήσεων με Διασύνδεση LabVIEW ', Εκδόσεις Τζιόλα, ISBN: 978-960-418-164-3.

- [3] 'Οδηγός LabVIEW για μετρήσεις, καταγραφή και έλεγχο εφαρμογών με φύλλα έργου', Εκδόσεις Τζιόλα, ISBN: 978-960-418-163-3.
- [4] <u>http://www.ni.com/</u>

# Οδηγός Εκπαιδευτικής Δραστηριότητα

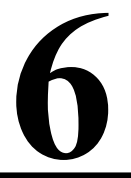

# Δημιουργία σημάτων

### Εκπαιδευτικοί Στόχοι

#### Σκοπός:

⇒ Να εμπεδωθούν οι αρχές και οι τεχνικές για την δημιουργία σημάτων. Τα σήματα θα παράγονται βάσει τυποποιημένων συναρτήσεων και θα απεικονίζονται σε γραφήματα στατικά ή πραγματικού χρόνου του LabVIEW.

### Δεξιότητες:

Μετά την πραγματοποίηση της δραστηριότητας ο καθηγητής θα κάνει το μαθητή να είναι ικανός:

- ⇒ Να γνωρίζει τις λειτουργίες δημιουργίας σημάτων του LabVIEW.
- ⇒ Να γνωρίζει το Express VI προσομοίωσης σημάτων.
- ⇒ Να ερευνά της παλέτες των εικονοργάνων δημιουργίας σημάτων του LabVIEW.

### Στάσεις:

- ⇒ Να εξοικειωθεί με τις λειτουργίες δημιουργίας σημάτων στο LabVIEW.
- ⇒ Να εξοικειωθεί με τις τεχνικές ανάπτυξης των Express VI σημάτων.
- ⇒ Να αντιλαμβάνεται τα διαθέσιμα εικονόργανα προγραμματισμού σημάτων.

### Λέξεις κλειδιά

- Σήμα (Signal)
- Express VI
- Συχνότητα (Frequency)
- Πλάτος (Amplitude)
- Περίοδος (Period)

## Οδηγίες για το θεωρητικό μέρος

### 1.1 Εισαγωγή στις μετρήσεις με το LabVIEW

Για την εκτέλεση της δραστηριότητας θα πρέπει ο καθηγητής να υπενθυμίσει τα ηλεκτρικά χαρακτηριστικά που διαμορφώνουν ένα ηλεκτρικό σήμα. Τα χαρακτηριστικά που θα πρέπει να υπενθυμίσουμε στους μαθητές ώστε να μπορέσουν να

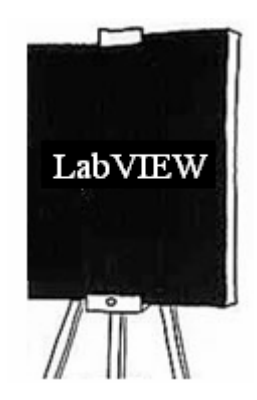

αντεπεξέλθουν στις απαιτήσεις της δραστηριότητας είναι οι παρακάτω ορισμοί:

- $\Rightarrow \Sigma \eta \mu \alpha$
- ⇒ Αναλογικό σήμα
- ⇒ Ψηφιακό σήμα
- ⇒ Περιοδικό σήμα
- $\Rightarrow$  Μη Περιοδικό σήμα

$$\Rightarrow$$
 Συχνότητα(f)  $f = \frac{1}{T}$  (Hz)

- $\Rightarrow$  Περίοδος (T)  $T = \frac{1}{f}$  (sec)
- $\Rightarrow$  Τάση από κορυφή σε κορυφή  $(U_{p-p})$

$$\Rightarrow \Pi \lambda \acute{a} \mathbf{tog} (\mathbf{u}_{0}) \ u_{0} = \frac{u_{p-p}}{2}$$
$$\Rightarrow Everyóg \acute{e} \mathbf{tagg} (\mathbf{u}_{ev}).$$
$$i = \sqrt{\frac{1}{T}} \int_{0}^{T} i^{2}(t) dt$$
$$\Rightarrow Everyóg tágg (\mathbf{u}_{ev}).$$
$$U = \sqrt{\frac{1}{T}} \int_{0}^{T} u^{2}(t) dt$$

Σχεδιάζουμε στο πίνακα τα χαρακτηριστικά ενός αναλογικού ημιτονοειδούς σήματος και ενός τριγωνικού σήματος και τα εξηγούμε στους μαθητές. Μπορούμε να σχεδιάσουμε και άλλες κυματομορφές όπως πριονωτή και τετραγωνική για εξάσκηση των μαθητών.

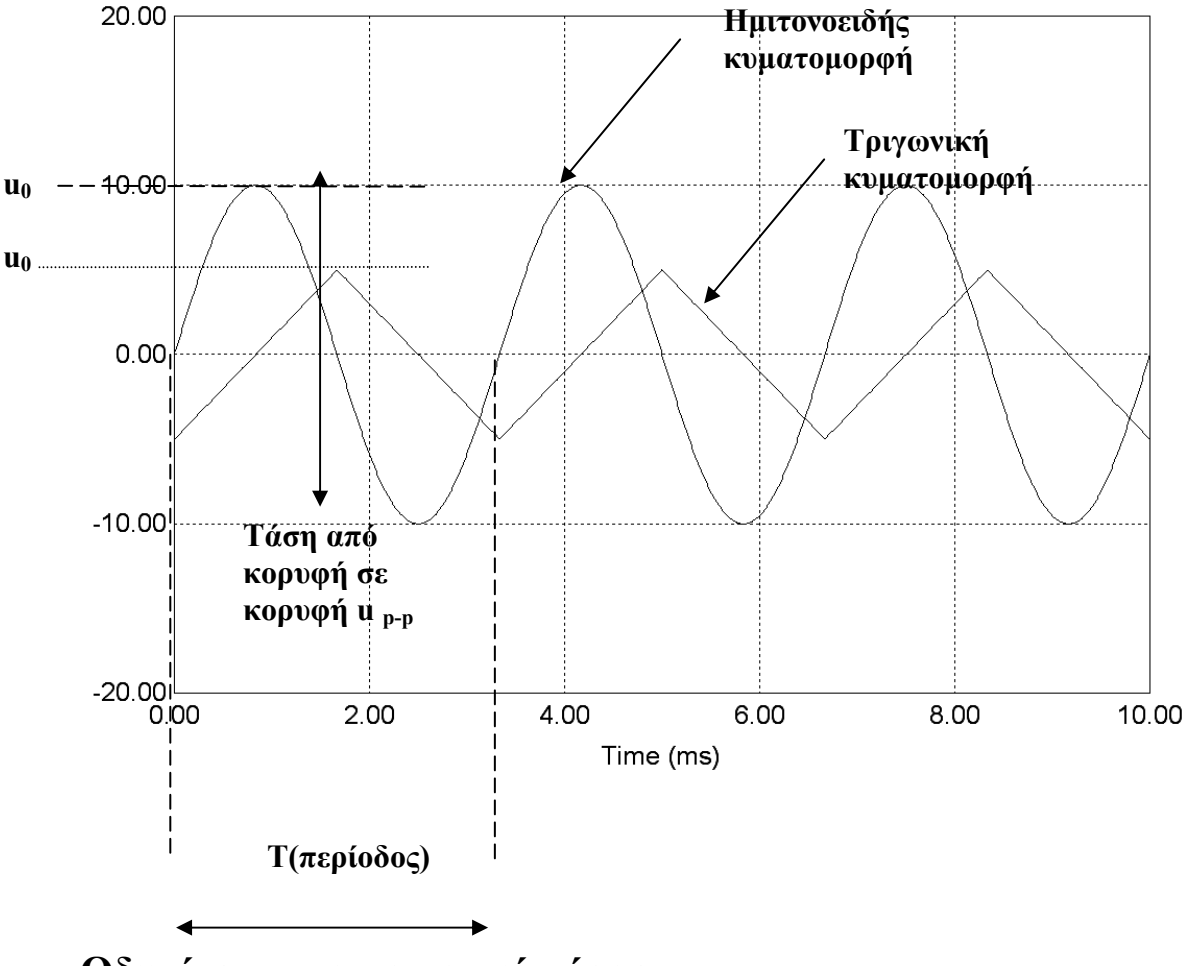

Οδηγίες για το πρακτικό μέρος

Στη δραστηριότητα αυτή θα ασχοληθούμε με τη δημιουργία σημάτων στο LabVIEW. Θα κατασκευάσουμε εικονόργανο που θα προσομοιώνει τη παραγωγή, τριγωνικού σήματος με μεγέθη πλάτους και συχνότητας σήματος που θα ορίσει ο χρηστής του εικονόργανου στο μιμικό παράθυρο.

### Παρατήρηση

To Express VI προσομοίωσης σήματος (Simulation Signal) που θα χρησιμοποιήσουμε βρίσκεται στην παλέτα Functions→Express→Input.

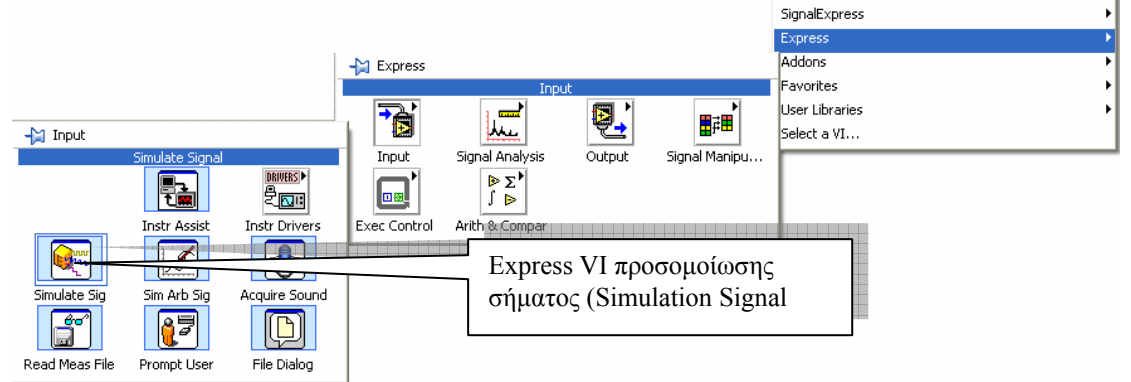

Όταν τοποθετούμε το Express VI προσομοίωσης σήματος (Simulation Signal) ανοίγει το παραθυρικό περιβάλλον προγραμματισμού και μπορούμε να επιλέξουμε τις παραμέτρους ελέγχου που αναφέρονται στην εικόνα. Περιβάλλον

Labview ΕκπαιΔεγτικό εγχειρίδιο - Βιβλιο Καθηγητή

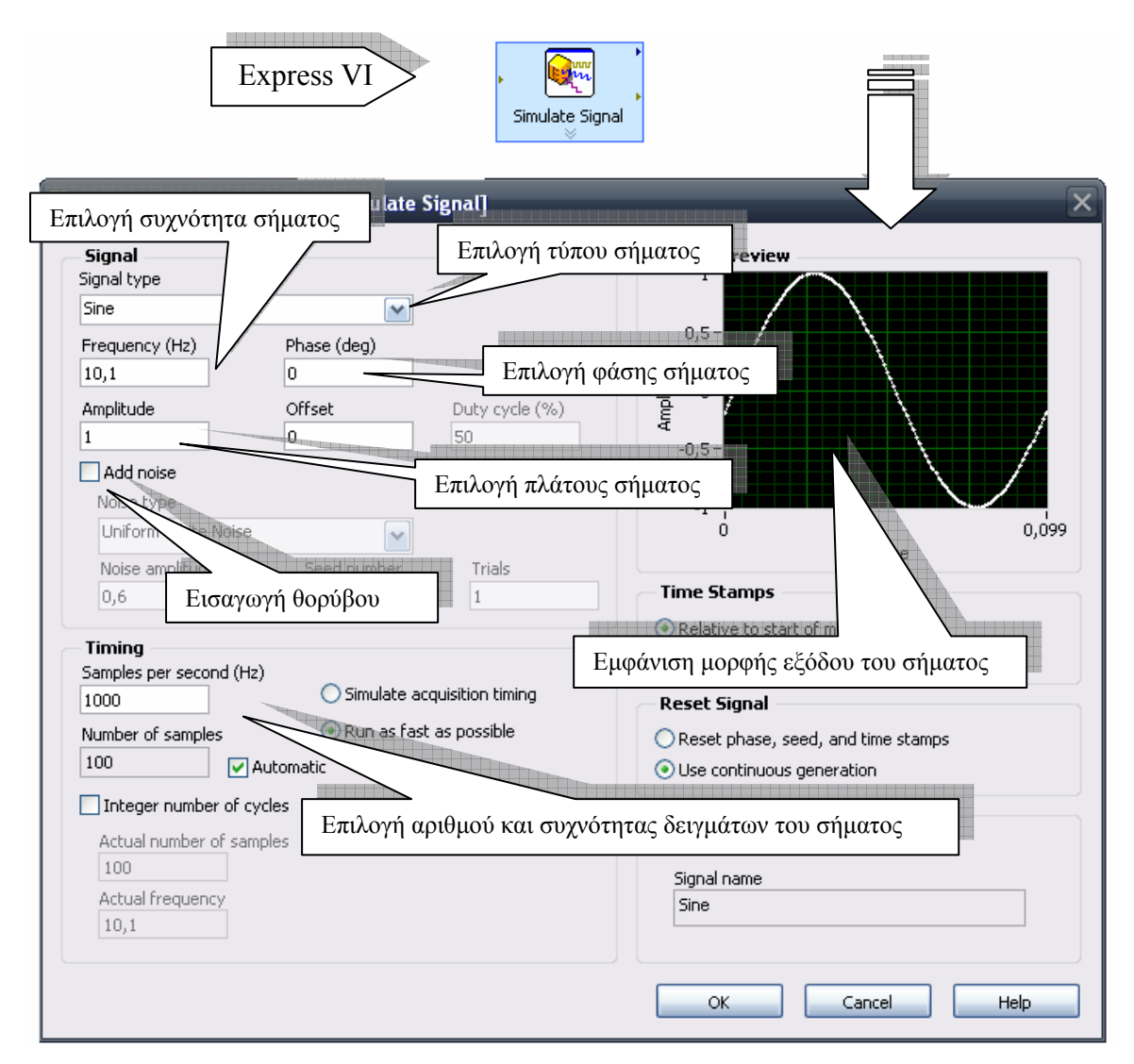

Χρήση Express VI προσομοίωσης σήματος για την παραγωγή τριγωνικού σήματος με συχνότητα και πλάτος που ορίζει ο χρήστης στο εικονόργανο.

### Εργασίες

- 1. Στο παράθυρο εκκίνησης του LabVIEW επιλέγουμε Blank VI.
- Στο μιμικό παράθυρο που ανοίγεται επιλέγουμε Windows→Tile Left and Right για να εμφανιστούν και τα δύο παράθυρα του LabVIEW στην οθόνη του υπολογιστή.
- Επιλέγουμε στο δια-γραμμικό μπλοκ από την παλέτα των συναρτήσεων /λειτουργιών (Function) στη παλέτα Programming→ Structures τη δομή Έως ότου... και ανοίγουμε ένα παράθυρο στο δια-γραμμικό μπλοκ.

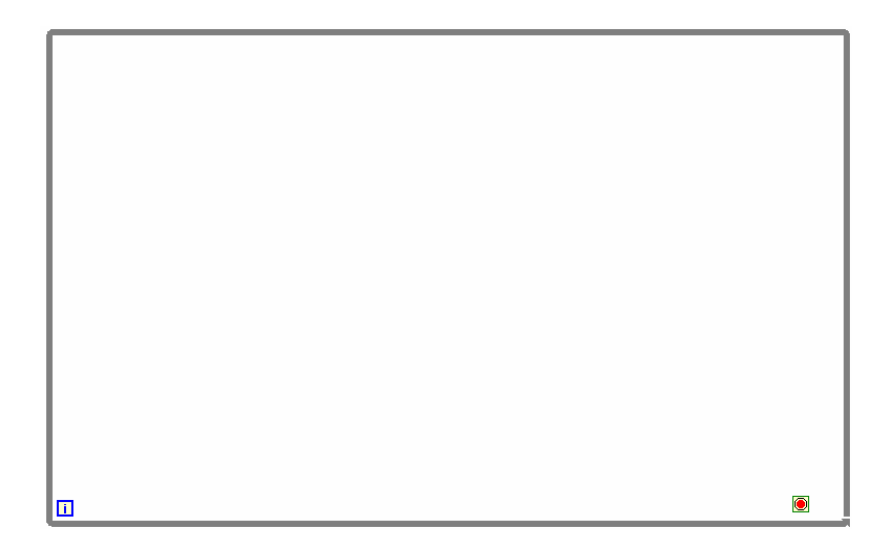

4. Στο μιμικό παράθυρο από την παλέτα των αντικειμένων (Controls) και στην παλέτα Controls→ Modern→ Boolean επιλέγουμε ένα πλήκτρο τύπου STOP.

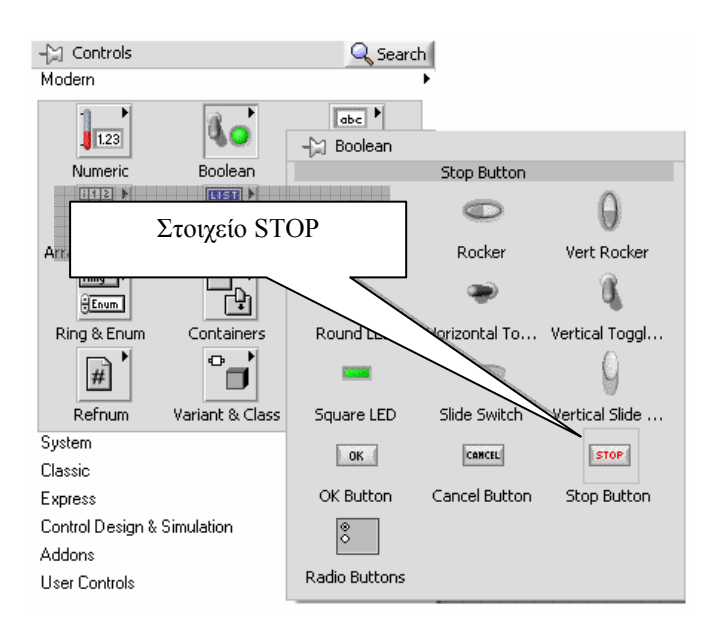

5. Από την παλέτα των Controls→ Modern→ Numeric τοποθετούμε διαδοχικά στο μιμικό παράθυρο δύο ποτενσιόμετρα Dial τα οποία θα αποτελούν τα στοιχεία εισόδου για το μέγεθος του πλάτους και τη συχνότητας του σήματος.

Εικόνα παλέτα και επιλογής των στοιχείων

| 👆 Controls            |                     | 🔍 Searc         | :h             |                 |
|-----------------------|---------------------|-----------------|----------------|-----------------|
| Modern                |                     |                 | •              |                 |
| 1.23                  | na<br>-☆ Numeric    | abc 🕨           |                |                 |
| Numeric               |                     |                 |                |                 |
| i12<br>34<br>[x] ■    | 1.23                | 1.23            | 12:00<br>11/07 | 12:00<br>11/07  |
| Array, Matrix         | Numeric Control     | Numeric Indic   | Time Stamp C   | Time Stamp I    |
| Bing™►<br><u>Enum</u> | 10-<br>5-<br>0-     | 10-<br>5-<br>0- |                |                 |
| Ring & Enum           | Vertical Fill Slide | Vertical Point  | Vertical Progr | Vertical Grad   |
| #                     | 0 5 10              | 0 5 10          |                |                 |
| Refnum                | Horizontal Fill 🧹   | Horizontal Poi  | Horizontal Pr  | Horizontal Gr   |
| System                | 4                   | 4               | , e 4          | 4 3             |
| Classic               | 2-                  | 2-              |                | (2°)            |
| Express               | Knob                | Dial            | Meter          | Gauge           |
| Control Design &      | 10-                 | 100-            |                |                 |
| Addons                | 0-                  | u-              |                | -               |
| User Controls         | Tank                | Thermometer     | Horizontal Scr | Vertical Scroll |
| Select a Control.     | 68                  |                 |                |                 |
| .NET & ActiveX        |                     |                 |                |                 |

6. Από την παλέτα **Modern** → **Graph** εισάγουμε ένα καταγραφικό τύπου Waveform Graph στο μιμικό παράθυρο.

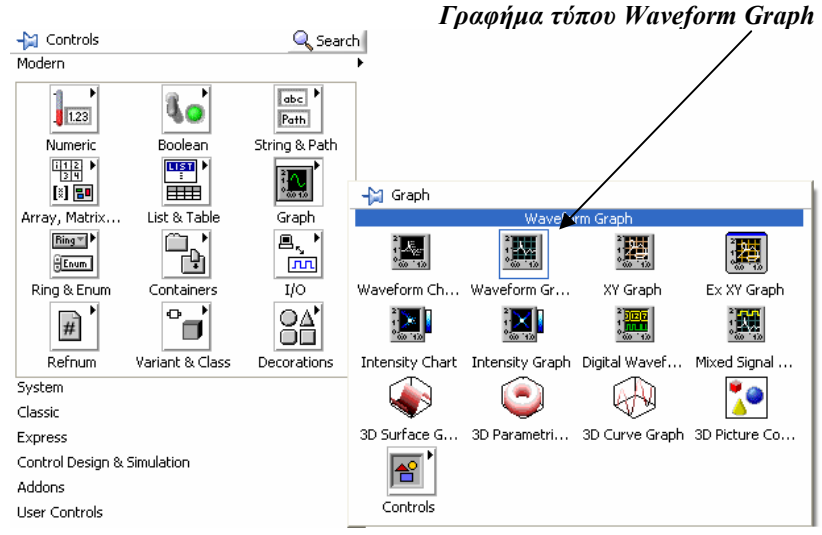

 Με το εργαλείο τοποθέτησης στο μιμικό παράθυρο διαμορφώνουμε το μέγεθος των στοιχείων από τα άκρα τους ώστε αυτό να αποκτήσει την εικόνα που ακολουθεί.

4

A

8. Επίσης με το εργαλείο ονοματοθέτησης (Labeling) τροποποιούμε τις ετικέτες όπως αυτές παρουσιάζονται. Ονομάζουμε τις ετικέτες για το κάθε ποτενσιόμετρο ως Συχνότητα κα Πλάτος σήματος.

Labview EKRALAEYTIKO ERXEIPLAIO - BIBALO KAOHFHTH

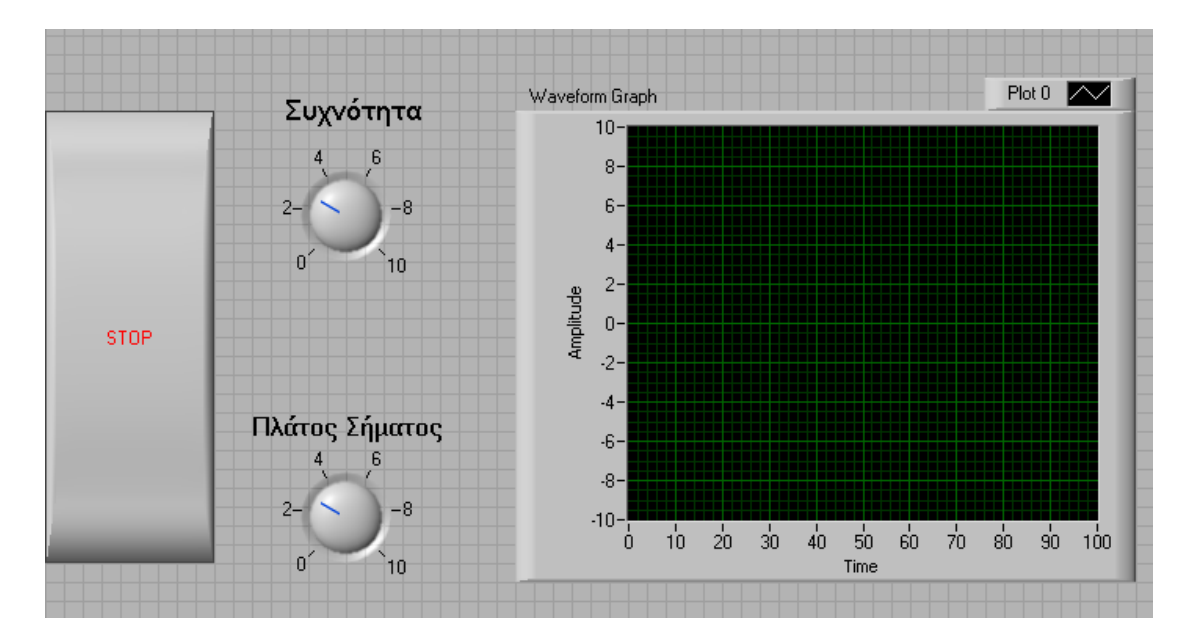

9. Στο δια-γραμμικό μπλοκ επιλέγουμε από την παλέτα Functions→Express→Input το Express VI προσομοίωσης σήματος (Simulation Signal) και ρυθμίζουμε στο παράθυρο που μας ανοίγεται αυτομάτως με την τοποθέτηση του στο δια-γραμμικό μπλοκ τις παραμέτρους όπως απεικονίζονται παρακάτω.

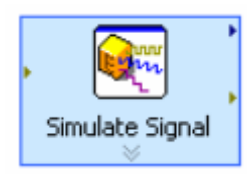

### Labview ΕΚΠΑΙΔΕΥΤΙΚΟ ΕΓΧΕΙΡΙΔΙΟ - ΒΙΒΛΙΟ ΚΑΘΗΓΗΤΗ

| 😰 Configure Simulate Signal [Simulate Signal]                                                                                                    | X                                                                                                    |  |  |
|----------------------------------------------------------------------------------------------------|----------------------------------------------------------------------------------------------------|--|--|
| Signal         Signal type         Triangle         Frequency (Hz)       Phase (deg)         10.1       0         Amplitude       Offset       Duty cycle (%)         1       0       50         Add noise       Noise type       Iniform White Noise         Noise amplitude       Seed number       Trials | Result Preview<br>0,5-<br>0,5-<br>0, |  |  |
| 0,6 -1 1                                                                                                    | Time Stamps<br>● Relative to start of measurement<br>Absolute (date and time)                                                                                                    |  |  |
| Samples per second (H2)         1000       Simulate acquisition timing         Number of samples       Image: Run as fast as possible         100       Image: Automatic         Integer number of cycles       Image: Run as fast as possible                                                               | Reset Signal          Reset Signal         Image: Signal Reset phase, seed, and time stamps         Image: Signal Name                                                                                                    |  |  |
| Actual number of samples          100         Actual frequency         10,1                                                                                                    | Use signal type name<br>Signal name<br>Triangle<br>OK Cancel Help                                                                                                    |  |  |

 Εκτείνουμε το express VI προς τα κάτω ώστε να εμφανιστούν οι είσοδοι ελέγχου του. Στην είσοδο frequency και Amplitude συνδέουμε τα ποτενσιόμετρα ελέγχου όπως απεικονίζονται στην παρακάτω εικόνα.

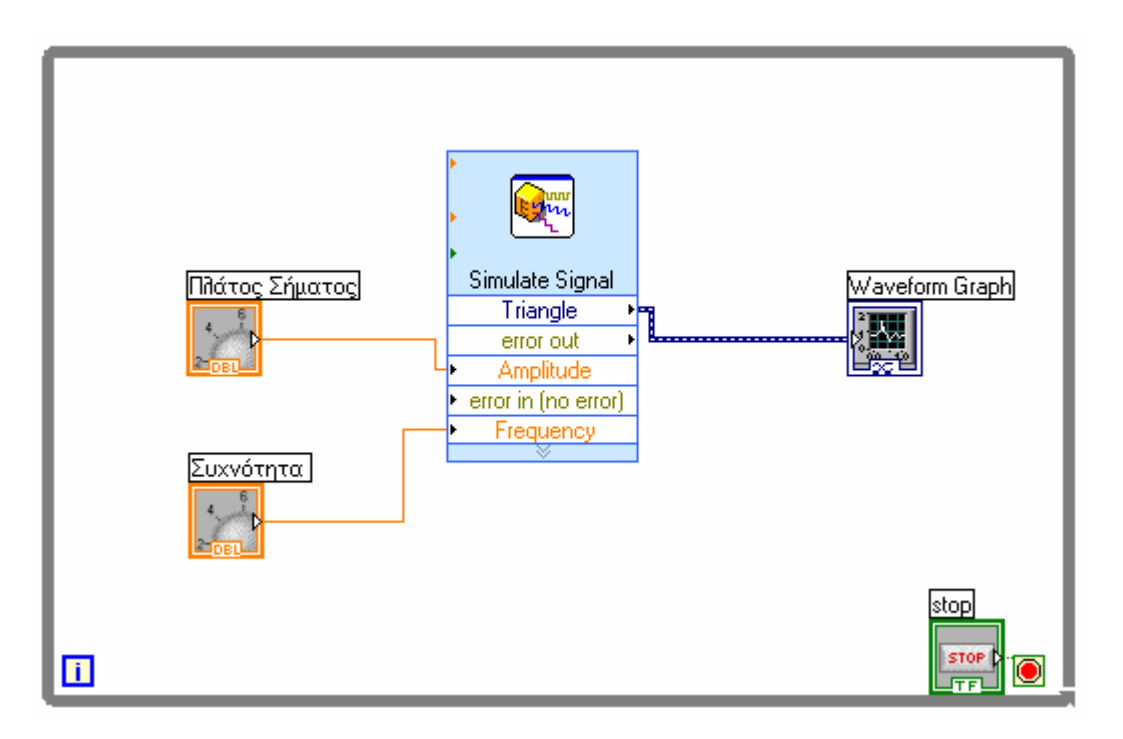

 Εκκινούμε το εικονόργανο με το πλήκτρο εκκίνησης και ελέγχουμε τη λειτουργία του.

⇔

- 12. Αποθηκεύουμε το εικονόργανο (όπως στη δραστηριότητα 2) με το όνομα Παραγωγή\_Σήματος .vi.
- 13. Τερματίζουμε το LabVIEW.
- 14. Προτρέπουμε τους μαθητές να απαντήσουνε σε όλα τα ερωτήματα της δραστηριότητας

### 🗧 Βιβλιογραφία δραστηριότητας και πηγές εκμάθησης για LabVIEW

- [1] 'LabVIEW για Μηχανικούς Προγραμματισμός Συστημάτων DAQ', Εκδόσεις Τζιόλα, ISBN: 960-418-100-9.
- [2] 'MultiSIM για Μηχανικούς- Εγχειρίδιο Αναλογικών και Ψηφιακών Κυκλωμάτων, Περιβάλλον Προσομοίωσης και Μετρήσεων με Διασύνδεση LabVIEW ', Εκδόσεις Τζιόλα, ISBN: 978-960-418-164-3.
- [3] 'Οδηγός LabVIEW για μετρήσεις, καταγραφή και έλεγχο εφαρμογών με φύλλα έργου', Εκδόσεις Τζιόλα, ISBN: 978-960-418-163-3.
- [4] <u>http://www.ni.com/</u>

# Οδηγός Εκπαιδευτικής Δραστηριότητας

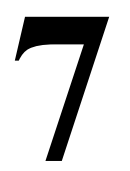

# Ανάγνωση δεδομένων

### Εκπαιδευτικοί Στόχοι

### Σκοπός:

⇒ Να εμπεδωθούν οι τεχνικές συλλογής και ανάγνωσης δεδομένων. Οι αρχές και οι τεχνικές για την απόκτηση δεδομένων κατά τον προγραμματισμό του LabVIEW.

### Δεξιότητες:

Μετά την πραγματοποίηση της δραστηριότητας ο καθηγητής θα κάνει το μαθητή να είναι ικανός:

- ⇒ Να γνωρίζει τις λειτουργίες απόκτησης δεδομένων στο LabVIEW.
- ⇒ Να γνωρίζει το Express VI ανάγνωσης δεδομένων των σημάτων.

### Στάσεις:

- ⇒ Να εξοικειωθεί με τις λειτουργίες απόκτησης δεδομένων στο LabVIEW.
- ⇒ Να εξοικειωθεί με τις τεχνικές ανάπτυξης των Express VI σημάτων.

### Λέξεις κλειδιά

- Σήμα (Signal)
- Express VI
- Απόκτηση δεδομένων (Data Acquisition)
- Δείγμα (sample)
- Αναλογικό σε Ψηφιακό Μετατροπέας (Analog to Digital Converter)
- Κβαντοποίηση
- Κωδικοποίηση
- Ανάλυση (resolution)

## Οδηγίες για το θεωρητικό μέρος

### 1.1 Εισαγωγή στην απόκτηση δεδομένων με το LabVIEW

Για να μπορέσουν οι μαθητές να αναπτύξουν τον σωστό τρόπο σκέψης για τον προγραμματισμό απόκτησης δεδομένων μέσω του υπολογιστή θα πρέπει να εξετάσουμε μαζί τους τα βήματα μετατροπής ενός αναλογικού σήματος σε ψηφιακό. Τα βήματα μετατροπής ενός αναλογικού σήματος σε ψηφιακό είναι:

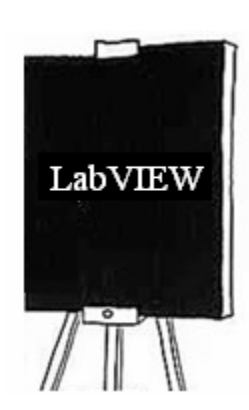

- $\Rightarrow$  Δειγματοληψία
- ⇒ Κβαντοποίηση
- ⇒ Κωδικοποίηση

Αναφορές των βημάτων για την σωστή εμπέδωσή των βημάτων βρίσκουμε στο μάθημα Συλλογή, Μεταφορά και Έλεγχος Δεδομένων του ΥΠΕΠΘ (βλέπε βιβλιογραφία).

# Οδηγίες για το πρακτικό μέρος

Στη δραστηριότητα αυτή θα ασχοληθούμε με τη δημιουργία σημάτων στο LabVIEW με έμφαση στα χαρακτηριστικά της προηγούμενης παραγράφου. Θα κατασκευάσουμε εικονόργανο που θα προσομοιώνει την ανάγνωση ημιτονοειδούς σήματος βάσει τη συχνότητα δειγματοληψίας του.

- 1. Στο παράθυρο εκκίνησης του LabVIEW επιλέγουμε Blank VI.
- Στο μιμικό παράθυρο που ανοίγεται επιλέγουμε Windows→Tile Left and Right για να εμφανιστούν και τα δύο παράθυρα του LabVIEW στην οθόνη του υπολογιστή.
- Επιλέγουμε στο δια-γραμμικό μπλοκ από την παλέτα των συναρτήσεων /λειτουργιών (Function) στη παλέτα Programming→ Structures τη δομή Έως ότου... και ανοίγουμε ένα παράθυρο στο δια-γραμμικό μπλοκ.

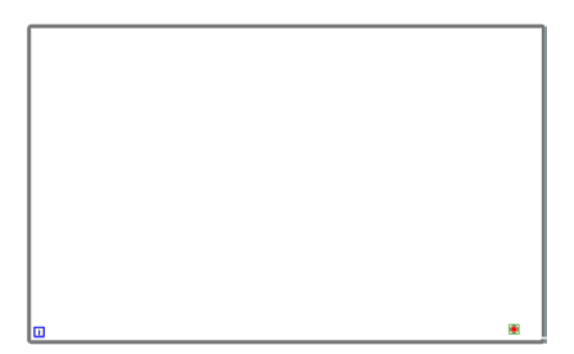

 Στο μιμικό παράθυρο από την παλέτα των αντικειμένων (Controls) και στην παλέτα Controls→ Modern→ Boolean επιλέγουμε ένα πλήκτρο τύπου STOP.

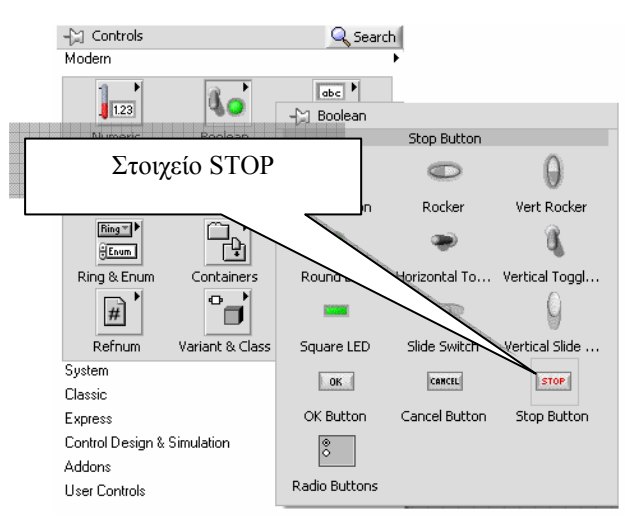

5. Από την παλέτα Controls $\rightarrow$  Modern  $\rightarrow$  Graph εισάγουμε ένα καταγραφικό τύπου Waveform Graph στο μιμικό παράθυρο.

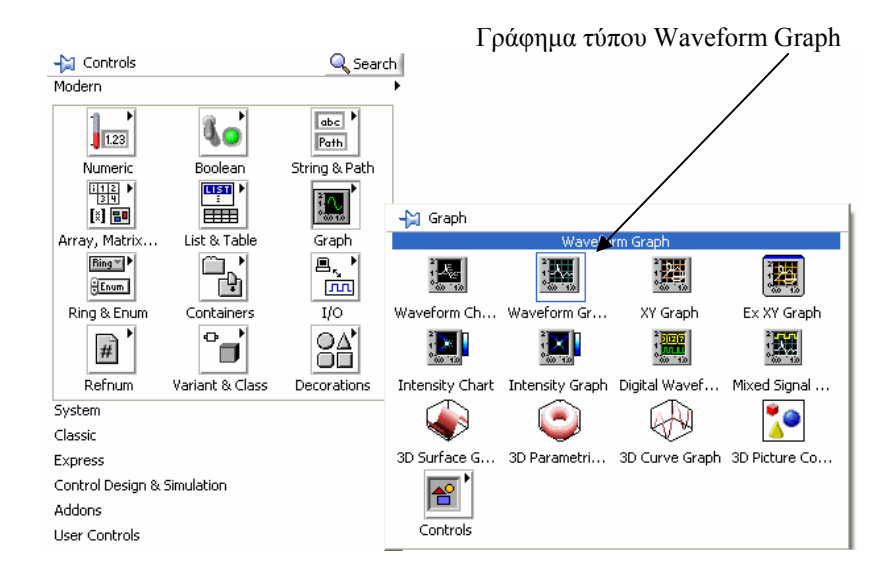

6. Με το εργαλείο τοποθέτησης στο μιμικό παράθυρο διαμορφώνουμε το μέγεθος των στοιχείων από τα άκρα τους ώστε αυτό να αποκτήσει την εικόνα που ακολουθεί.

| 1 4 |
|-----|
|-----|

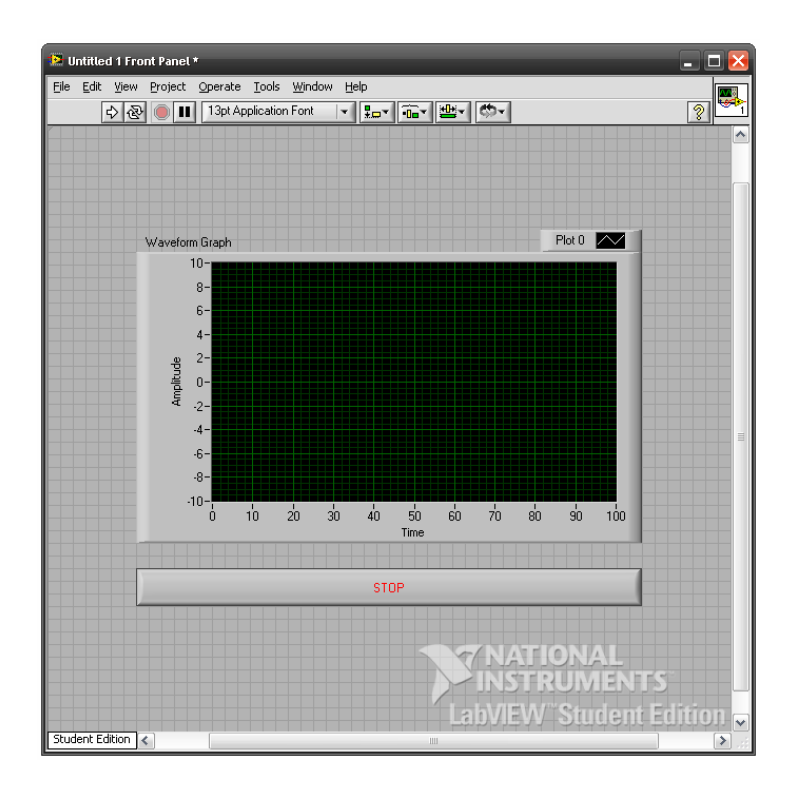

 Στο δια-γραμμικό μπλοκ επιλέγουμε από την παλέτα Functions→Express→Input το Express VI προσομοίωσης σήματος (Simulation Signal).

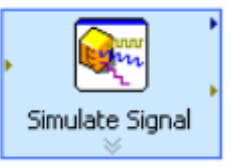

Επιλογή Express VI προσομοίωσης σήματος

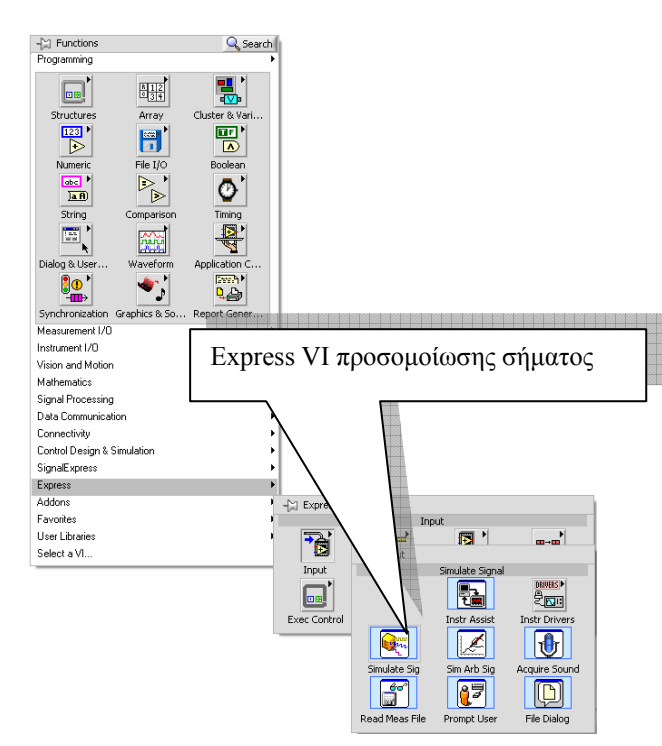

8. Στο παράθυρο προγραμματισμού του Express VI προσομοίωσης σήματος που μας ανοίγεται αυτομάτως με την τοποθέτηση του στο δια-γραμμικό μπλοκ

προγραμματίζουμε συχνότητα δείγματος (Samples per second [Hz]) f=40 Hz, και πατάμε το πλήκτρο OK.

| 🔁 Configure Simulate Signal [Simulate Signal]                                                                                                    | X                                                         |
|----------------------------------------------------------------------------------------------------|-----------------------------------------------------------|
| Signal         Signal type         Sine         Frequency (Hz)         Phase (deg)         10,1         0         Amplitude         Offset         Duty cycle (%)         1         0         Add noise         Noise type         Uniform White Noise         Noise amplitude         Seed number         Trials         0.6         -1         1         Samples per second (Hz)         40         Simulate acquisition timing         Number of samples         Run as fast as possible         4         Actual number of cycles         Actual frequency         10.1 | Result Preview<br>1-0-0-0-0-0-0-0-0-0-0-0-0-0-0-0-0-0-0-0 |
|                                                                                                    | OK Cancel Help                                            |

9. Στο δια-γραμμικό μπλοκ συνδέουμε τα στοιχεία όπως αυτά απεικονίζονται παρακάτω.

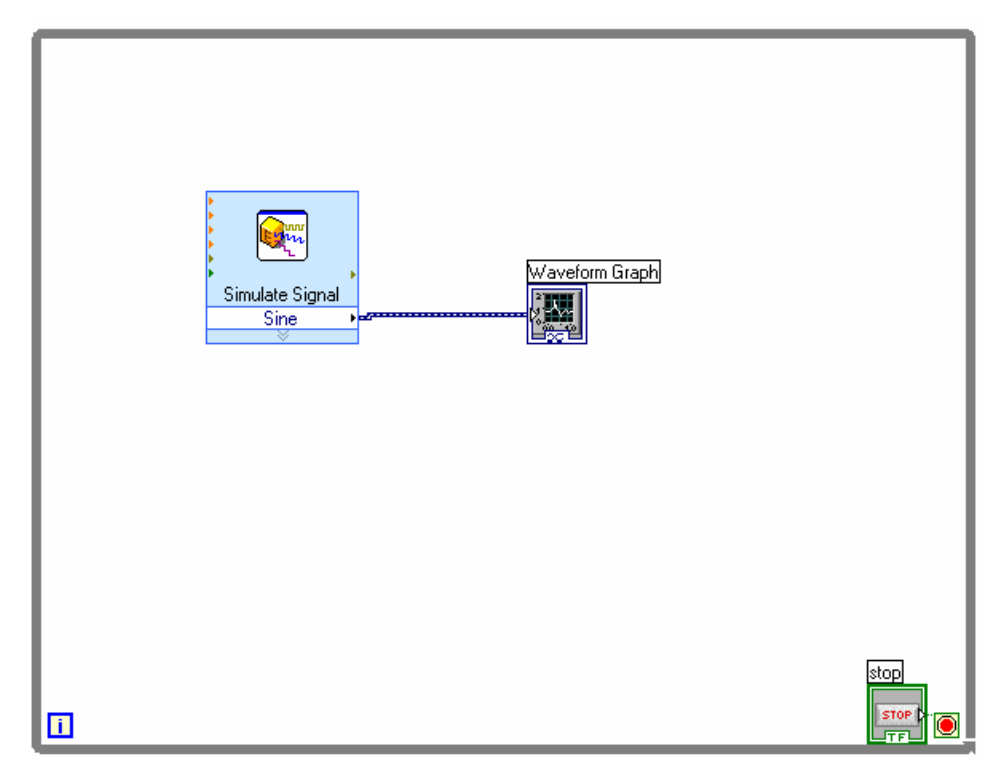

10. Προτρέπουμε τους μαθητές να απαντήσουνε σε όλα τα ερωτήματα της δραστηριότητας.

11. Προτρέπουμε τους μαθητές να συνδέσουνε και δεύτερο Express VI προσομοίωσης σήματος στο οποίο να δηλώνουνε διπλάσιο αριθμό δειγμάτων από το πρώτο ώστε να παρατηρούνε την διαφορά στα εμφανιζόμενα καταγραφικά.

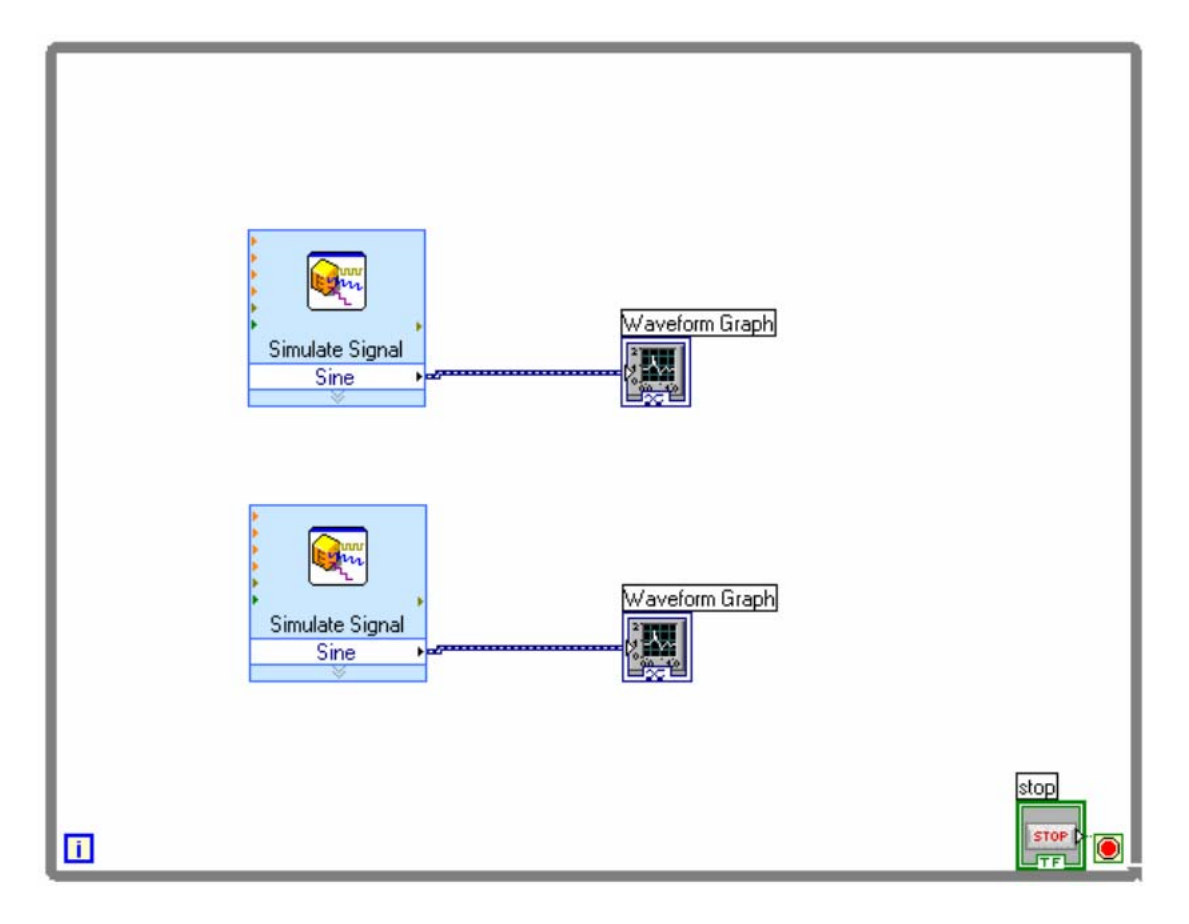

## 🗧 Βιβλιογραφία δραστηριότητας και πηγές εκμάθησης για LabVIEW

- [1] 'LabVIEW για Μηχανικούς Προγραμματισμός Συστημάτων DAQ', Εκδόσεις Τζιόλα, ISBN: 960-418-100-9.
- [2] 'MultiSIM για Μηχανικούς- Εγχειρίδιο Αναλογικών και Ψηφιακών Κυκλωμάτων, Περιβάλλον Προσομοίωσης και Μετρήσεων με Διασύνδεση LabVIEW ', Εκδόσεις Τζιόλα, ISBN: 978-960-418-164-3.
- [3] 'Οδηγός LabVIEW για μετρήσεις, καταγραφή και έλεγχο εφαρμογών με φύλλα έργου', Εκδόσεις Τζιόλα, ISBN: 978-960-418-163-3.
- [4] <u>http://www.ni.com/</u>
# Οδηγός Εκπαιδευτικής Δραστηριότητας

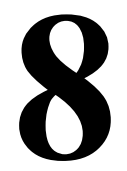

# Ανάλυση δεδομένων

### Εκπαιδευτικοί Στόχοι

#### Σκοπός:

⇒ Να εμπεδωθούν οι τεχνικές που αφορούν την ανάλυση δεδομένων συλλογής και ανάγνωσης δεδομένων κατά τον προγραμματισμό του LabVIEW.

### Δεξιότητες:

Μετά την πραγματοποίηση της δραστηριότητας ο καθηγητής θα κάνει το μαθητή να είναι ικανός:

- ⇒ Να γνωρίζει τις λειτουργίες ανάλυσης δεδομένων στο LabVIEW.
- ⇒ Να γνωρίζει Express VI ανάλυσης δεδομένων των σημάτων.

## Στάσεις:

- ⇒ Να εξοικειωθεί με τις λειτουργίες ανάλυσης δεδομένων στο LabVIEW.
- ⇒ Να εξοικειωθεί με τις τεχνικές ανάπτυξης των Express VI ανάλυσης δεδομένων.
- ⇒ Να αντιλαμβάνεται τα διαθέσιμα εικονόργανα προγραμματισμού ανάλυσης δεδομένων.

## Λέξεις κλειδιά

- Σήμα (Signal)
- Express VI
- Απόκτηση δεδομένων (Data Acquisition)
- Ανάλυσηση δεδομένων (Data Analysis)

# Οδηγίες για το θεωρητικό μέρος

## 1.1 Εισαγωγή στην ανάλυση δεδομένων με το LabVIEW

Για να τονίσουμε την σπουδαιότητα της ανάλυσης των δεδομένων σε μία εφαρμογή ενός εικονόργανου μπορούμε να αναφερθούμε σε παραδείγματα ανίχνευσης σημάτων που βρίσκουμε στα βιβλία Συλλογή, Μεταφορά και Έλεγχος Δεδομένων και Αρχές αυτοματισμού του ΥΠΕΠΘ.

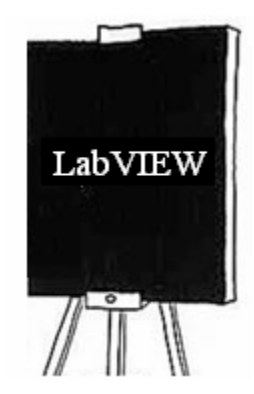

Αναφέρουμε ότι η **National Instruments** διαθέτει πλήθος ειδικών μονάδων για συστήματα φίλτρων, ενίσχυσης, ο ψαλιδισμού, ψηφιακής επεξεργασίας σήματος, συμπίεσης θορύβου κ.α.. Μπορούμε να ανατρέξουμε στο διαδίκτυο και στη σελίδα της National Instruments <u>www.ni.com</u> να βρούμε εικόνες και τεχνικά χαρακτηριστικά για τις παραπάνω μονάδες (βλέπε βιβλιογραφία).

# Οδηγίες για το πρακτικό μέρος

Στη δραστηριότητα αυτή θα κατασκευάσουμε εικονόργανο που θα προσομοιώνει ένα ημιτονοειδές σήμα που περιέχει στοιχεία λευκού θορύβου και θα φιλτράρεται από κατάλληλο Express VI.

- 1. Στο παράθυρο εκκίνησης του LabVIEW επιλέγουμε Blank VI.
- Στο μιμικό παράθυρο που ανοίγεται επιλέγουμε Windows→Tile Left and Right για να εμφανιστούν και τα δύο παράθυρα του LabVIEW στην οθόνη του υπολογιστή.
- 3. Επιλέγουμε στο δια-γραμμικό μπλοκ από την παλέτα των συναρτήσεων /λειτουργιών (Function) στη παλέτα Programming→ Structures τη δομή Έως ότου... και ανοίγουμε ένα παράθυρο στο δια-γραμμικό μπλοκ.
- 4. Στο μιμικό παράθυρο από την παλέτα των αντικειμένων (Controls) και στην παλέτα Controls→ Modern→ Boolean επιλέγουμε ένα πλήκτρο τύπου STOP.
- 5. Τοποθετούμε στο δια-γραμμικό μπλοκ από την παλέτα Functions→ Express→ Input το Express VI προσομοίωσης σήματος όπως στην παρακάτω εικόνα.

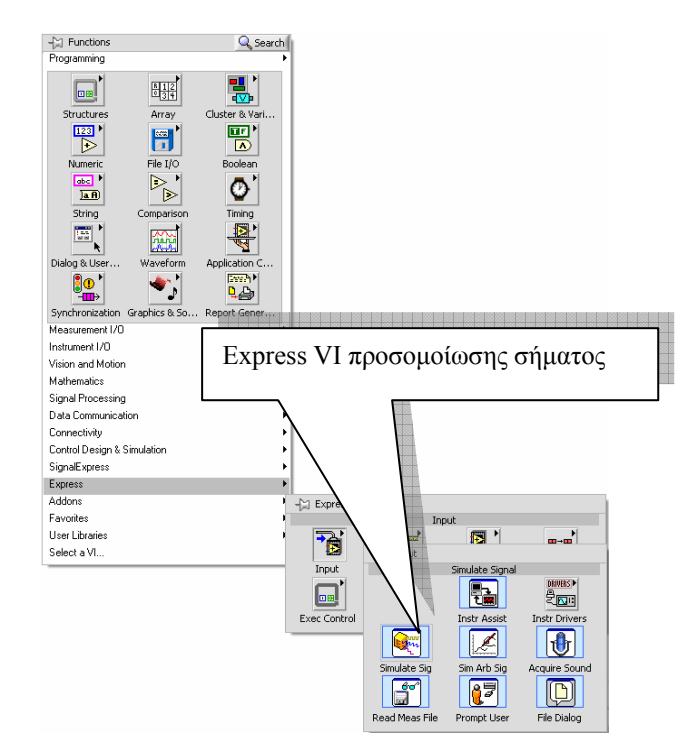

6. Στο παράθυρο προγραμματισμού του Express VI προσομοίωσης σήματος που ανοίγει αυτομάτως προγραμματίζουμε για συχνότητα δειγματοληψίας f=1000 Hz με προσθήκη θορύβου τσεκάροντας τη επιλογή Add Noise, και πατάμε το πλήκτρο OK.

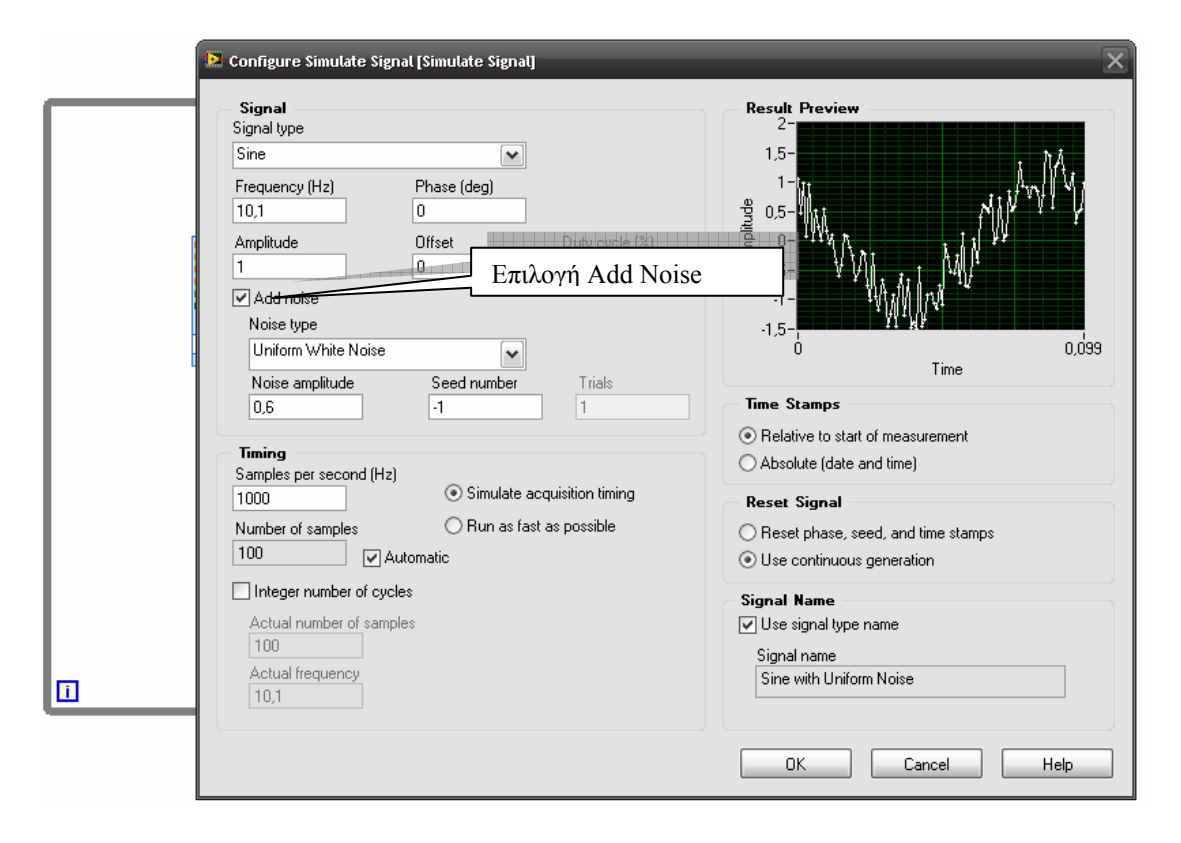

 Στο μιμικό παράθυρο από την παλέτα Controls→ Modern → Graph εισάγουμε διαδοχικά δύο καταγραφικά τύπου Waveform Graph.

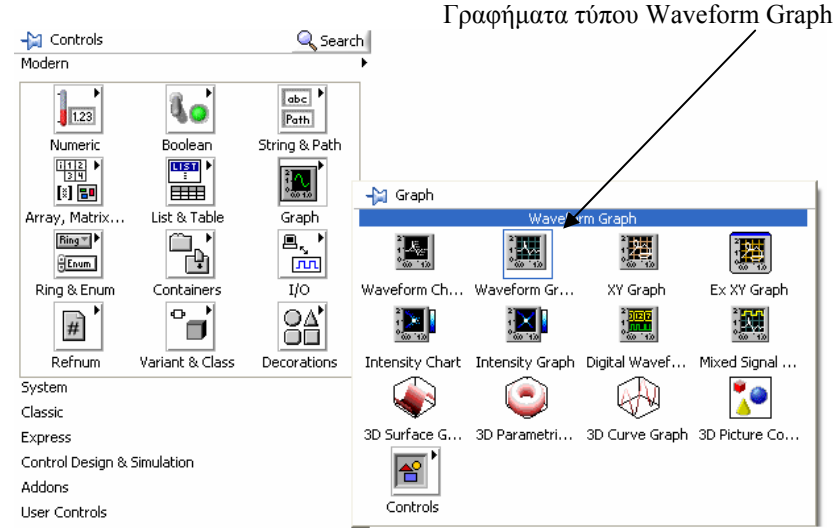

 Με το εργαλείο τοποθέτησης στο μιμικό παράθυρο διαμορφώνουμε το μέγεθος των στοιχείων από τα άκρα τους ώστε αυτό να αποκτήσει την εικόνα που ακολουθεί.

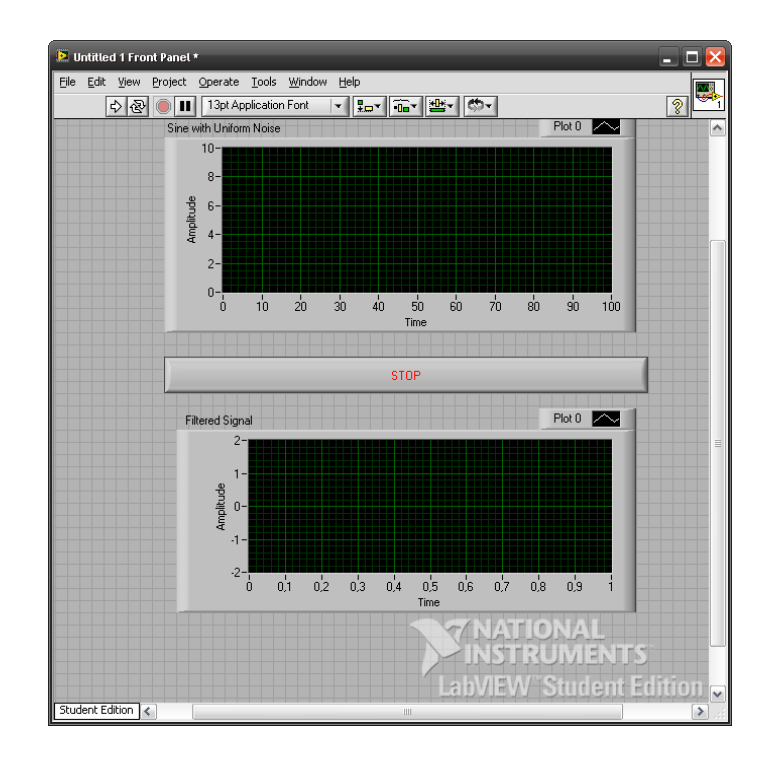

9. Στο δια-γραμμικό μπλοκ επιλέγουμε από την παλέτα Functions→Express→Input το Express VI προσομοίωσης σήματος (Simulation Signal) και ρυθμίζουμε στο παράθυρο που μας ανοίγεται τις παραμέτρους όπως απεικονίζονται παρακάτω.

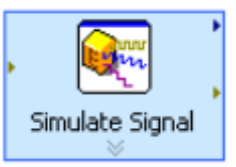

10. Τσεκάρουμε την επιλογή Add noise.

Labview ΕκπαιΔεγτικό εγχειρίδιο - Βιβλίο Καθηγητή

| 😫 Configure Simulate Signal [Simulate Signal]                                                                                                    |                                                                             |
|----------------------------------------------------------------------------------------------------|-----------------------------------------------------------------------------|
| Signal         Signal type         Sine         Frequency (Hz)       Phase (deg)         10,1       0         Amplitude       Offset       Duty cycle (%)         1       0       50         Add noise       Image: Solution of the two points of the two points of the two points of two points of two poi | Result Preview<br>2<br>1,5<br>1,5<br>1,5<br>1,5<br>1,5<br>1,5<br>1,5<br>1,5 |
| Actual number of samples 100 Actual frequency 10,1                                                                                                    | Use signal type name Signal name Sine with Uniform Noise                    |

11. Επιλέγουμε τη λειτουργία φίλτρου από την παλέτα Functions $\rightarrow$  Express $\rightarrow$  Signal Analysis  $\rightarrow$  Filter, όπως στην παρακάτω εικόνα.

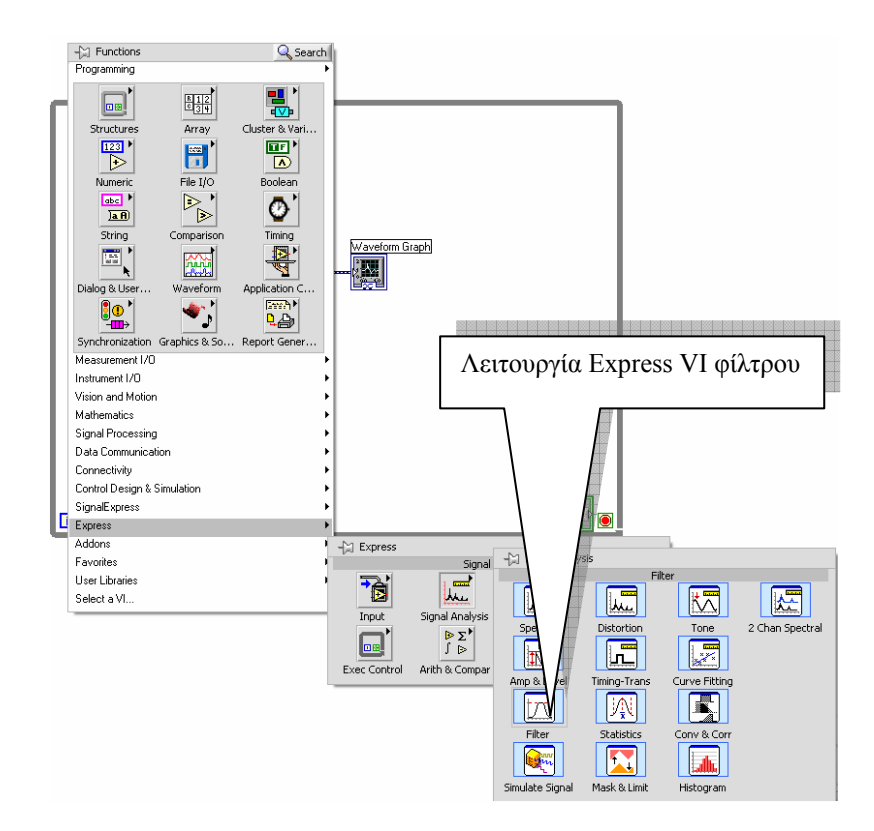

12. Στο παράθυρο προγραμματισμού του Express VI φίλτρου που ανοίγει επιλέγουμε για συχνότητα αποκοπής κατωδιαβατού φίλτρου f= 11 Hz όπως

| Filtering Type                                                                                                    | Input Signal                                                                                                    |  |
|----------------------------------------------------------------------------------------------------|----------------------------------------------------------------------------------------------------|--|
| Filter Specifications<br>Cutoff Frequency (Hz)<br>11<br>High cutoff frequency (Hz)<br>400<br>Finite impulse response (FIR) filter<br>Taps<br>23<br>Infinite impulse response (IIR) filter<br>Topology<br>Butterworth<br>Drder | 75-<br>50-<br>925-<br>0-<br>0-<br>10-<br>10-<br>75-<br>0       75-<br>00-<br>0-<br>0-<br>10-<br>10-<br>10-<br>10-<br>10-<br>10-<br>10- |  |
| 3                                                                                                    | View Mode                                                                                                    |  |
|                                                                                                    | Signals     Show as spectrum                                                                                                    |  |
|                                                                                                    | Transfer function                                                                                                    |  |
|                                                                                                    |                                                                                                    |  |
|                                                                                                    | Frequency in log                                                                                                    |  |
|                                                                                                    |                                                                                                    |  |

στη παρακάτω εικόνα και πατάμε το πλήκτρο ΟΚ.

13. Στο δια-γραμμικό μπλοκ συνδέουμε τα στοιχεία όπως αυτά απεικονίζονται παρακάτω.

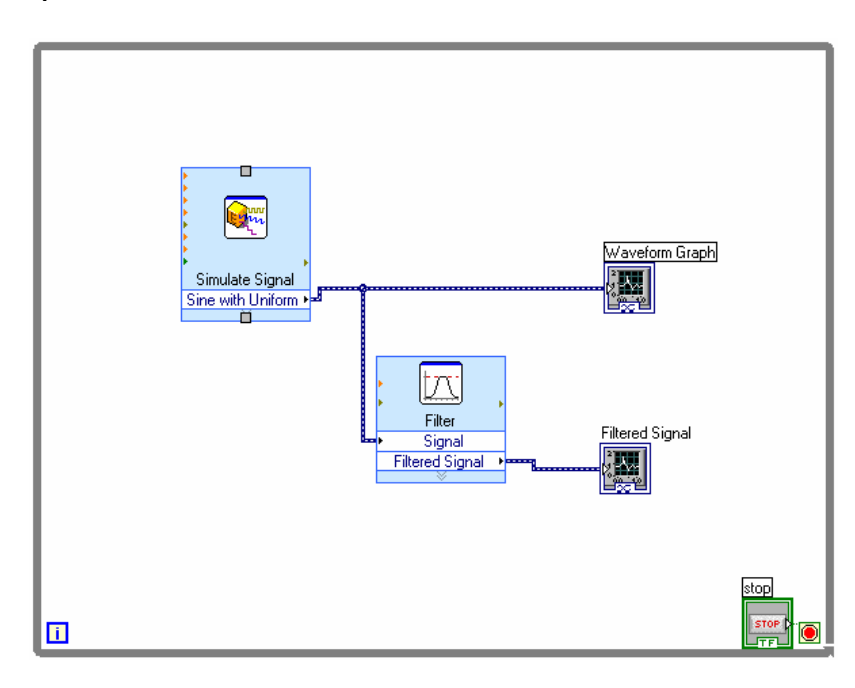

Δια-γραμμικό μπλοκ

Μιμικό παράθυρο σε κατάσταση λειτουργίας του εικονόργανου

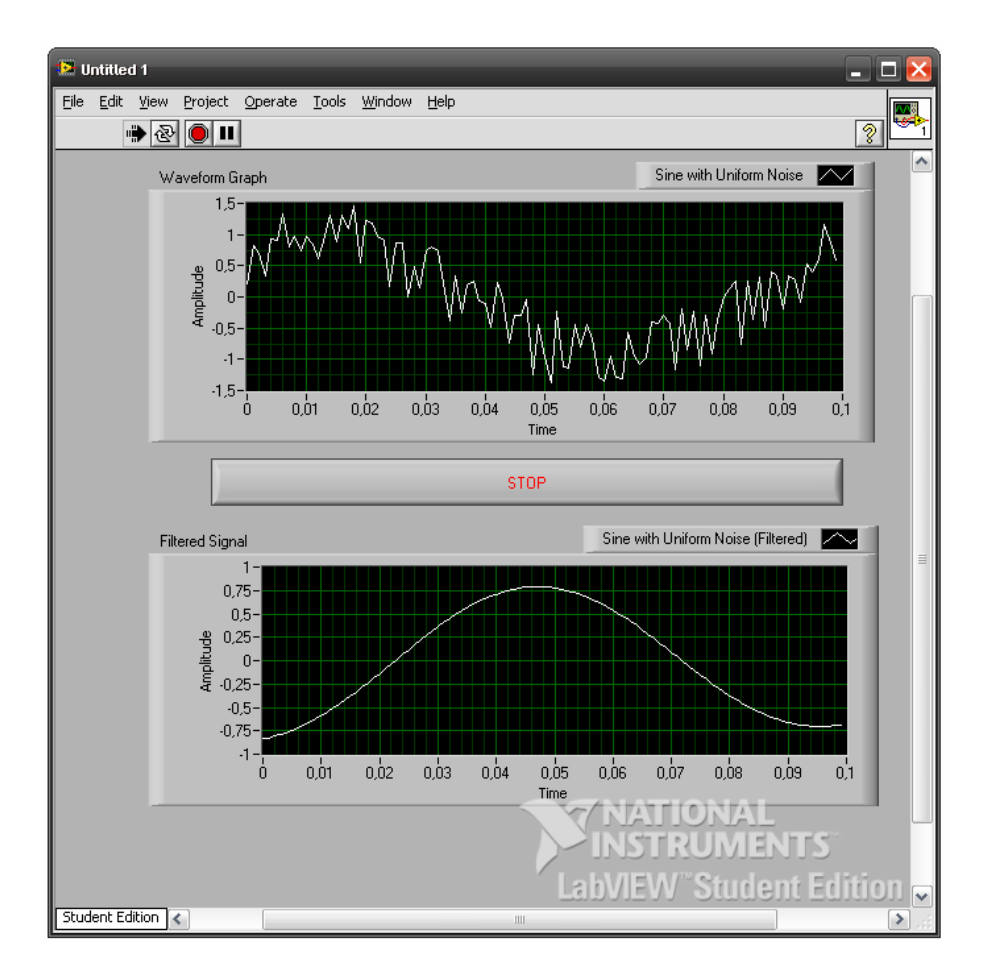

14. Αναφέρετε στους μαθητές να χρησιμοποιήσουμε στο τέλος της δραστηριότητας διαφορετικούς τύπους φίλτρων όπως ανωδιαβατό και μεσοπερατό.

## 🗧 Βιβλιογραφία δραστηριότητας και πηγές εκμάθησης για LabVIEW

- [1] 'LabVIEW για Μηχανικούς Προγραμματισμός Συστημάτων DAQ', Εκδόσεις Τζιόλα, ISBN: 960-418-100-9.
- [2] 'MultiSIM για Μηχανικούς- Εγχειρίδιο Αναλογικών και Ψηφιακών Κυκλωμάτων, Περιβάλλον Προσομοίωσης και Μετρήσεων με Διασύνδεση LabVIEW ', Εκδόσεις Τζιόλα, ISBN: 978-960-418-164-3.
- [3] 'Οδηγός LabVIEW για μετρήσεις, καταγραφή και έλεγχο εφαρμογών με φύλλα έργου', Εκδόσεις Τζιόλα, ISBN: 978-960-418-163-3.
- [4] <u>http://www.ni.com/</u>

# Οδηγός Εκπαιδευτικής Δραστηριότητας

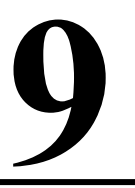

# Αποθήκευση και μεταφορά δεδομένων

### Εκπαιδευτικοί Στόχοι

### Σκοπός:

⇒ Να εμπεδωθούν οι τεχνικές που αφορούν την αποθήκευση και μεταφορά των δεδομένων κατά τον προγραμματισμό του LabVIEW.

### Δεξιότητες:

Μετά την πραγματοποίηση της δραστηριότητας ο καθηγητής θα κάνει το μαθητή θα είναι ικανός:

- ⇒ Να γνωρίζει τις λειτουργίες αποθήκευσης δεδομένων στο LabVIEW.
- ⇒ Να γνωρίζει Express VI αποθήκευσης δεδομένων των σημάτων.
- $\Rightarrow$ Να ερευνά της παλέτες των εικονοργάνων αποθήκευσης δεδομένων του LabVIEW.

### Στάσεις:

- ⇒ Να εξοικειωθεί με τις λειτουργίες αποθήκευσης δεδομένων στο LabVIEW.
- $\Rightarrow$ Να εξοικειωθεί με τις τεχνικές ανάπτυξης των Express VI αποθήκευσης δεδομένων.
- ⇒ Να αντιλαμβάνεται τα διαθέσιμα εικονόργανα προγραμματισμού αποθήκευσης δεδομένων.

## Λέξεις κλειδιά

- Σήμα (Signal)
- Express VI
- Αποθήκευση δεδομένων (Data Store)

# Οδηγίες για το θεωρητικό μέρος

## 1.1 Εισαγωγή στην αποθήκευση δεδομένων με το LabVIEW

Τονίζουμε την σπουδαιότητα της αποθήκευσης των δεδομένων ενός σήματος και τη δυνατότητα που έχουμε να επεξεργαστούμε

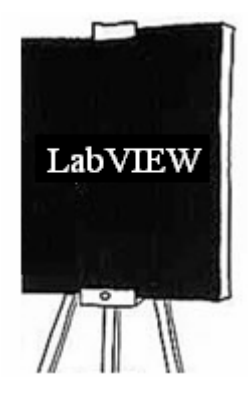

τις πληροφορίες του σήματος με άλλα λογισμικά όπως το Excel.

# Οδηγίες για το πρακτικό μέρος

Στη δραστηριότητα αυτή θα κατασκευάσουμε εικονόργανο που θα προσομοιώνει την παραγωγή ενός ημιτονοειδούς σήματος και θα αποθηκεύει την πληροφορία του σήματος σε αρχείο κειμένου.

- 1. Στο παράθυρο εκκίνησης του LabVIEW επιλέγουμε Blank VI.
- Στο μιμικό παράθυρο που ανοίγεται επιλέγουμε Windows→Tile Left and Right για να εμφανιστούν και τα δύο παράθυρα του LabVIEW στην οθόνη του υπολογιστή.
- 3. Επιλέγουμε στο δια-γραμμικό μπλοκ από την παλέτα των συναρτήσεων /λειτουργιών (Function) στη παλέτα Programming→ Structures τη δομή Έως ότου... και ανοίγουμε ένα παράθυρο στο δια-γραμμικό μπλοκ.
- Στο μιμικό παράθυρο από την παλέτα των αντικειμένων (Controls) και στην παλέτα Controls→ Modern→ Boolean επιλέγουμε ένα πλήκτρο τύπου STOP.
- 5. Από την παλέτα Controls→ Modern → Graph στο μιμικό παράθυρο εισάγουμε ένα καταγραφικό τύπου Waveform Graph.
- 6. Με το εργαλείο τοποθέτησης στο μιμικό παράθυρο διαμορφώνουμε το μέγεθος των στοιχείων από τα άκρα τους ώστε αυτό να αποκτήσει την εικόνα που ακολουθεί.

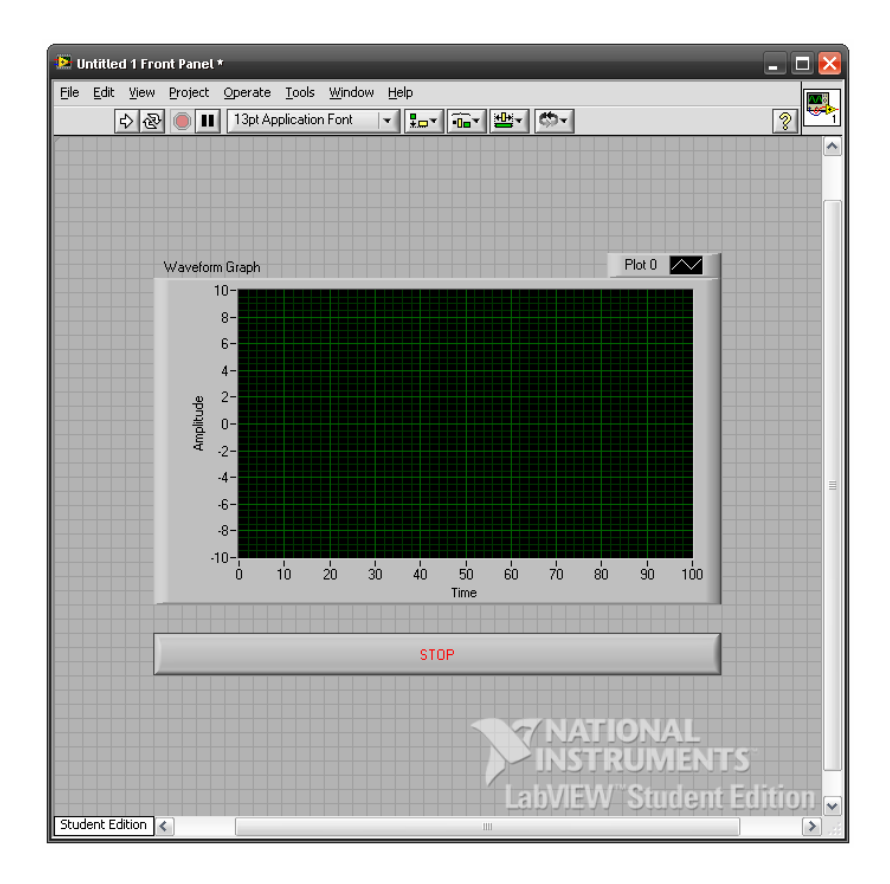

- 7. Στο δια-γραμμικό μπλοκ επιλέγουμε από την παλέτα Functions→Express→Input το Express VI προσομοίωσης σήματος (Simulation Signal)
- 8. Στο παράθυρο προγραμματισμού του Express VI προσομοίωσης σήματος που ανοίγει αυτομάτως με την τοποθέτηση στο δια-γραμμικό μπλοκ προγραμματίζουμε αυτό για συχνότητα σήματος f=100 Hz, στην επιλογή Frequency [Hz] και πατάμε το πλήκτρο OK.

Labview Ekralaeytiko Erxeiplaio - Bibnio kaohfhth

| Sine         Frequency (Hz)       Phase (deg)         100       0         Amplitude       Offset       Duty cycle (%)         1       0       50         Add noise       Noise type         Uniform White Noise       Image: Comparison of the type         Uniform White Noise       Image: Comparison of the type         Uniform White Noise       Image: Comparison of the type         Uniform White Noise       Image: Comparison of the type         Uniform White Noise       Image: Comparison of type         Uniform White Noise       Image: Comparison of type         Uniform Visite Noise       Image: Comparison of type         Noise amplitude       Seed number       Trials         0.6       -1       1         Timing       Samples per second (Hz)       Image: Simulate acquisition timing         Number of samples       O       Fun as fast as possible         100       Image: Actual number of cycles       Actual number of samples         100       Image: Comparison of type       Image: Comparison of type         100       Image: Comparison of type       Image: Comparison of type         Image: Comparison of type       Image: Comparison of type       Image: Comparison of type         Image: Co | 0,5-<br>0,5-<br>0,5-<br>0,5-<br>0,5-<br>0,099<br>Time<br>Time Stamps<br>• Relative to start of measurement<br>Absolute (date and time)<br>Reset Signal<br>• Reset phase, seed, and time stamps<br>• Use continuous generation<br>Signal Name<br>• Use signal type name<br>Signal name<br>Signal name |
|----------------------------------------------------------------------------------------------------|----------------------------------------------------------------------------------------------------|
|----------------------------------------------------------------------------------------------------|----------------------------------------------------------------------------------------------------|

9. Στο δια-γραμμικό μπλοκ συνδέουμε τα στοιχεία όπως αυτά απεικονίζονται παρακάτω.

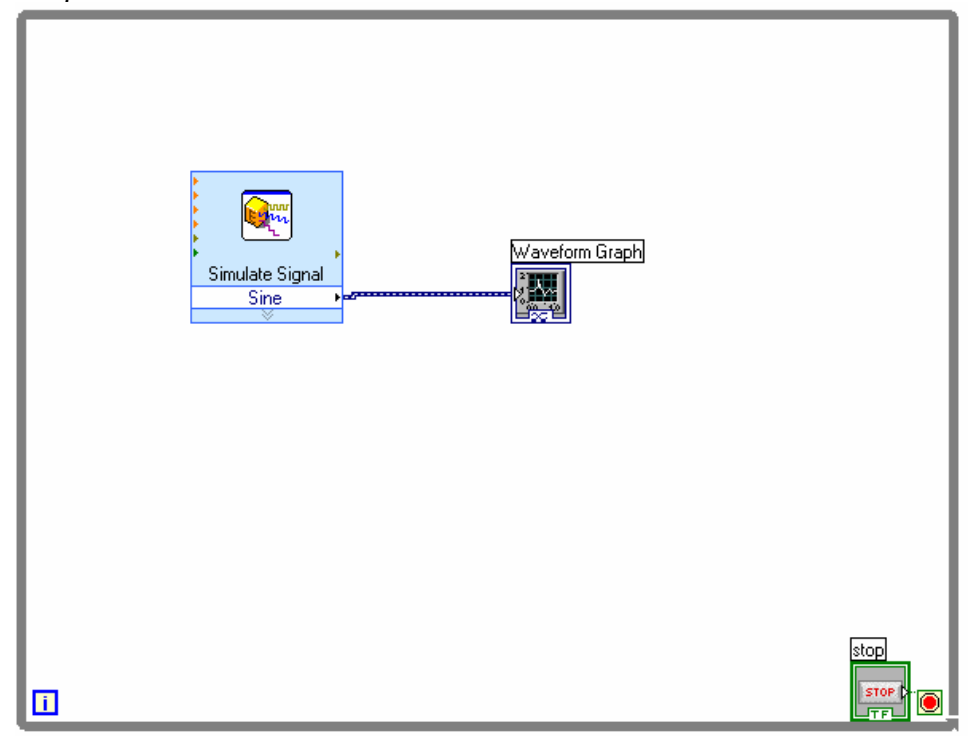

- 10. Επιλέγουμε τη λειτουργία αποθήκευσης δεδομένων από την παλέτα Functions  $\rightarrow$  Express  $\rightarrow$  Output  $\rightarrow$  Write to Measurement File.
- 11. Στο παράθυρο προγραμματισμού του Express VI αποθήκευσης σήματος (Write to Measurement File) που ανοίγει αυτομάτως πληκτρολογούμε το όνομα του αρχείου στο φάκελο που μας προτείνει το Express VI ή επιλέγουμε έναν άλλο φάκελο μέσω του εικονιδίου φάκελος.

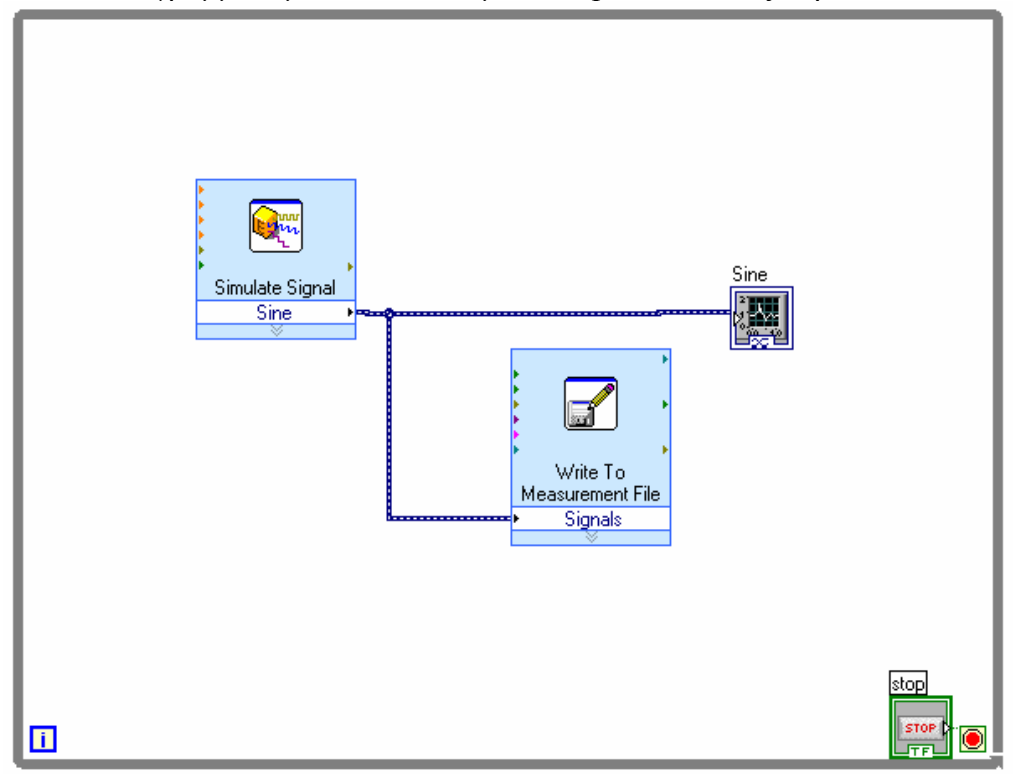

12. Στο δια-γραμμικό μπλοκ συνδέουμε το Express VI όπως παρακάτω:

- 13. Εκκινούμε το εικονόργανο και μετά από το χρόνο 5 δευτερόλεπτων τερματίζουμε τη λειτουργία του πατώντας το πλήκτρο STOP.
- 14. Στη συνέχεια μέσω του Σημειωματάριου των Windows (Βοηθήματα→ Σημειωματάριο) ανοίγουμε το αρχείο (Αρχεία τύπου: Όλα τα αρχεία) που βρίσκεται στο φάκελο που επιλέξαμε στο βήμα 11 για να εμφανιστούν τα δεδομένα του σήματος από το εικονόργανο μας. Μπορείτε να πειραματιστείτε να ανοίζετε το αρχείο στο λογισμικό excel με επιλογή εισαγωγής στοιχείων κειμένου όπως θα σας ορίζει ο οδηγός στο excel κατά το άνοιγμα του αρχείο.

# 🗐 Βιβλιογραφία δραστηριότητας και πηγές εκμάθησης για LabVIEW

- [1] 'LabVIEW για Μηχανικούς Προγραμματισμός Συστημάτων DAQ', Εκδόσεις Τζιόλα, ISBN: 960-418-100-9.
- [2] 'MultiSIM για Μηχανικούς- Εγχειρίδιο Αναλογικών και Ψηφιακών Κυκλωμάτων, Περιβάλλον Προσομοίωσης και Μετρήσεων με Διασύνδεση LabVIEW ', Εκδόσεις Τζιόλα, ISBN: 978-960-418-164-3.
- [3] 'Οδηγός LabVIEW για μετρήσεις, καταγραφή και έλεγχο εφαρμογών με φύλλα έργου', Εκδόσεις Τζιόλα, ISBN: 978-960-418-163-3.
- [4] <u>http://www.ni.com/</u>

# Οδηγός Εκπαιδευτικής Δραστηριότητας

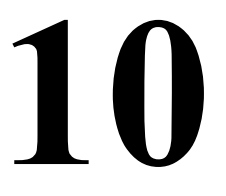

# Χρήση συσκευών καταγραφής δεδομένων

#### Εκπαιδευτικοί Στόχοι

### Σκοπός:

⇒ Να εμπεδωθούν θέματα σύνδεσης διαφόρων συσκευών λήψης μετρήσεων στον ηλεκτρονικό υπολογιστή ώστε να αξιοποιηθούν οι μετρήσεις από εφαρμογές ανεπτυγμένες στο περιβάλλον προγραμματισμού του LabVIEW.

### Δεξιότητες:

Μετά την πραγματοποίηση της δραστηριότητας ο καθηγητής θα κάνει τον μαθητή να είναι ικανός :

⇒ Να γνωρίζει τις έννοιες συσκευών μέτρησης στο LabVIEW.

### Στάσεις:

⇒ Να εξοικειωθεί με τις έννοιες συσκευών μέτρησης και δεδομένων στο LabVIEW.

### Λέξεις κλειδιά

- Σήμα (Signal)
- Express VI
- Συσκευή (Module / Device)

# Οδηγίες για το θεωρητικό μέρος

## 1.1 Εισαγωγή στις μονάδες απόκτησης σήματος στο LabVIEW

Μπορούμε να ανατρέξουμε στο διαδίκτυο και στη σελίδα της National Instruments <u>www.ni.com</u> να βρούμε εικόνες και τεχνικά χαρακτηριστικά για τις παραπάνω μονάδες. Η National Instruments έχει ένα πλήθος συσκευών για κάθε είδος μέτρησης (βλέπε βιβλιογραφία). Με τους μαθητές θα εξετάσουμε τη μονάδα USB 6009.

Απαραίτητη η τοποθέτηση του λογισμικού οδηγών καρτών DAQmx της National Instruments. Μπορούμε να κατεβάσουμε τον DAQmx από την επίσημη ιστοσελίδα της National Instruments στο www.ni.com

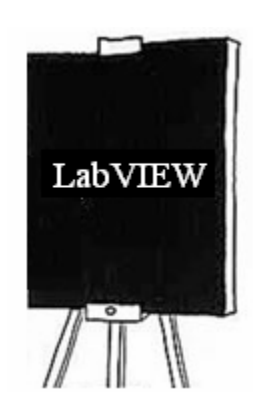

Να εξερευνήσετε με τους μαθητές διάφορες μονάδες της National Instruments που μπορείτε να βρείτε στην ιστοσελίδα www.ni.com (βλέπε βιβλιογραφία).

Παρουσιάστε τις παρακάτω μονάδες και τονίστε τις πληροφορίες που παρουσιάζονται στις παρακάτω εικόνες:

#### **Μονάδα USB 6009**

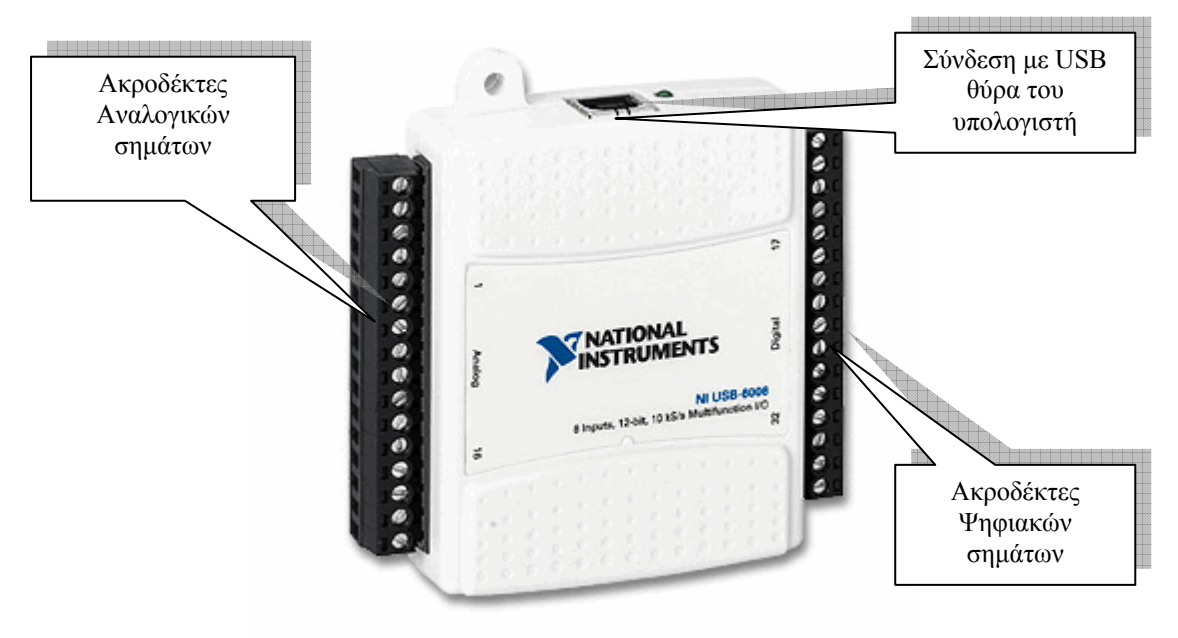

Τυπική μονάδα με σύνδεση σε δίαυλο PCI υπολογιστή

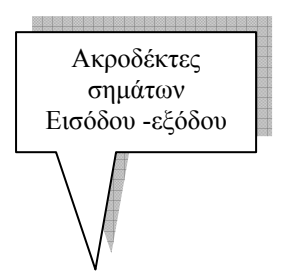

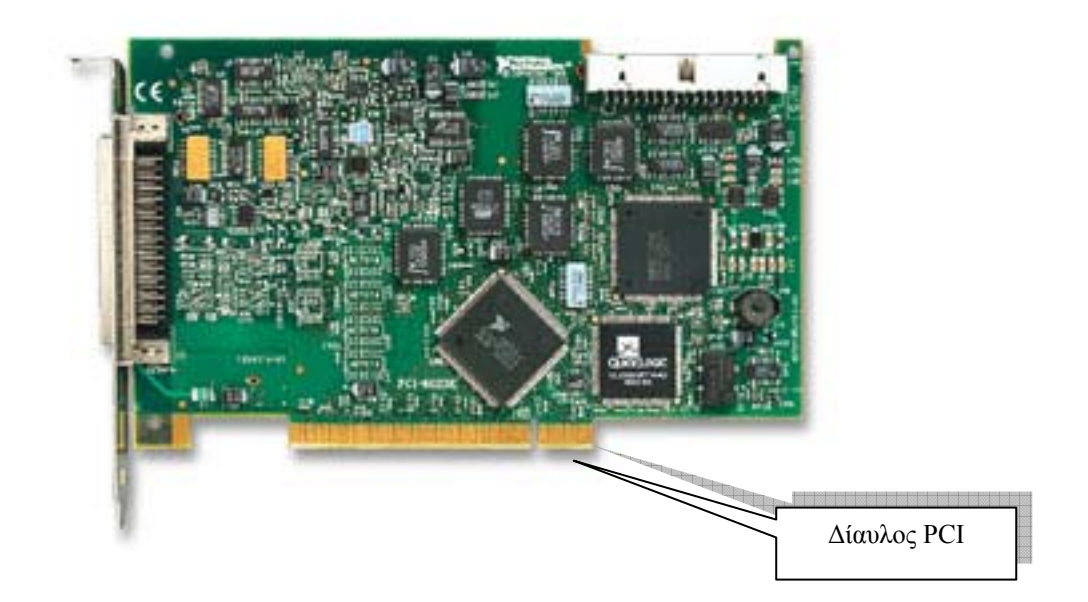

Ολοκληρωμένο σύστημα μέτρησης της National Instruments

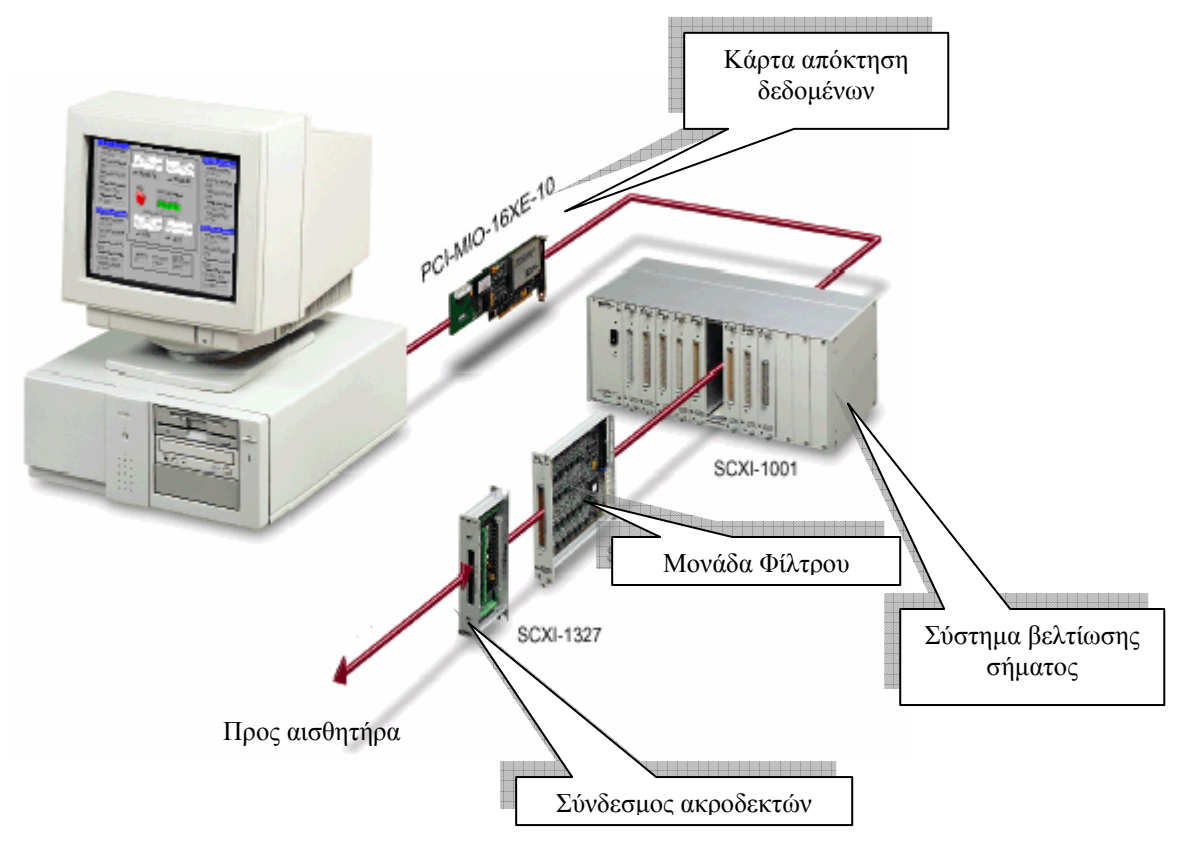

# Οδηγίες για το πρακτικό μέρος

Για να αποκτήσουμε δεδομένα από πραγματικό σήμα στον κώδικα του LabVIEW χρησιμοποιούμε τη λειτουργία του DAQ Assistance από την παλέτα Functions→Express→Input. Για να ακολουθήσουμε τα παρακάτω βήματα θα πρέπει πρώτα να έχουμε «κατεβάσει» και εγκαταστήσει το λειτουργικό οδηγών συσκευών NI-DAQmx 8.8 από την επίσημη ιστοσελίδα της National Instruments στη παρακάτω διεύθυνση <u>http://joule.ni.com/nidu/cds/fn/p/sn/n23:3478.41</u>

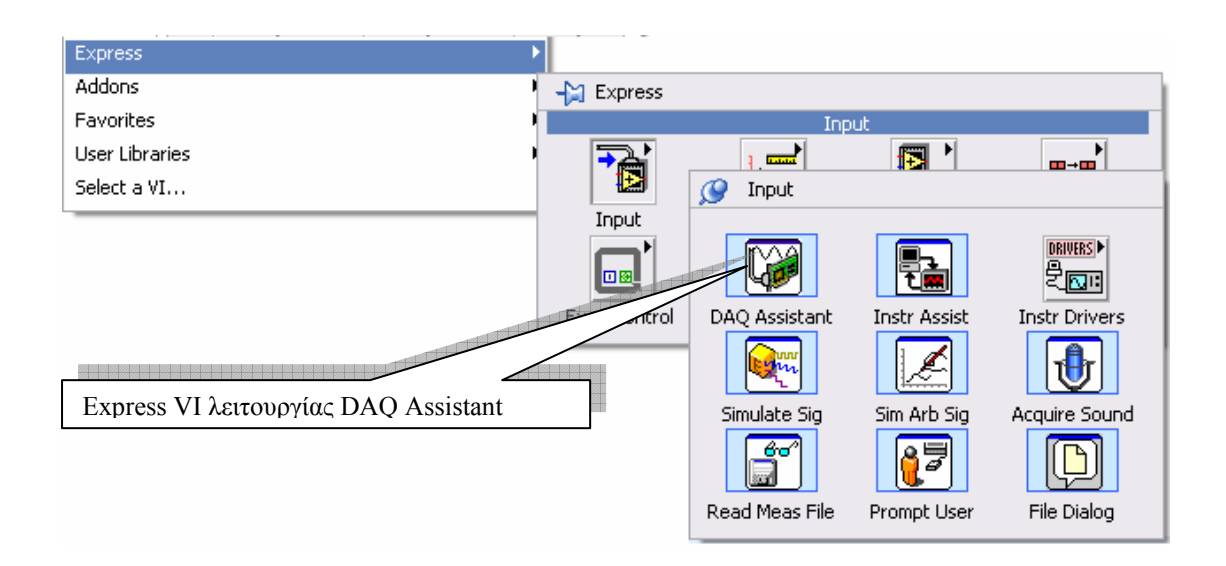

# **Express VI DAQ Assistant**

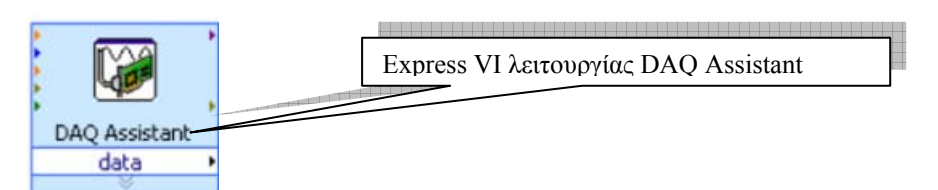

Στο προγραμματιστικό παράθυρο του **DAQ** Assistance που μας ανοίγει αυτομάτως με την τοποθέτηση του στο δια-γραμμικό μπλοκ ορίζουμε το είδος του σήματος καθώς και την είσοδο / έξοδο που θέλουμε να χρησιμοποιήσουμε από την μονάδα USB 6009. Ακολουθώντας τις παρακάτω εικόνες προγραμματίζουμε τη μονάδα σύμφωνα με τις απαιτήσεις της εφαρμογή μας.

## 1. Επιλογή παραγωγής ή απόκτησης σήματος

|               | Create New Express Task                                                                                                    |                                                                                               |
|---------------|----------------------------------------------------------------------------------------------------|-----------------------------------------------------------------------------------------------|
|               | NI-DAO <sup>™</sup><br>DAQ Assistant                                                                                                    |                                                                                               |
| DAQ Assistant | Select the measurement type for the task.<br>A task is a collection of one or more virtual channels with timing, triggering, and other properties.<br>To have <u>multiple measurement types</u> within a single task, you must first create the task with one measurement type. After you create the task, dick the Add Channels button to add a new measurement type to the task.<br>Emultiple task. | Αcquire Signals<br>B Generate Signals<br>B Generate Signals<br>Copyń απόκτηση σήματος εισόδου |
|               |                                                                                                    |                                                                                               |
|               |                                                                                                    | < Back Next > Finish Cancel                                                                   |

# 2. Επιλογή του τύπου μέτρησης

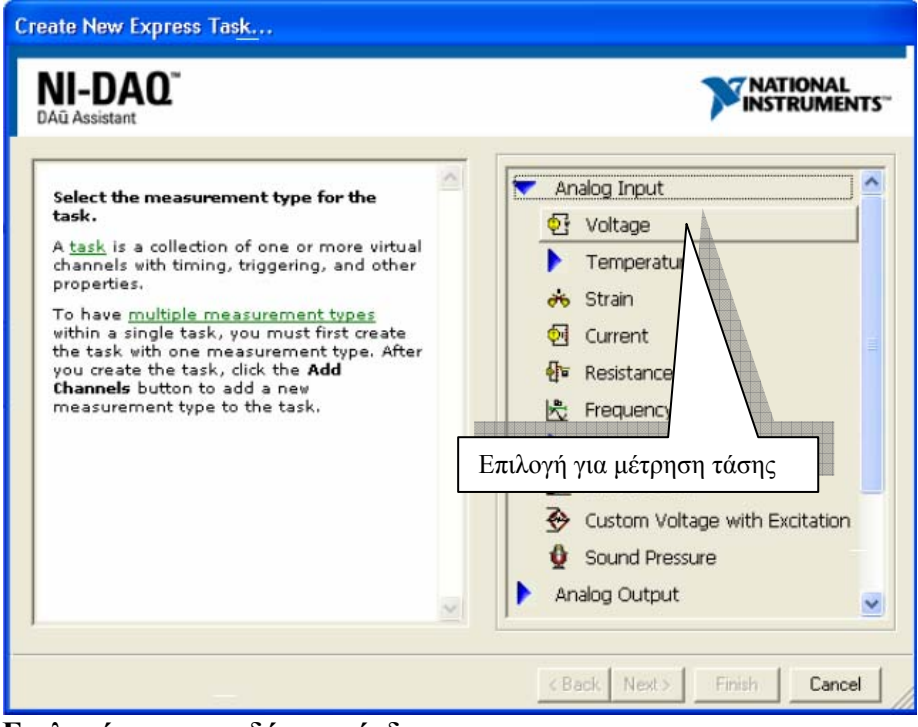

3. Επιλογή του ακροδέκτη σύνδεσης

| Create New Express Task                                                                                                    |                                                                                                    |
|----------------------------------------------------------------------------------------------------|----------------------------------------------------------------------------------------------------|
| NI-DAO <sup>™</sup><br>DAQ Assistant                                                                                                    | NATIONAL<br>INSTRUMENTS"                                                                                                    |
| Select the physical channel(s) to<br>add to the task.<br>If you have previously configured<br>global virtual channels of the<br>same measurement type as the<br>task, dick the Virtual tab to add<br>or copy global virtual channels to<br>the task.<br>If you have TEDS configured,<br>click the TEDS tab to add TEDS<br>channels to the task.<br>For hardware that supports<br>multiple channels in a task, you<br>can select multiple channels to<br>add to a task at the same time. | Supported Physical Channels         Dev5 (USB-6009)         ai1         ai2         ai3         ai4         ai5         ai6         ai7         SCIMod2 (SCXI-1)         Επιλογή του ακροδέκτη εισόδου a0         Image: Ctrl> or <shift> click to select multiple channels.</shift> |
|                                                                                                    | < Back Next > Finish Cancel                                                                                                    |

4. Προγραμματισμός χαρακτηριστικών του ακροδέκτη εισόδου σύμφωνα με τις ανάγκες της εφαρμογής μας

| Image: DAQ Assistant       Image: DAQ Assistant       Image: DAQ Assistant | Rep Hide Help                                                                                                    |
|----------------------------------------------------------------------------------------------------|----------------------------------------------------------------------------------------------------|
| 😥 Express Task 🏒 Connection Diagram                                                                                                    | 🚰 Back 📰 🕿                                                                                                    |
| Image: Configuration Diagram         Image: Configuration Triggering Advanced Timing         Configuration Triggering Advanced Timing         Image: Configuration Triggering Advanced Timing         Image: Configuration Triggering Advanced Timing         Image: Configuration Triggering Advanced Timing         Image: Configuration Triggering Advanced Timing         Image: Configuration Triggering Advanced Timing         Image: Configuration Triggering Advanced Timing         Image: Configuration Triggering Advanced Timing         Image: Configuration Triggering Advanced Timing         Image: Configuration Triggering Advanced Timing         Image: Configuration Triggering Advanced Timing         Image: Configuration Triggering Advanced Timing         Image: Configuration Triggering Advanced Timing         Image: Configuration Triggering Advanced Timing         Image: Click the Add Channels button (+) to add more channels to the task.         Image: Click the Add Channels to the task.         Image: Click the Add Channels to the task.                                                                                  | Back Measuring<br>Voltage Most measurement devices are designed for measuring, or reading, voltage. This graph displays the and AC. DC voltages are useful for measuring phenomen that change slowly with time, such as temperature, pressure, or strain. AC voltages, on the other hand, are waveforms that constantly increase, decrease, and reverse polarity. Most powerlines deliver AC voltage. This graph displays the analog signals acquired |
| Acquisition Mode Samples to Read Rate (Hz)           N Samples         Ik         Ik                                                                                                    | or generated by the device.                                                                                                    |
|                                                                                                    | OK Cancel                                                                                                    |

Τέλος συνδέουμε στο δια-γραμμικό μπλοκ σύνδεσης τον DAQ Assistant όπως στην παρακάτω εικόνα ένα καταγραφικό τύπου WaveGraph για την απεικόνιση του σήματος που εφαρμόσαμε στον ακροδέκτη εισόδου της μονάδας.

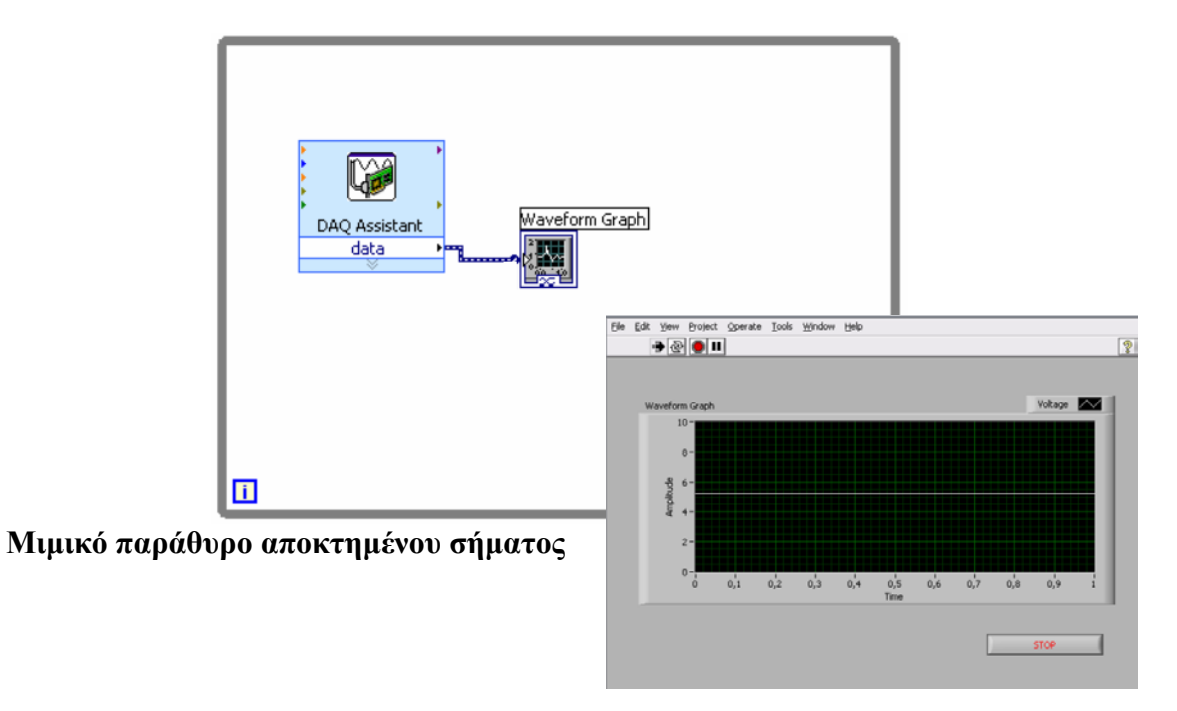

Βιβλιογραφία δραστηριότητας και πηγές εκμάθησης για LabVIEW

- [1] 'LabVIEW για Μηχανικούς Προγραμματισμός Συστημάτων DAQ', Εκδόσεις Τζιόλα, ISBN: 960-418-100-9.
- [2] 'MultiSIM για Μηχανικούς- Εγχειρίδιο Αναλογικών και Ψηφιακών Κυκλωμάτων, Περιβάλλον Προσομοίωσης και Μετρήσεων με Διασύνδεση LabVIEW ', Εκδόσεις Τζιόλα, ISBN: 978-960-418-164-3.
- [3] 'Οδηγός LabVIEW για μετρήσεις, καταγραφή και έλεγχο εφαρμογών με φύλλα έργου', Εκδόσεις Τζιόλα, ISBN: 978-960-418-163-3.
- [4] <u>http://www.ni.com/</u>

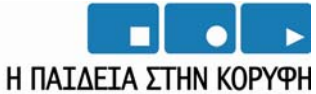

Επιχειρησιακό Πρόγραμμα Εκπαίδευσης και Αρχικής Επαγγελματικής Κατάρτισης

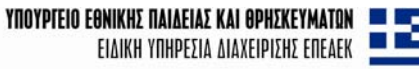

**ΕΥΡΩΠΑΪΚΗ ΕΝΩΣΗ** ΣΥΓΧΡΗΜΑΤΟΔΟΤΗΣΗ ΕΥΡΩΠΑΪΚΟ ΚΟΙΝΩΝΙΚΟ ΤΑΜΕΙΟ

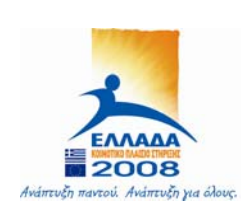